## สำหรับผู้สมัคร

# คู่มือ TCAS64

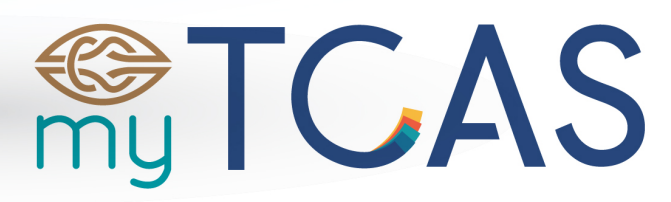

Thai University Central Admission System ระบบการคัดเลือกกลางบุคคลเข้าศึกษาในสถาบันอุดมศึกษา

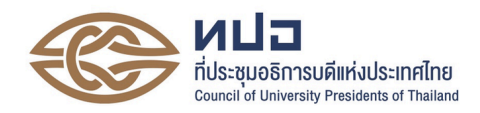

## คู่มือระบบการคัดเลือกกลางบุคคลเข้าศึกษาในสถาบันอุดมศึกษา (Thai University Central Admission System : TCAS) ปีการศึกษา 2564 สำหรับผู้สมัคร

## ที่มาและนโยบาย

ระบบการคัดเลือกกลางบุคคลเข้าศึกษาในสถาบันอุดมศึกษา (Thai University Central Admission System: TCAS) เป็นระบบที่เกิดขึ้นจากนโยบายของรัฐมนตรีว่าการกระทรวงศึกษาธิการ ที่มอบหมายให้ ที่ ประชุมอธิการบดีแห่งประเทศไทย (ทปอ.) พิจารณาปรับรูปแบบการรับเข้าศึกษา ไม่ให้มีการวิ่งรอกสอบ ลด ค่าใช้จ่ายในการสมัคร และป้องกันการใช้สิทธิ์ซ้ำซ้อน ทปอ. ได้รับหลักการ โดยเสนอแนวทางการรับนักเรียน เข้าศึกษาต่อในสถาบันอุดมศึกษาแบบใหม่ โดยสถาบันอุดมศึกษาในเครือข่าย ทปอ. จำนวน 30 แห่ง (ปี การศึกษา 2563 สมาชิกเครือข่าย ทปอ. มีจำนวน 35 แห่ง) ยกเว้น มหาวิทยาลัยรามคำแหง มหาวิทยาลัย สุโขทัยธรรมาธิราช มหาวิทยาลัยมหาจุฬาลงกรณราชวิทยาลัย มหาวิทยาลัยมหามงกุฎราชวิทยาลัย และ สถาบันบัณฑิตพัฒนบริหารศาสตร์ ร่วมกันพิจารณากระบวนการคัดเลือกบุคคลเข้าศึกษาต่อในสถาบันอุดม ศึกษา เพื่อต้องการให้เกิดความเท่าเทียมกัน โดยเริ่มใช้ตั้งแต่ปีการศึกษา 2561 เป็นต้นมา ทั้งนี้ ทปอ. มรภ. ทปอ. มทร. และ สออท. ได้รับหลักการในการเข้าร่วมดำเนินการตามแนวทางนี้ด้วย โดยยึดหลักการสำคัญของ TCAS มี 3 ประการ ดังนี้

- 1. นักเรียนควรอยู่ในห้องเรียนจนจบชั้นมัธยมศึกษาปีที่ 6
- 2. นักเรียนแต่ละคนมีเพียง 1 สิทธิ์ ในการตอบรับเข้าศึกษาในสาขาวิชาที่เลือก เพื่อความเสมอภาค
- 3. นักเรียนไม่วิ่งรอกสอบ

### นิยามศัพท์

ระบบการคัดเลือกกลางบุคคลเข้าศึกษาในสถาบันอุดมศึกษา (Thai University Central Admission

System : TCAS)

| ทปอ.       | ที่ประชุมอธิการบดีแห่งประเทศไทย                         |
|------------|---------------------------------------------------------|
| สมาคม ทปอ. | สมาคมที่ประชุมอธิการบดีแห่งประเทศไทย                    |
| ทปอ. มทร.  | ที่ประชุมคณะกรรมการอธิการบดีมหาวิทยาลัยเทคโนโลยีราชมงคล |
| ทปอ. มรภ.  | ที่ประชุมอธิการบดีมหาวิทยาลัยราชภัฏ                     |
| สสอท.      | สมาคมสถาบันอุดมศึกษาเอกชนแห่งประเทศไทย                  |
| สทศ.       | สำนักทดสอบทางการศึกษาแห่งชาติ                           |
| กสพท       | กลุ่มสถาบันแพทยศาสตร์แห่งประเทศไทย                      |

| TCAS64                              | ระบบการคัดเลือกกลางบุคคลเข้าศึกษาในสถาบันอุดมศึกษา ปีการศึกษา 2564                     |
|-------------------------------------|----------------------------------------------------------------------------------------|
| ระบบ TCAS64                         | ระบบสารสนเทศการคัดเลือกกลางบุคคลเข้าศึกษาในสถาบันอุดมศึกษา ประจำปี                     |
|                                     | การศึกษา 2564                                                                          |
| สถาบัน                              | มหาวิทยาลัย/สถาบันอุดมศึกษาที่เข้าร่วมการคัดเลือกใน TCAS64                             |
| สาขาวิชา                            | สาขาวิชา/หลักสูตรของสถาบันอุดมศึกษาที่เข้าร่วม TCAS64 ที่เปิดรับผู้สมัครเข้า           |
|                                     | ศึกษาประจำปีการศึกษา 2564                                                              |
| หลักสูตรนานาชาติ                    | หลักสูตรของสถาบันอุดมศึกษา ที่มีการจัดการศึกษาเป็นภาษาต่างประเทศ มี                    |
|                                     | กลุ่มเป้าหมายทั้งที่เป็นนักเรียนไทยและต่างประเทศ รวมทั้งหลักสูตรที่มีความ              |
|                                     | ร่วมมือในการจัดการศึกษากับหลักสูตรในต่างประเทศ ที่รับการรับรองตามเกณฑ์                 |
|                                     | มาตรฐานหลักสูตร ทั้งนี้ อาจมีการจัดการศึกษาแบบ 2 ภาคการศึกษา หรือ 3                    |
|                                     | ภาคการศึกษา ก็ได้                                                                      |
| ผู้สมัคร                            | ผู้ที่มีคุณสมบัติตามที่สาขาวิชา/สถาบันกำหนดให้สามารถสมัครเข้าคัดเลือกใน                |
|                                     | สถาบันอุดมศึกษาได้                                                                     |
| ผู้ผ่านการคัดเลือก                  | ผู้สมัครที่ได้รับการประกาศรายชื่อว่าผ่านการคัดเลือกจากสาขาวิชา/สถาบันให้เข้า           |
|                                     | ศึกษาได้                                                                               |
| ผู้มีสิทธิ์เข้าศึกษา                | ผู้ที่ได้รับการประกาศรายชื่อว่าผ่านการคัดเลือกให้เข้าศึกษาได้ และได้ดำเนินการ          |
|                                     | ยืนยันสิทธิ์นั้นในระบบ TCAS64 โดยเป็นผู้ที่มีคุณสมบัติครบถ้วนตามที่สาขาวิชา/           |
|                                     | สถาบันอุดมศึกษากำหนด ณ วันเปิดภาคการศึกษา                                              |
| การบริหารจัดการสิทธิ์               | ระบบการบริหารจัดการสิทธิ์ส่วนกลาง ของ ทปอ. เพื่อให้ผู้สมัคร/                           |
|                                     | สถาบันอุดมศึกษาได้เข้าใช้งานในระบบของทุกรอบ ประกอบด้วย การยืนยันสิทธิ์                 |
|                                     | การไม่ใช้สิทธิ์ การสละสิทธิ์ การคืนสิทธิ์ การตรวจสอบสถานะการใช้สิทธิ์                  |
| <ol> <li>การยืนยันสิทธิ์</li> </ol> | การที่ผู้สมัครเข้าไปในระบบเพื่อตรวจสอบผลการคัดเลือก และมีความประสงค์จะ                 |
|                                     | เข้าศึกษาในสาขาวิชา/สถาบันอุดมศึกษาตามที่ประกาศรายชื่อว่าตนเป็นผู้ผ่านการ              |
|                                     | คัดเลือก ผู้สมัครจะเลือก " <b>ยืนยันสิทธิ์</b> " ในระบบ                                |
| 2. การไม่ใช้สิทธิ์                  | การที่ผู้สมัครเข้าไปในระบบเพื่อตรวจสอบผลการคัดเลือก แต่ผู้สมัครไม่ประสงค์จะ            |
|                                     | เข้าศึกษาในสาขาวิชา/สถาบันอุดมศึกษาตามที่ประกาศรายชื่อว่าตนเป็นผู้ผ่านการ              |
|                                     | คัดเลือก ผู้สมัครจะเลือก " <b>ไม่ใช้สิทธิ์</b> " ในระบบ หรือ ผู้สมัครที่เป็นผู้ผ่านการ |
|                                     | คัดเลือกไม่ได้เข้าระบบหรือไม่ได้เลือกยืนยันสิทธิ์ในระบบภายในช่วงเวลาที่กำหนด           |
| <ol> <li>การสละสิทธิ์</li> </ol>    | การที่ผู้สมัครที่ได้ยืนยันสิทธิ์ในระบบเรียบร้อยแล้วในรอบที่ผ่านการคัดเลือก แต่มี       |
|                                     | ความประสงค์ที่จะขอยกเลิกสิทธิ์ที่ได้ยืนยันไปแล้ว เพื่อไปสมัครคัดเลือกในรอบ             |
|                                     | ต่อไป ผู้สมัครจะเลือก <b>"สละสิทธิ์"</b> ในระบบภายในช่วงเวลาที่กำหนด ในกรณีที่ทำ       |
| ,                                   | ถูกต้องตามข้อกำหนด ระบบจะคืนสิทธิ์ให้ผู้สมัครอัตโนมัติ                                 |
| <ol> <li>การคืนสิทธิ์</li> </ol>    | เมื่อมีการสละสิทธิ์ในระบบ ผู้สมัครจะได้รับการคืนสิทธิ์โดยอัตโนมัติ เพื่อใช้สิทธิ์      |
|                                     | สมัครคัดเลือกในรอบต่อไปได้ทันที                                                        |

การตรวจสอบ การที่สาขาวิชา สถาบันอุดมศึกษา และผู้สมัคร เข้าไปในระบบเพื่อตรวจสอบสิทธิ์
 สถานการณ์ใช้สิทธิ์ ของผู้สมัครว่ามีคุณสมบัติที่สอดคล้องกับข้อกำหนด/แนวปฏิบัติในเรื่องการบริหาร
 จัดการสิทธิ์ และผู้สมัครนั้นมีสิทธิ์ที่จะสมัครคัดเลือกรอบนั้น ๆ ได้หรือไม่

## <u>การบริหารจัดการสิทธิ์สำหรับ TCAS64</u> (รอบที่ 1 – 3 เท่านั้น)

### 1. การยืนยันสิทธิ์ และ การไม่ใช้สิทธิ์

ผู้สมัครเข้ามาใช้งานในระบบ เพื่อตรวจสอบว่าเป็นผู้ผ่านการคัดเลือกให้เข้าศึกษาหรือไม่ โดยผู้ผ่าน การคัดเลือกที่ประสงค์เข้าศึกษาในสาขาวิชาที่ผ่านการคัดเลือกต้องยืนยันสิทธิ์ในระบบตามช่วงเวลาที่กำหนด ของการคัดเลือกแต่ละรอบ ยกเว้น การคัดเลือกในรอบที่ 4 ไม่ต้องยืนยันสิทธิ์ในระบบ โดยให้ยืนยันสิทธิ์เข้า ศึกษาผ่านระบบที่มหาวิทยาลัยจัดไว้

## 1.1 การยืนยันสิทธิ์ในระบบ สำหรับการคัดเลือกรอบที่ 1 และรอบที่ 2

- 1.1.1 ระบบเปิดให้ผู้สมัครเข้ามายืนยันสิทธิ์ในช่วงเวลาที่กำหนด
- 1.1.2 ผู้สมัครตรวจสอบรายชื่อสาขาวิชาที่ได้รับการคัดเลือกให้เข้าศึกษา
- 1.1.3 ผู้สมัครเลือกสาขาวิชาที่ตนเองได้รับการคัดเลือกให้เข้าศึกษาได้เพียงสาขาวิชาเดียว โดย กด "ยืนยันสิทธิ์" ในสาขาที่ประสงค์จะเข้าศึกษา และยืนยันตัวตนผ่านโทรศัพท์มือถือ หรืออีเมลด้วยรหัสใช้ครั้งเดียว (One Time Password: OTP) ที่ได้รับทางโทรศัพท์ มือถือหรืออีเมล และไม่ต้องกดเลือกใด ๆ สำหรับสาขาวิชาที่เหลือที่ไม่ประสงค์เข้าศึกษา
- 1.1.4 ถ้าผู้สมัครไม่ประสงค์จะเข้าศึกษาในทุกสาขาวิชาที่ผ่านการคัดเลือก ให้กด "ไม่ใช้สิทธิ์" และยืนยันตัวตนผ่านโทรศัพท์มือถือหรืออีเมลด้วยรหัส OTP
- 1.1.5 ถ้าผู้สมัครได้กด "ยืนยันสิทธิ์" เข้าศึกษาในสาขาวิชาหนึ่งไปแล้ว หรือกด "ไม่ใช้สิทธิ์" ใน ทุกสาขาที่ผ่านการคัดเลือก และต้องการเปลี่ยนการตัดสินใจ ผู้สมัครสามารถทำการ เปลี่ยนแปลงได้อีกเพียง 2 ครั้งเท่านั้น จนถึงเวลาปิดระบบการยืนยันสิทธิ์ (นับรวม จำนวนครั้งที่ยืนยันตัวตนด้วยรหัส OTP สำเร็จได้สูงสุด 3 ครั้ง โดยนับทั้งการกดยืนยัน สิทธิ์ และการกดไม่ใช้สิทธิ์) โดยระบบจะนับเป็นหนึ่งครั้งของการยืนยันสิทธิ์
- 1.1.6 ถ้าผู้สมัครไม่กด "ยืนยันสิทธิ์" หรือ "ไม่ใช้สิทธิ์" ภายในช่วงเวลาที่กำหนด จะถือว่า ผู้สมัครยังไม่ได้ใช้สิทธิ์ในการเข้าศึกษา และไม่ต้องการเข้าศึกษาในสาขาวิชาที่ได้รับการ คัดเลือก ซึ่งจะขอใช้สิทธิ์เข้าศึกษาภายหลังจากช่วงเวลาที่กำหนดไม่ได้ ผู้สมัครสามารถ สมัครคัดเลือกในรอบต่อไปได้

## 1.2 การยืนยันสิทธิ์ในระบบ สำหรับการคัดเลือกรอบที่ 3

- 1.2.1 ระบบประกาศรายชื่อผู้ผ่านการคัดเลือกเพียงสาขาวิชาเดียวในอันดับที่ดีที่สุด
- 1.2.2 ผู้สมัครตรวจสอบรายชื่อสาขาวิชาที่ได้รับการคัดเลือกให้เข้าศึกษา
- 1.2.3 ถ้าผู้สมัครได้รับการคัดเลือกให้เข้าศึกษาในสาขาวิชาที่สมัครไว้ในอันดับที่ 1 ระบบจะมี ตัวเลือกให้ผู้สมัครแสดงความประสงค์ ดังนี้

- O ถ้าผู้สมัครต้องการเข้าศึกษาในสาขาวิชาที่ผ่านการคัดเลือก ให้กด "ยืนยันสิทธิ์เข้า ศึกษาในสาขาวิชาที่ผ่านการคัดเลือก" โดยยืนยันตัวตนผ่านโทรศัพท์มือถือหรืออีเมล ด้วยรหัส OTP ที่ได้รับทางโทรศัพท์มือถือหรืออีเมล
- O ถ้าผู้สมัครไม่ต้องการเข้าศึกษาในสาขาวิชาที่ผ่านการคัดเลือก ให้กด "ไม่ใช้สิทธิ์เข้า ศึกษาในสาขาวิชาที่ผ่านการคัดเลือก" โดยยืนยันตัวตนผ่านโทรศัพท์มือถือหรืออีเมล ด้วยรหัส OTP ที่ได้รับทางโทรศัพท์มือถือหรืออีเมล จะถือว่าผู้สมัครไม่ได้ใช้สิทธิ์ใน การเข้าศึกษา สามารถสมัครในรอบต่อไปได้ แต่จะขอกลับมาใช้สิทธิ์เข้าศึกษาใน ภายหลังไม่ได้
- 1.2.4 ถ้าผู้สมัครได้รับการคัดเลือกให้เข้าศึกษาในสาขาวิชาที่สมัครไว้ในอันดับที่ 2 เป็นต้นไป ระบบจะมีตัวเลือกให้ผู้สมัครแสดงความประสงค์ ดังนี้
  - O ถ้าผู้สมัครต้องการเข้าศึกษาในสาขาวิชาที่ผ่านการคัดเลือก และไม่ประสงค์ขอรับการ ประมวลผลครั้งที่ 2 ให้กด "ยืนยันสิทธิ์เข้าศึกษาในสาขาวิชาที่ผ่านการคัดเลือกและ ไม่ขอรับการประมวลผลครั้งที่ 2" โดยยืนยันตัวตนผ่านโทรศัพท์มือถือหรืออีเมลด้วย รหัส OTP ที่ได้รับทางโทรศัพท์มือถือหรืออีเมล
  - ถ้าผู้สมัครต้องการเลื่อนอันดับของสาขาวิชาที่ผ่านการคัดเลือก ให้กด "ขอรับการ ประมวลผลครั้งที่ 2 และขอยืนยันสิทธิ์เข้าศึกษาในอันดับที่ได้จากการประมวลผล ครั้งที่ 2 เมื่อผ่านการคัดเลือกในการประมวลผลครั้งที่ 2 แล้ว ถือว่าได้ยืนยันสิทธิ์ เรียบร้อยโดยอัตโนมัติ จะขอไม่ใช้สิทธิ์เข้าศึกษาหรือสละสิทธิ์อีกไม่ได้" โดยทำ เครื่องหมาย ✓ ในอันดับที่ต้องการเข้าศึกษา ซึ่งระบบจะมีอันดับที่ผ่านการคัดเลือก และอันดับที่สูงกว่าให้ผู้สมัครเลือกยืนยันสิทธิ์ได้มากกว่า 1 อันดับ โดยยืนยันตัวตน ผ่านโทรศัพท์มือถือหรืออีเมลด้วยรหัส OTP ที่ได้รับทางโทรศัพท์มือถือหรืออีเมล ทั้งนี้ ถ้าหากระบบไม่สามารถเลื่อนอันดับให้สูงขึ้นได้และผู้สมัครยังต้องการเข้าศึกษา ในสาขาวิชาที่ผ่านการคัดเลือก ให้ทำเครื่องหมาย ✓ ในอันดับที่ส่ามารถเลื่อนอันดับให้สูงขึ้นได้และผู้สมัครยังต้องการเข้าศึกษา ครั้งที่ 1
  - O ถ้าผู้สมัครไม่ต้องการเข้าศึกษาในสาขาวิชาที่ผ่านการคัดเลือก และไม่ประสงค์ขอรับ การประมวลผลครั้งที่ 2 ให้กด "ไม่ใช้สิทธิ์เข้าศึกษาในสาขาวิชาที่ผ่านการคัดเลือก และไม่ขอรับการประมวลผลครั้งที่ 2" โดยยืนยันตัวตนผ่านโทรศัพท์มือถือหรืออีเมล ด้วยรหัส OTP ที่ได้รับทางโทรศัพท์มือถือหรืออีเมล จะถือว่าผู้ผ่านการคัดเลือกยัง ไม่ได้ใช้สิทธิ์ในการเข้าศึกษา สามารถสมัครในรอบต่อไปได้ แต่จะขอกลับมาใช้สิทธิ์ เข้าศึกษาในภายหลังไม่ได้
- 1.2.5 ถ้าผู้สมัครไม่ผ่านการคัดเลือกในการประมวลผลครั้งที่ 1 ระบบจะมีตัวเลือกให้ผู้สมัคร แสดงความประสงค์ ดังนี้

- ถ้าผู้สมัครต้องการเข้ารับการประมวลผลครั้งที่ 2 ให้กด "ขอรับการประมวลผลครั้งที่
   2 และขอยืนยันสิทธิ์เข้าศึกษาในอันดับที่ได้จากการประมวลผลครั้งที่ 2 เมื่อผ่านการ
   คัดเลือกในการประมวลผลครั้งที่ 2 แล้ว ถือว่าได้ยืนยันสิทธิ์เรียบร้อยโดยอัตโนมัติ จะ
   ขอไม่ใช้สิทธิ์เข้าศึกษาหรือสละสิทธิ์อีกไม่ได้" โดยทำเครื่องหมาย ✓ ในอันดับที่
   ต้องการเข้าศึกษา ซึ่งระบบจะมีอันดับทั้งหมดที่เลือกสมัครไว้ให้ผู้สมัครเลือกยืนยัน
   สิทธิ์ได้มากกว่า 1 อันดับ โดยยืนยันตัวตนผ่านโทรศัพท์มือถือหรืออีเมลด้วยรหัส
   OTP ที่ได้รับทางโทรศัพท์มือถือหรืออีเมล
- O ถ้าผู้สมัครไม่ต้องการเข้ารับการประมวลผลครั้งที่ 2 ให้กด "ไม่ขอรับการประมวลผล ครั้งที่ 2" โดยยืนยันตัวตนผ่านโทรศัพท์มือถือหรืออีเมลด้วยรหัส OTP ที่ได้รับทาง โทรศัพท์มือถือหรืออีเมล ผู้สมัครสามารถสมัครในรอบต่อไปได้
- 1.2.6 ระบบอนุญาตให้ผู้สมัครเปลี่ยนแปลงการตัดสินใจได้รวม 3 ครั้ง โดยนับจำนวนครั้งที่ ยืนยันตัวตนด้วยรหัส OTP สำเร็จได้สูงสุด 3 ครั้ง โดยนับทั้งการกดยืนยันสิทธิ์ และการ กดไม่ใช้สิทธิ์ ซึ่งระบบจะนับเป็นหนึ่งครั้งของการยืนยันสิทธิ์

### 2. การสละสิทธิ์

ผู้สมัครที่ได้ยืนยันสิทธิ์เข้าศึกษาในรอบที่ต้องการไปแล้ว ต้องการที่จะขอสละสิทธิ์ที่ได้ยืนยันไปแล้ว ให้แจ้งขอสละสิทธิ์ในระบบเท่านั้น ผู้ยืนยันสิทธิ์ที่ไปแจ้งสละสิทธิ์กับสาขาวิชา/สถาบัน หรือทำจดหมายเป็น ลายลักษณ์อักษรแจ้งมาที่ ทปอ. จะไม่นับว่าเป็นการสละสิทธิ์ ซึ่งไม่สามารถสมัครในรอบถัดไปได้

- 2.1 ระบบเปิดให้ผู้สมัครสามารถสละสิทธิ์ได้ในช่วงเวลาที่กำหนด
- 2.2 กด "สละสิทธิ์" โดยยืนยันตัวตนผ่านโทรศัพท์มือถือหรืออีเมลด้วยระบบ OTP
- 2.3 หากพ้นกำหนดช่วงเวลาของการสละสิทธิ์ ผู้สมัครไม่สามารถขอสละสิทธิ์ได้ ต้องรอช่วงเวลาที่ ระบบเปิดให้ดำเนินการสละสิทธิ์ในช่วงถัดไป
- 2.4 ผู้สมัคร**ไม่สามารถขอยกเลิกการสละสิทธิ์**ภายหลังจากที่ได้สละสิทธิ์เรียบร้อยแล้ว
- ผู้สมัครที่ได้ยืนยันสิทธิ์ไปแล้ว แต่ไม่ได้ไปรายงานตัวขึ้นทะเบียนเป็นนิสิต/นักศึกษา จะไม่ถือ
   ว่าเป็นการสละสิทธิ์ ซึ่งไม่สามารถไปสมัครในรอบต่อไปได้
- 2.6 การสละสิทธิ์ในระบบกำหนดให้ทำได้เพียง 1 ครั้งภายในช่วงเวลาที่กำหนดของแต่ละรอบ เพื่อสมัครในรอบต่อไปได้ หากสละสิทธิ์ครั้งที่ 2 จะไม่สามารถเข้าสู่กระบวนการสมัครและ คัดเลือกในรอบต่อไปได้

### 3. การคืนสิทธิ์

สถาบันอุดมศึกษา มอบอำนาจให้ ทปอ. ดำเนินการคืนสิทธิ์ในระบบได้ทันทีที่ผู้สมัครดำเนินการผ่าน ระบบในช่วงเวลาที่กำหนด

3.1 ระบบออกแบบให้มีการคืนสิทธิ์โดยอัตโนมัติภายในช่วงเวลาที่กำหนด

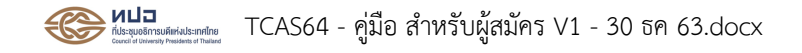

- 3.2 ผู้สมัครที่ได้ยืนยันสิทธิ์เข้าศึกษาแล้ว สามารถขอสละสิทธิ์ไม่เข้าศึกษาผ่านระบบได้ภายในช่วง
   เวลาที่กำหนด
- 3.3 สถาบันอุดมศึกษาสามารถตรวจสอบรายชื่อผู้ยืนยันสิทธิ์เข้าศึกษาและรายชื่อผู้สละสิทธิ์ หลังจาก วันสิ้นสุดการยืนยันสิทธิ์และการสละสิทธิ์ ตามลำดับ

#### 4. การตรวจสอบสถานะการใช้สิทธิ์

สามารถตรวจสอบสถานะของผู้สมัครว่ายืนยันสิทธิ์ หรือ สละสิทธิ์

- 4.1 ผู้สมัครเข้าระบบ จะเห็นข้อมูลการยืนยันสิทธิ์ หรือ การสละสิทธิ์ ของตนเอง
- 4.2 สถาบันอุดมศึกษาสามารถตรวจสอบสถานะการใช้สิทธิ์ของผู้สมัครได้ โดยส่งรายชื่อและเลข ประจำตัวประชาชนของผู้สมัครเข้าระบบแบบออนไลน์เป็นรายบุคคล หรือ เป็นไฟล์หลายคน หรือแบบอัตโนมัติด้วยระบบ API
- 4.3 ระบบตรวจสอบสถานการณ์ใช้สิทธิ์ของผู้สมัครก่อนประกาศรายชื่อผู้มีสิทธิ์เข้าศึกษาในรอบที่
  1 และ รอบที่ 2 หรือก่อนดำเนินการคัดเลือกในรอบที่ 3 และ รอบที่ 4

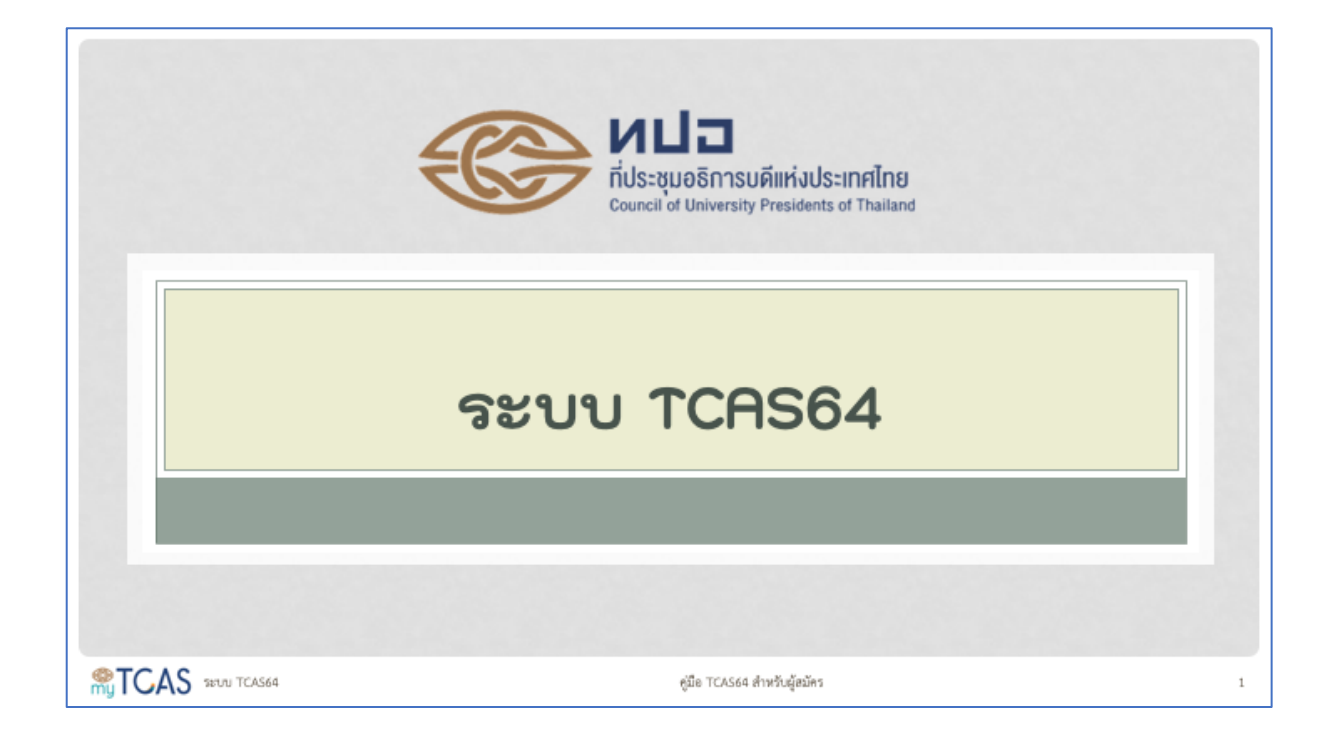

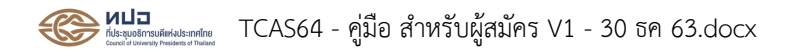

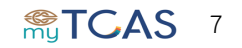

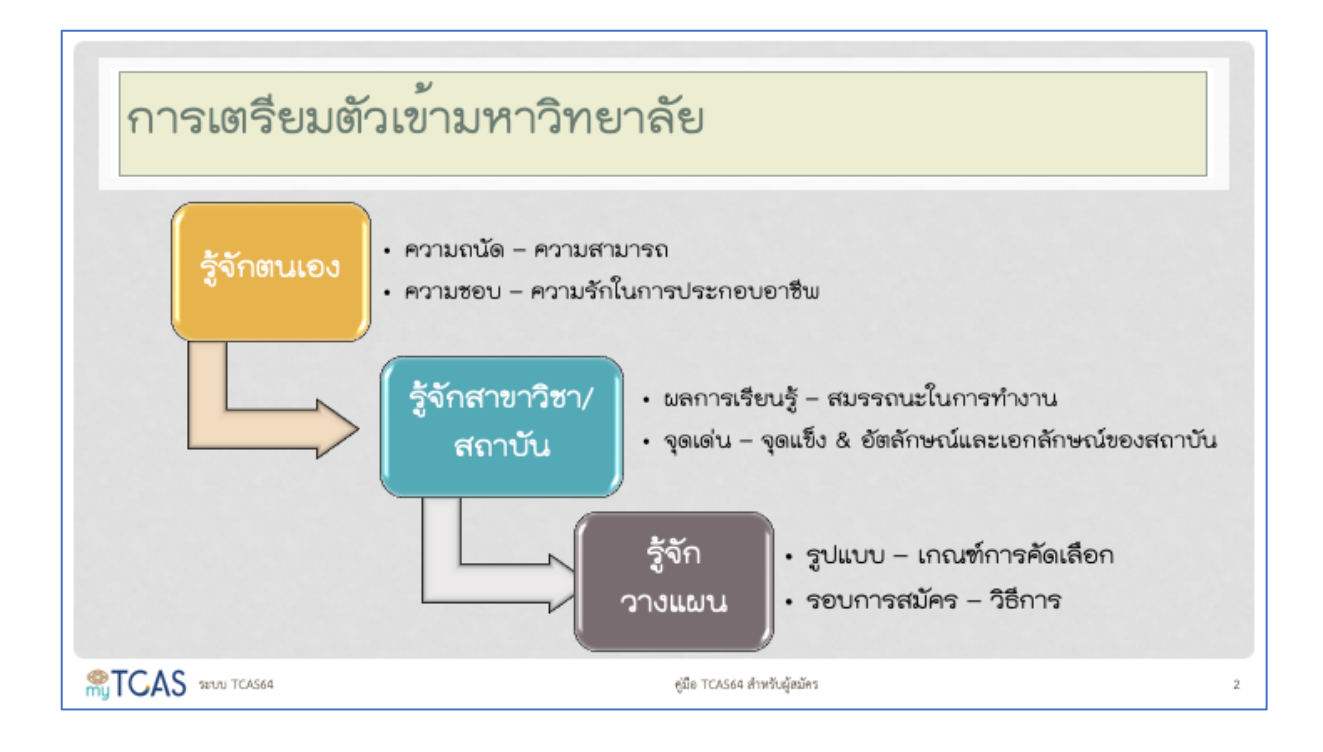

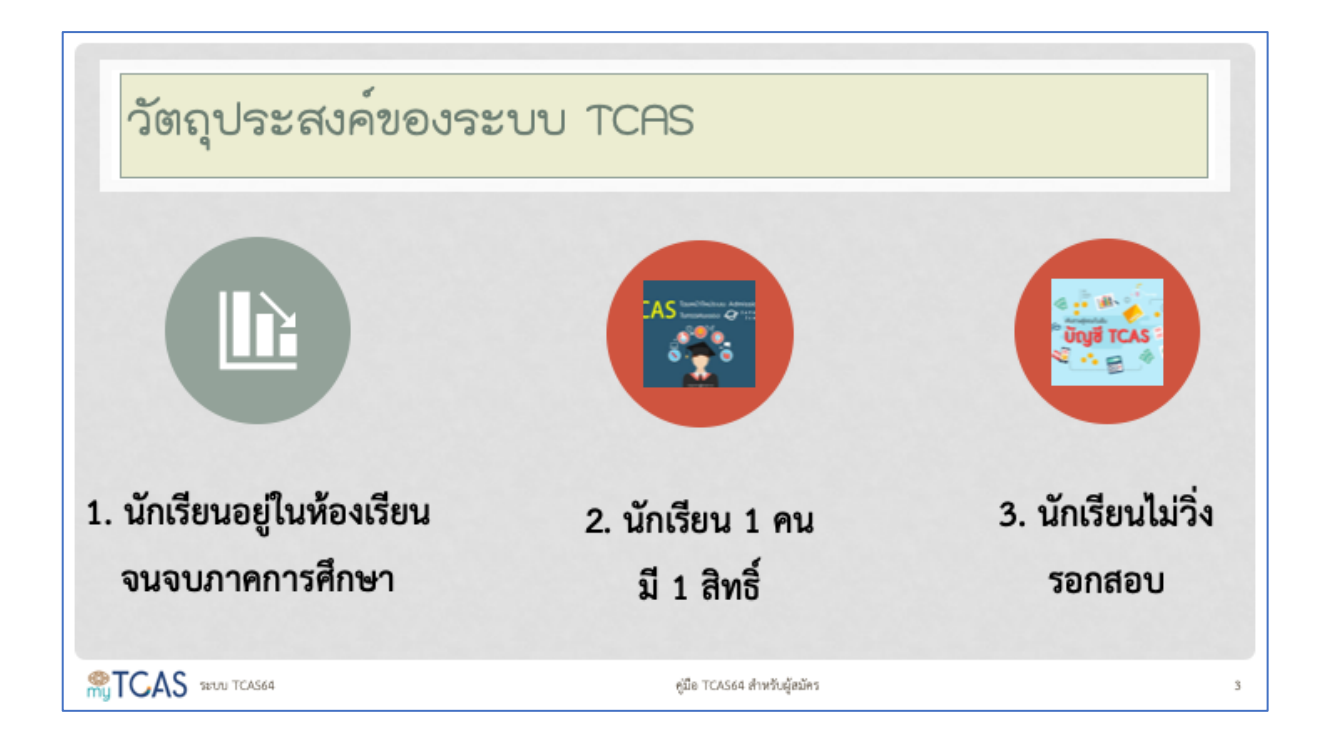

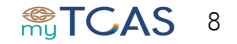

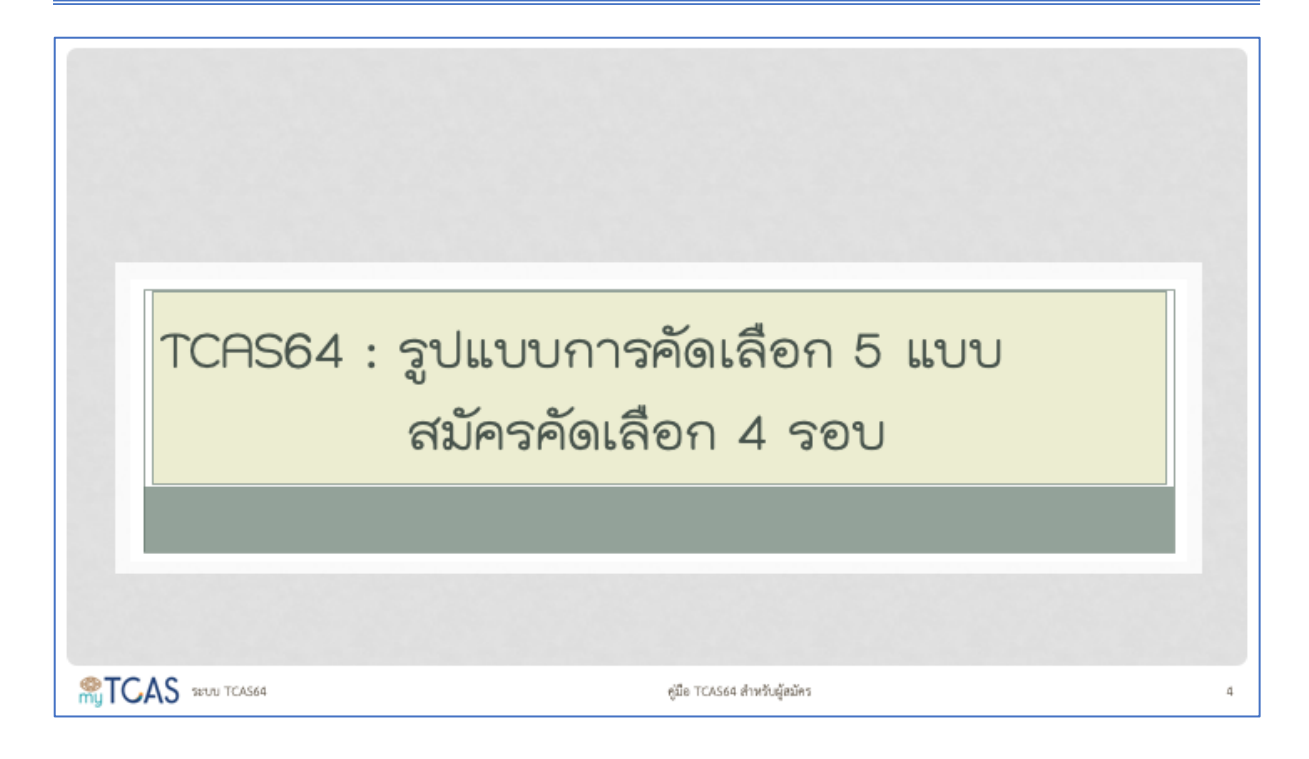

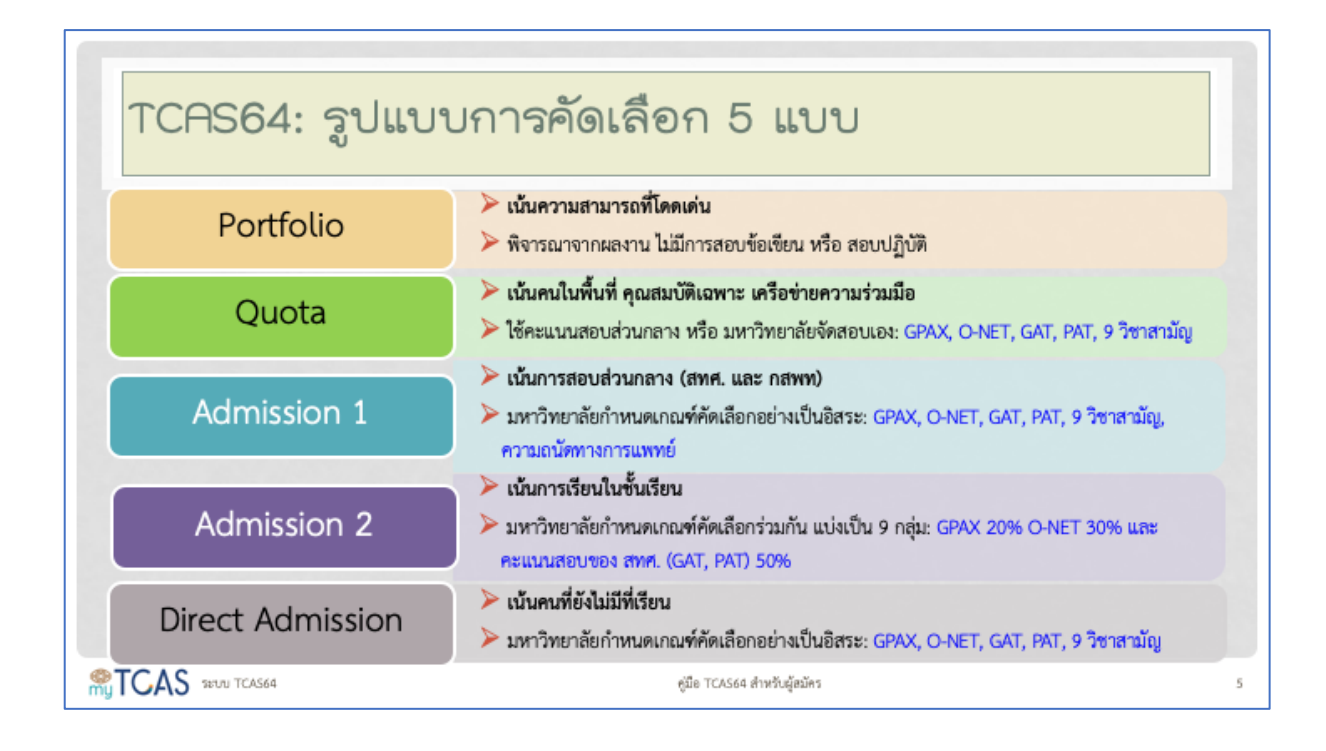

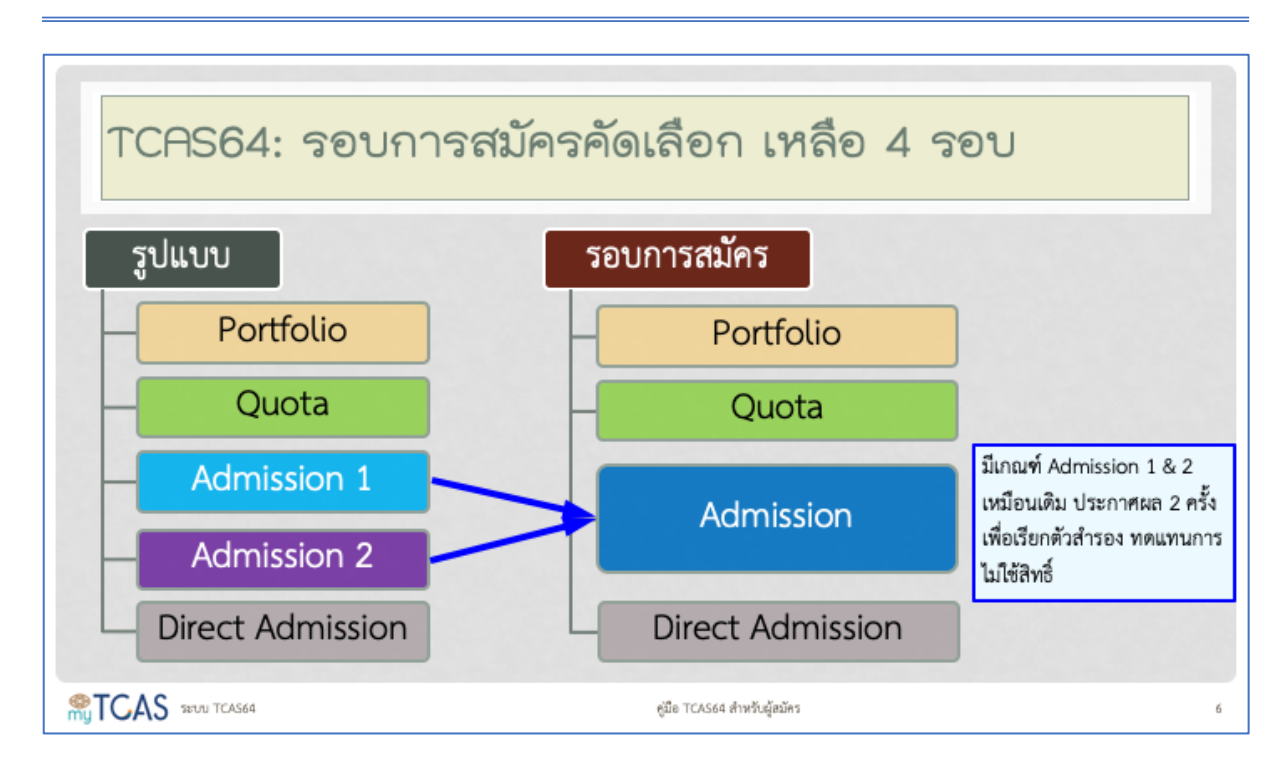

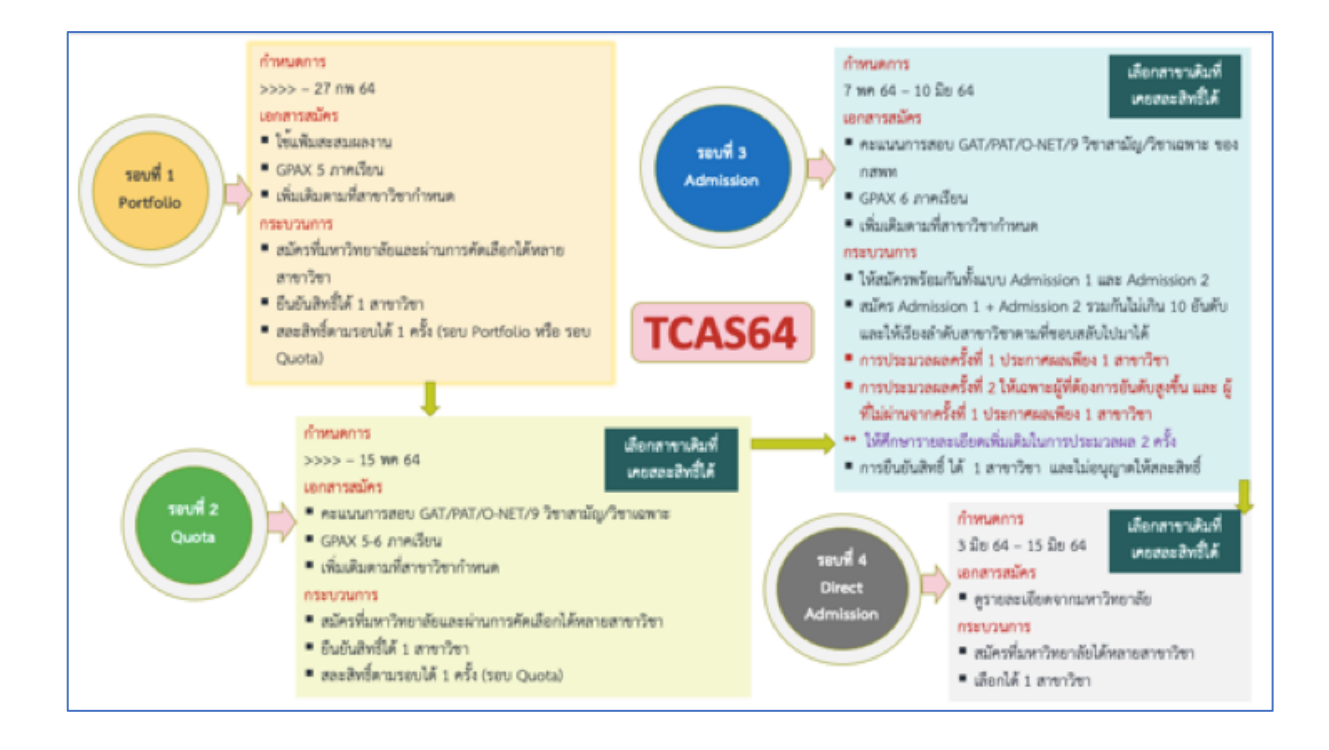

| รูปแบบที่ 1 PORTFOLIO<br>กลุ่มเป้าหมาย<br>= นักเรียนที่มีความสามารถพิเศษ<br>ไม่มีการจัดสอบข้อเขียน<br>แต่สามารถคัดเลือกผ่านการ<br>Audition ได้ | <ol> <li>ยื่นสมัครกับสถาบันอุดมศึกษา</li> <li>ใช้แฟ้มสะสมผลงานและ Verify ว่า<br/>เป็นผลงานของตนเองจริง</li> <li>สามารถ Pre-Screening ก่อนเรียก<br/>สัมภาษณ์ได้</li> <li>ส่งชื่อเข้าระบบการบริหารจัดการสิทธิ์</li> <li>ผู้สมัครเข้าระบบเพื่อยืนยันสิทธิ์ เลือก</li> </ol> |
|----------------------------------------------------------------------------------------------------|----------------------------------------------------------------------------------------------------|
|                                                                                                    | ยื่นยันเพียง 1 สาขาวิชาที่ผ่านการ<br>คัดเลือก                                                                                                    |
|                                                                                                    | คู่มือ TCAS64 สำหรับผู้อมัคร                                                                                                    |

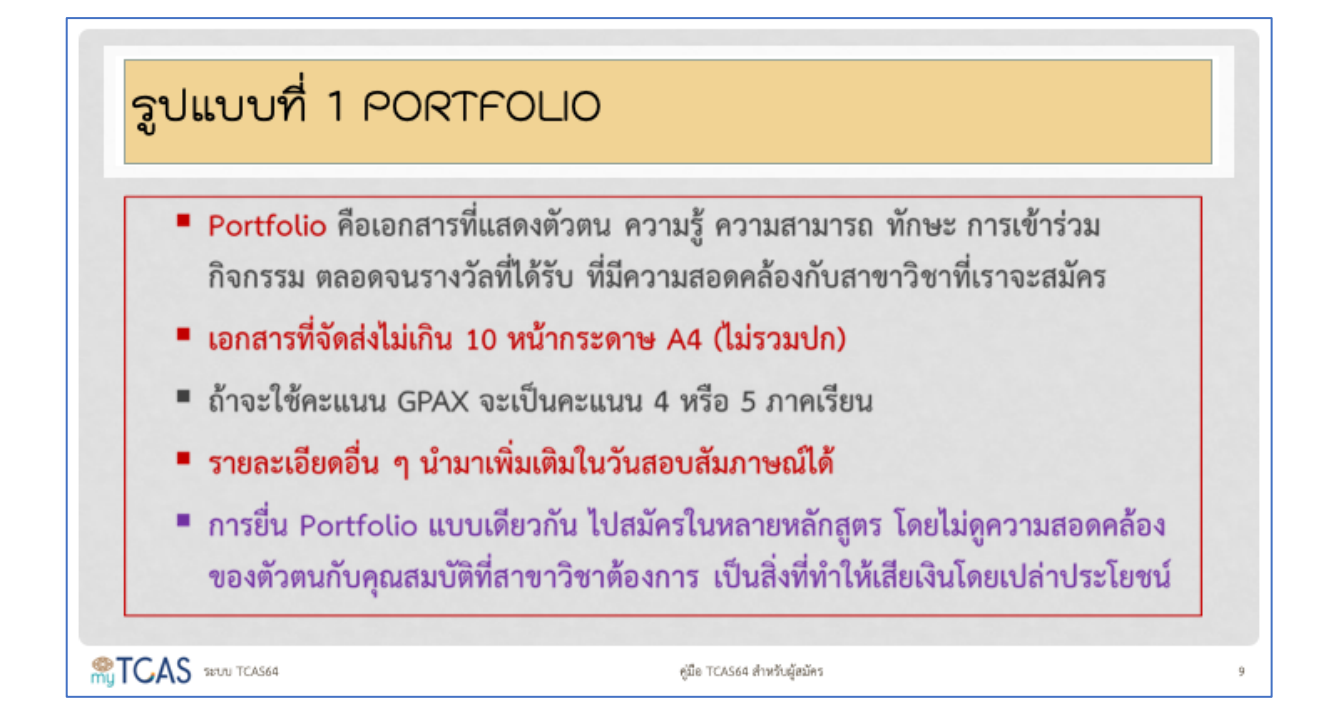

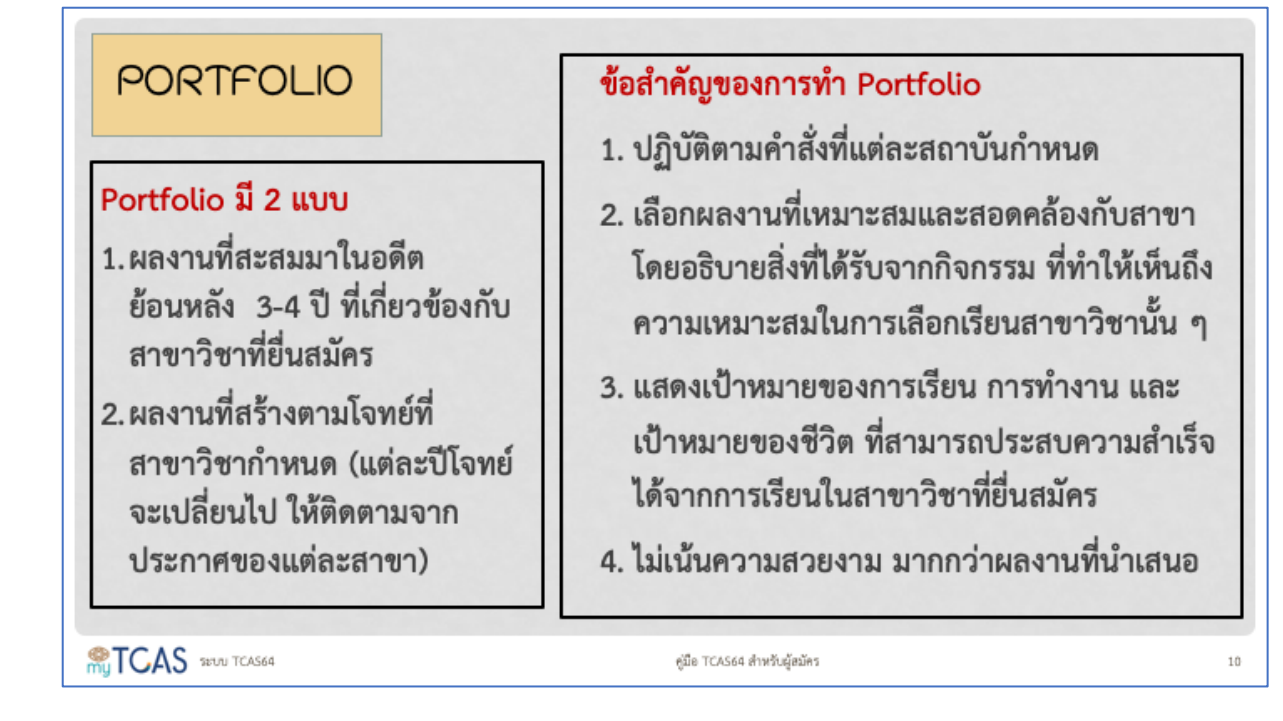

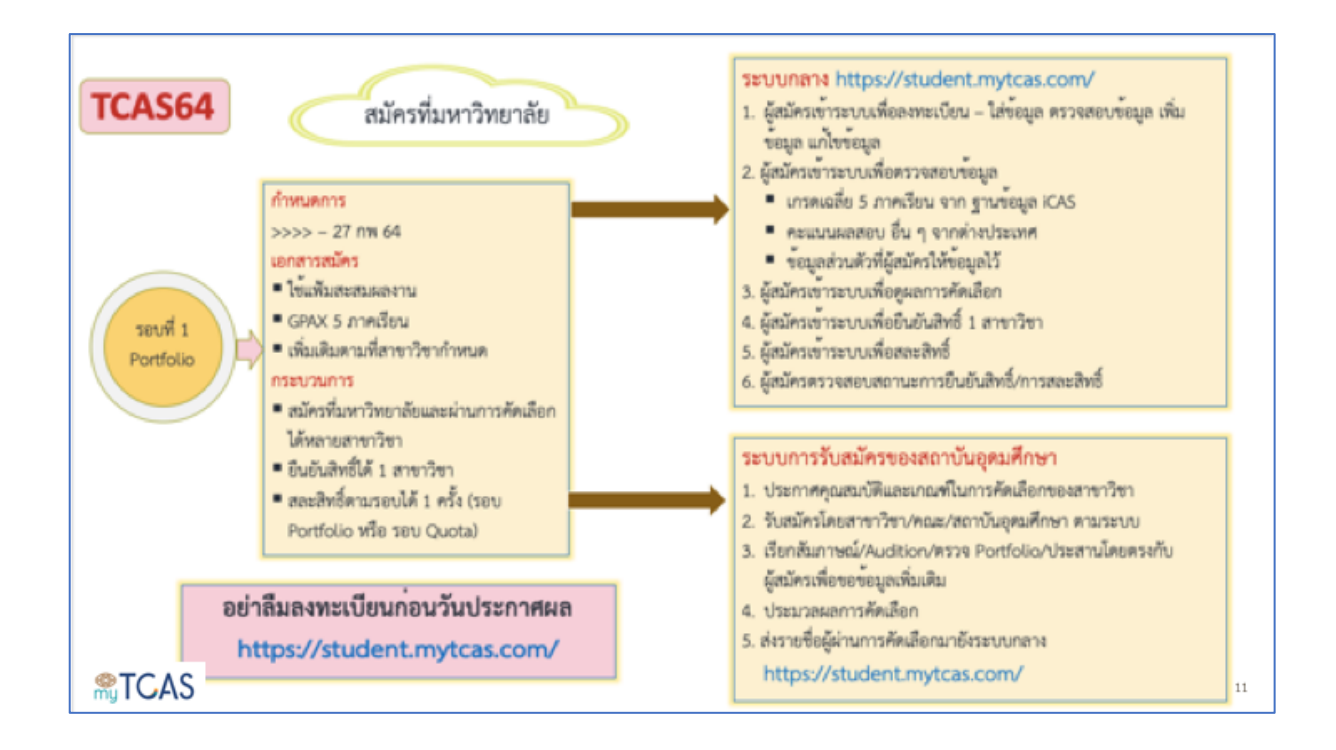

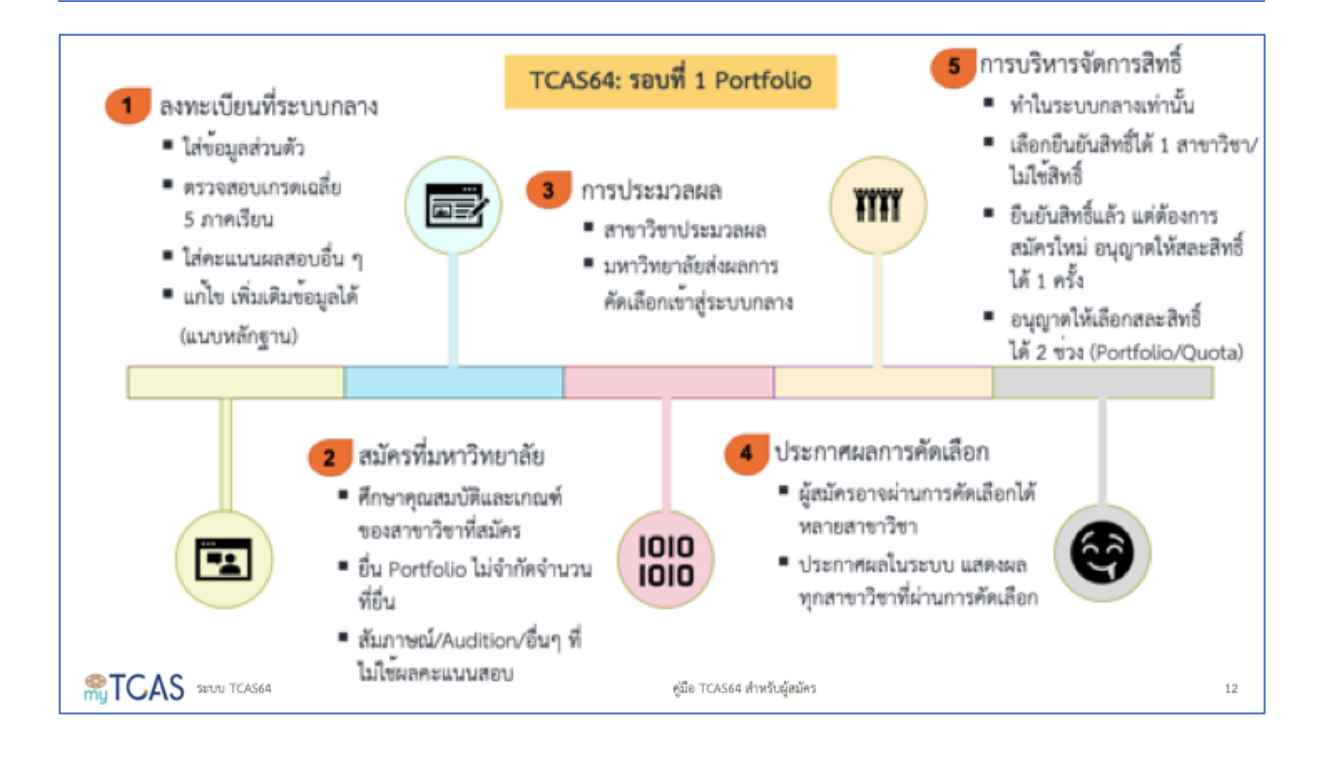

| รอบ 1             | <sup>ว</sup> ortfolio (>>>> 27 ก.พ. 64) |                          |  |  |  |  |  |
|-------------------|-----------------------------------------|--------------------------|--|--|--|--|--|
|                   | กิจกรรม                                 | ช่วงเวลา                 |  |  |  |  |  |
|                   | รับสมัครและคัดเลือก                     | สถาบันฯ กำหนด            |  |  |  |  |  |
|                   | ส่งรายชื่อผู้สมัครและผู้ผ่านการคัดเลือก | 19 – 20 ก.พ. 64          |  |  |  |  |  |
|                   | ประกาศรายชื่อผู้ผ่านการคัดเลือก         | 22 ก.พ. 64               |  |  |  |  |  |
|                   | ยืนยันสิทธิ์ในระบบ                      | 22 – 23 n.w. 64          |  |  |  |  |  |
|                   | สละสิทธิ์ในระบบ                         | 24 – 25 ก.พ. 64          |  |  |  |  |  |
|                   | สถาบันฯ ประกาศรายชื่อผู้ยืนยันสิทธิ์    | 27 ก. <del>พ</del> . 64  |  |  |  |  |  |
|                   | ระบบ TCAS64 เปิดให้ลงทะเบีย             | นตั้งแต่วันที่ 5 ม.ค. 64 |  |  |  |  |  |
| TCAS SEULI TCAS64 | តូរើទ ក្                                | AS64 สำหรับผู้สมัคร      |  |  |  |  |  |

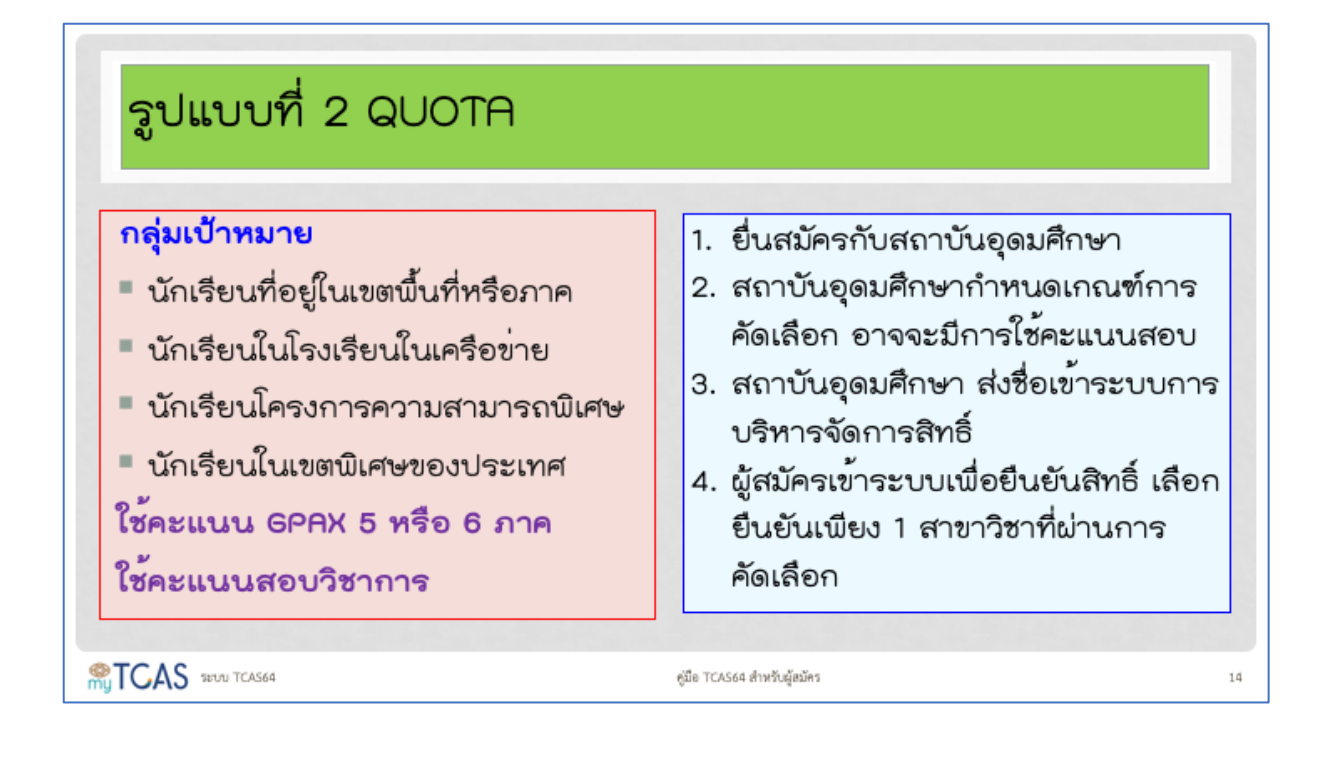

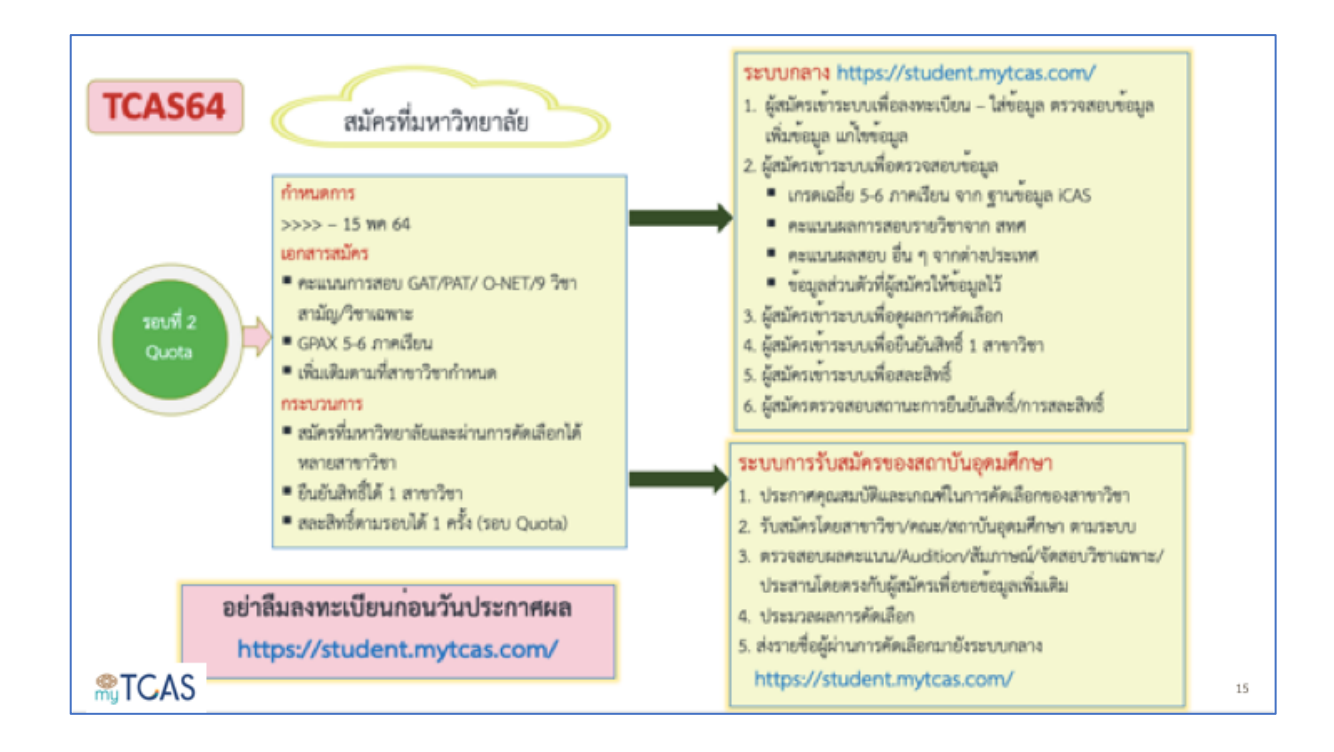

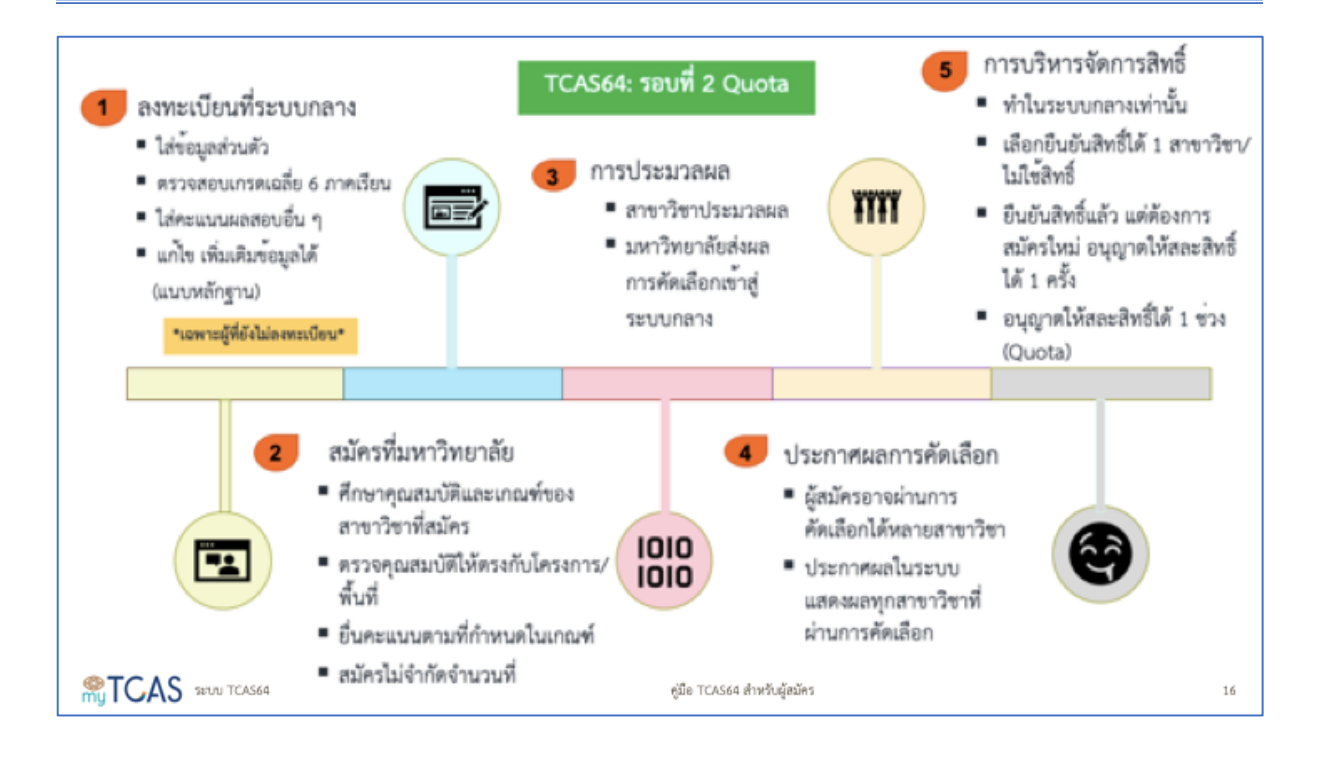

| รอบ 2 (          | Quota (>>>> 15 พ.ค. 6                   | 4)                |
|------------------|-----------------------------------------|-------------------|
|                  | กิจกรรม                                 | ช่วงเวลา          |
|                  | รับสมัครและคัดเลือก                     | สถาบันฯ กำหนด     |
|                  | ส่งรายชื่อผู้สมัครและผู้ผ่านการคัดเลือก | 8 <b>พ.ค</b> . 64 |
|                  | ประกาศรายชื่อผู้ผ่านการคัดเลือก         | 10 พ.ค. 64        |
|                  | ยืนยันสิทธิ์ในระบบ                      | 10 – 11 พ.ค. 64   |
|                  | สละสิทธิ์ในระบบ                         | 12 – 13 พ.ค. 64   |
|                  | สถาบันฯ ประกาศรายชื่อผู้ยืนยันสิทธิ์    | 15 พ.ค. 64        |
| TCAS 2010 TCAS64 | តូរីរិន TCAS64 #                        | าหรับผู้สมัคร     |

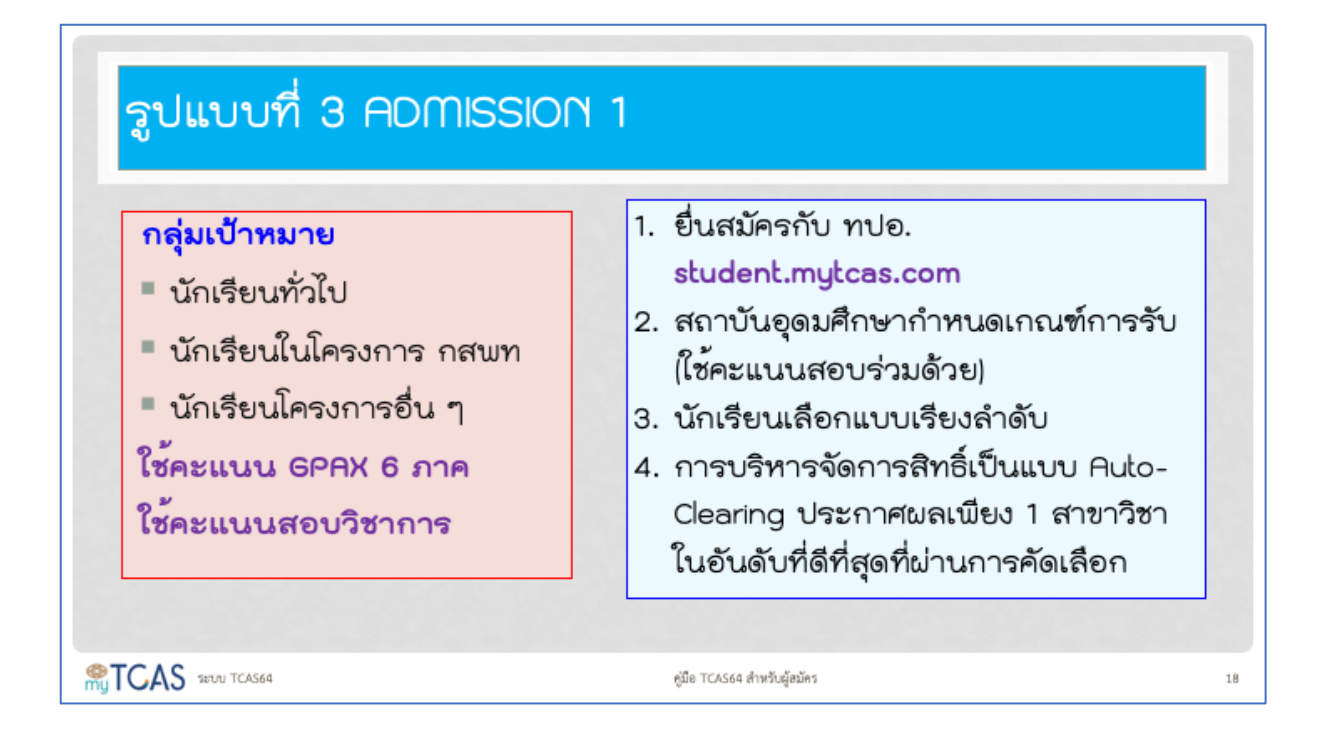

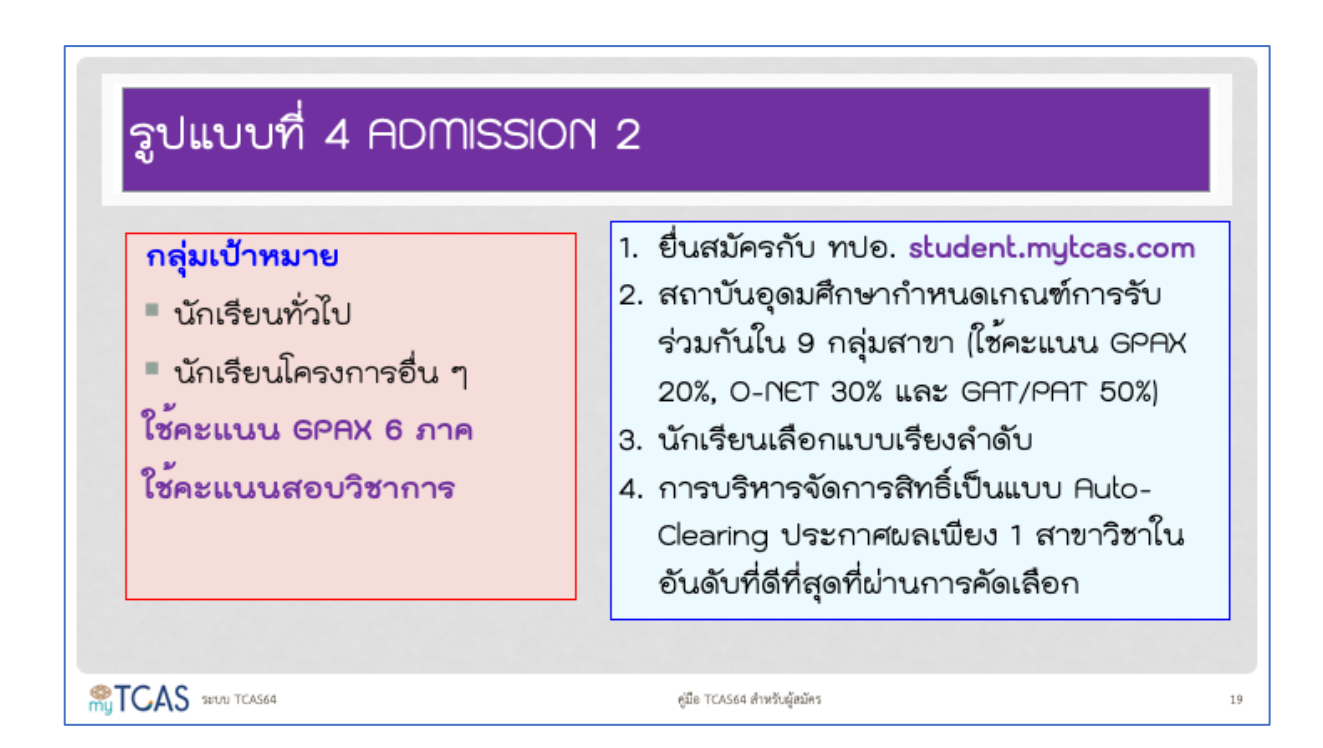

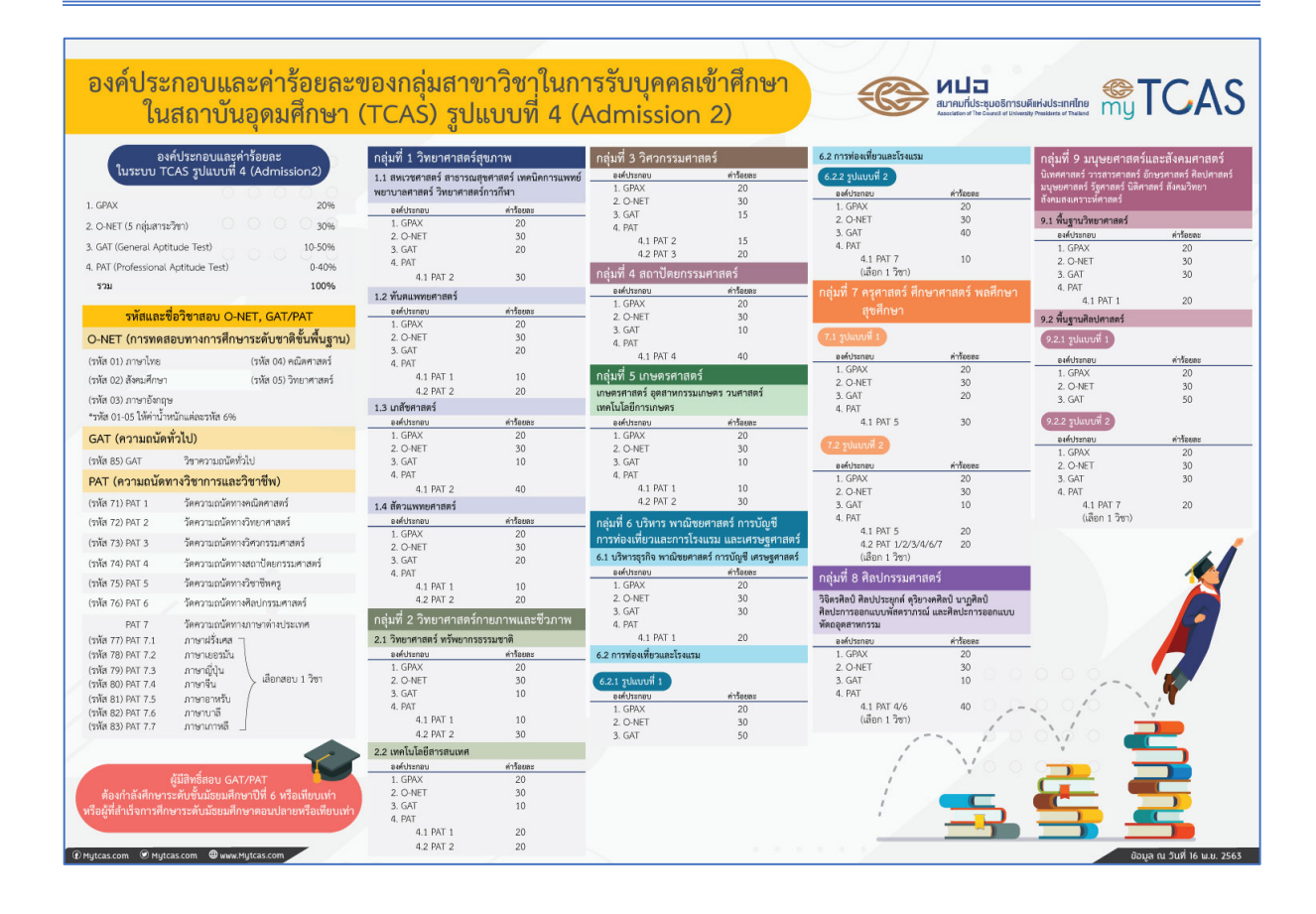

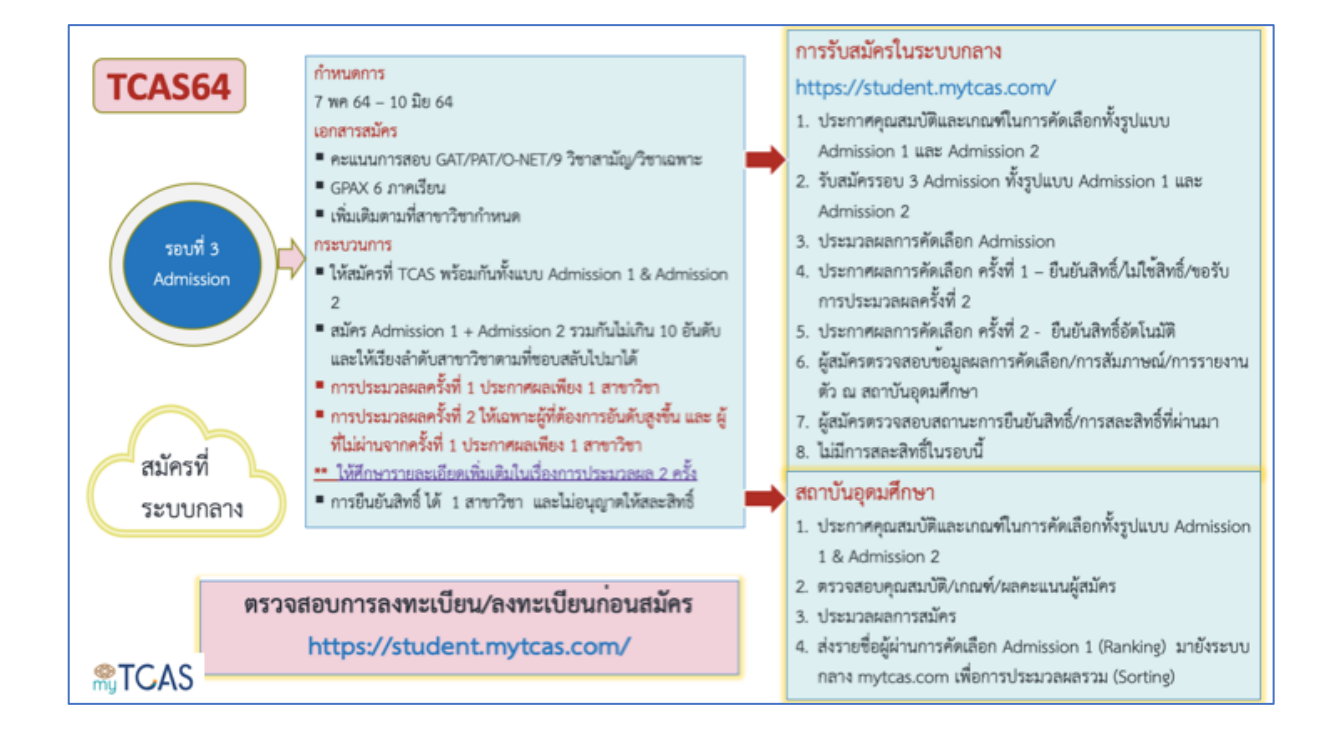

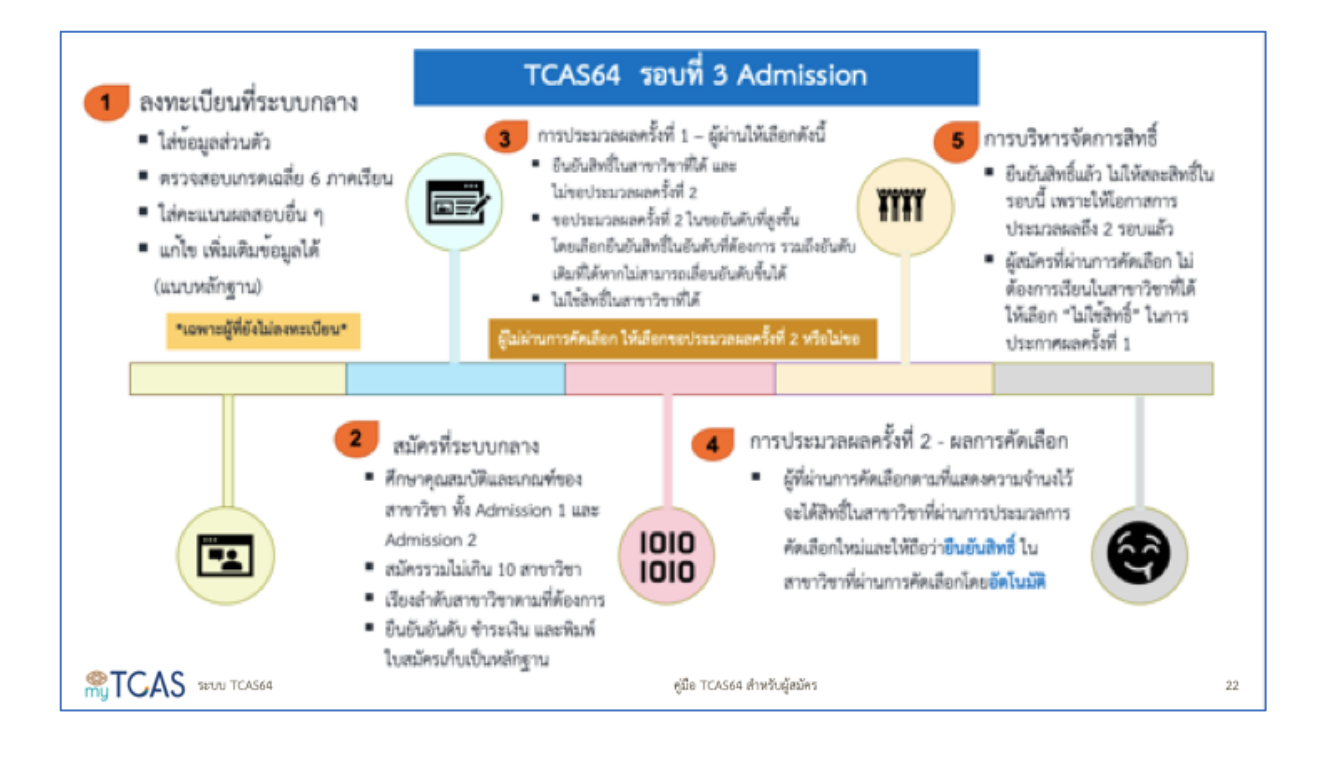

## รอบ 3 Admission (7 พ.ค. – 10 มิ.ย. 64)

| กิจกรรม                | ช่วงเวลา        | กิจกรรม                              | ช่วงเวลา        |
|------------------------|-----------------|--------------------------------------|-----------------|
| รับสมัคร               | 7 – 15 พ.ค. 64  | Sorting ครั้งที่ 2                   | 28 – 31 พ.ค. 64 |
| Ranking ผู้สมัคร       | 17 – 20 พ.ค. 64 | ประกาศผลครั้งที่ 2                   | 1 ມີ.ຍ. 64      |
| ส่งผล Ranking เข้าระบบ | 21 พ.ค. 64      | ตรวจคุณสมบัติเพิ่มเติมและตรวจร่างกาย | 4 – 8 มิ.ย. 64  |
| Sorting ครั้งที่ 1     | 22 – 25 พ.ค. 64 | ส่งผลการตรวจคุณสมบัติและตรวจร่างกาย  | 9 ນີ.ຍ. 64      |
| ประกาศผลครั้งที่ 1     | 26 พ.ค. 64      | ประกาศรายชื่อผู้ยืนยันสิทธิ์         | 10 ນີ.ຍ. 64     |
| ยืนยันสิทธิ์ในระบบ     | 26 – 27 พ.ค. 64 |                                      |                 |
|                        |                 |                                      |                 |
| SETUN TCAS64           |                 | คู่มือ TCAS64 สำหรับผู้สมัคร         | 2               |

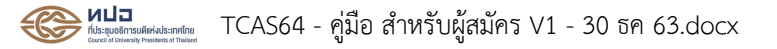

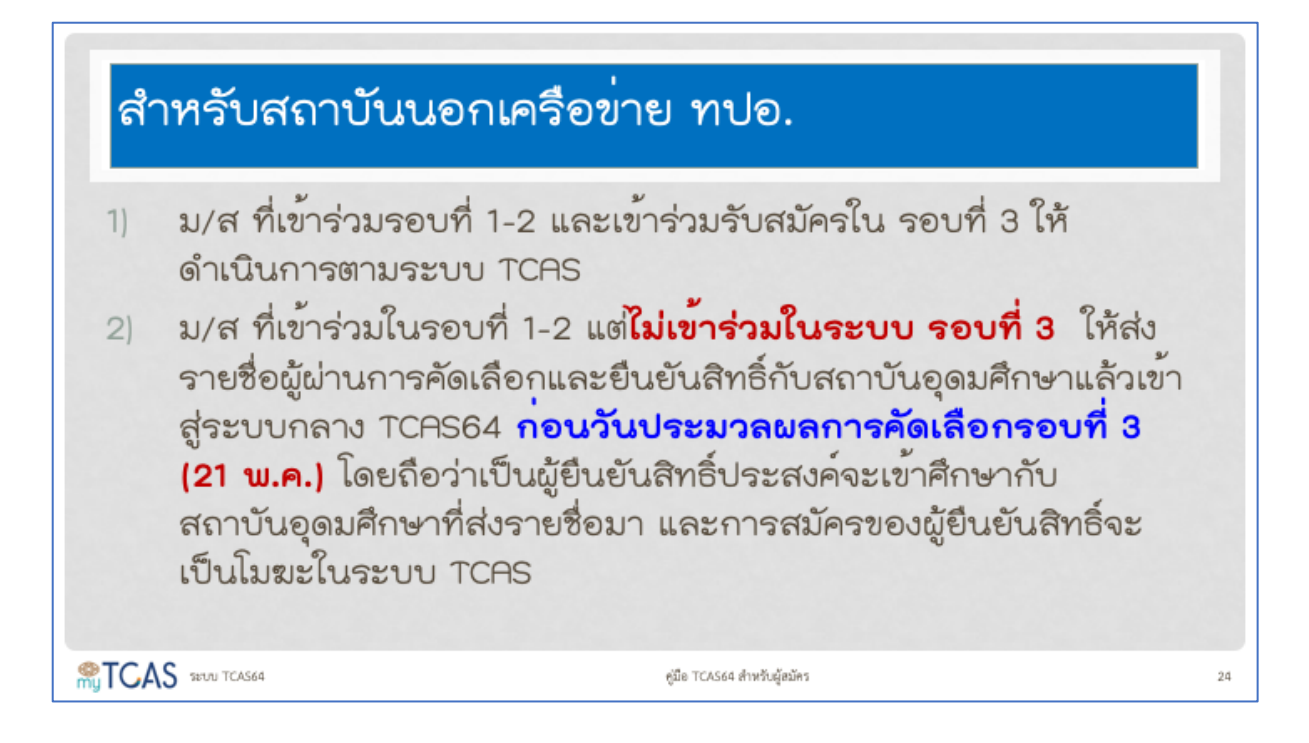

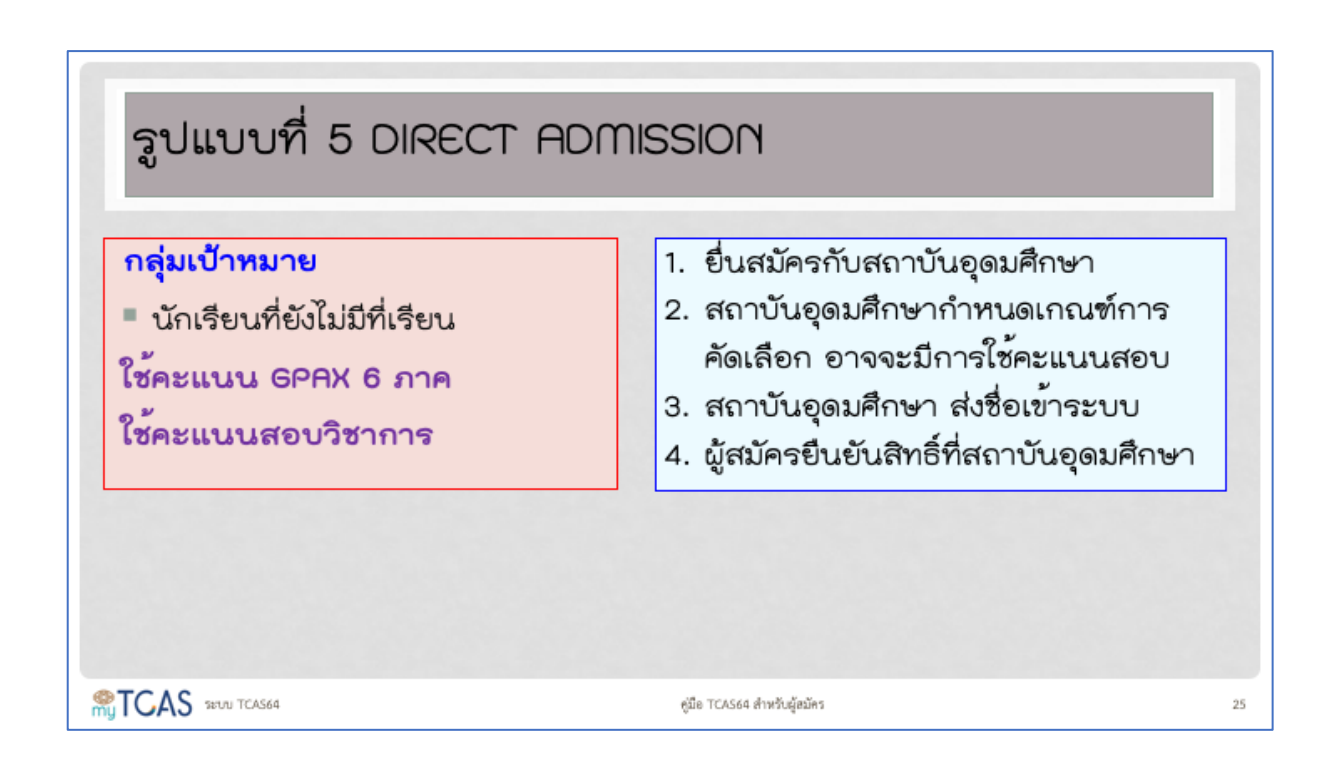

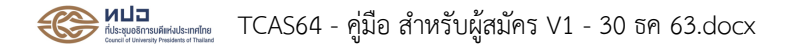

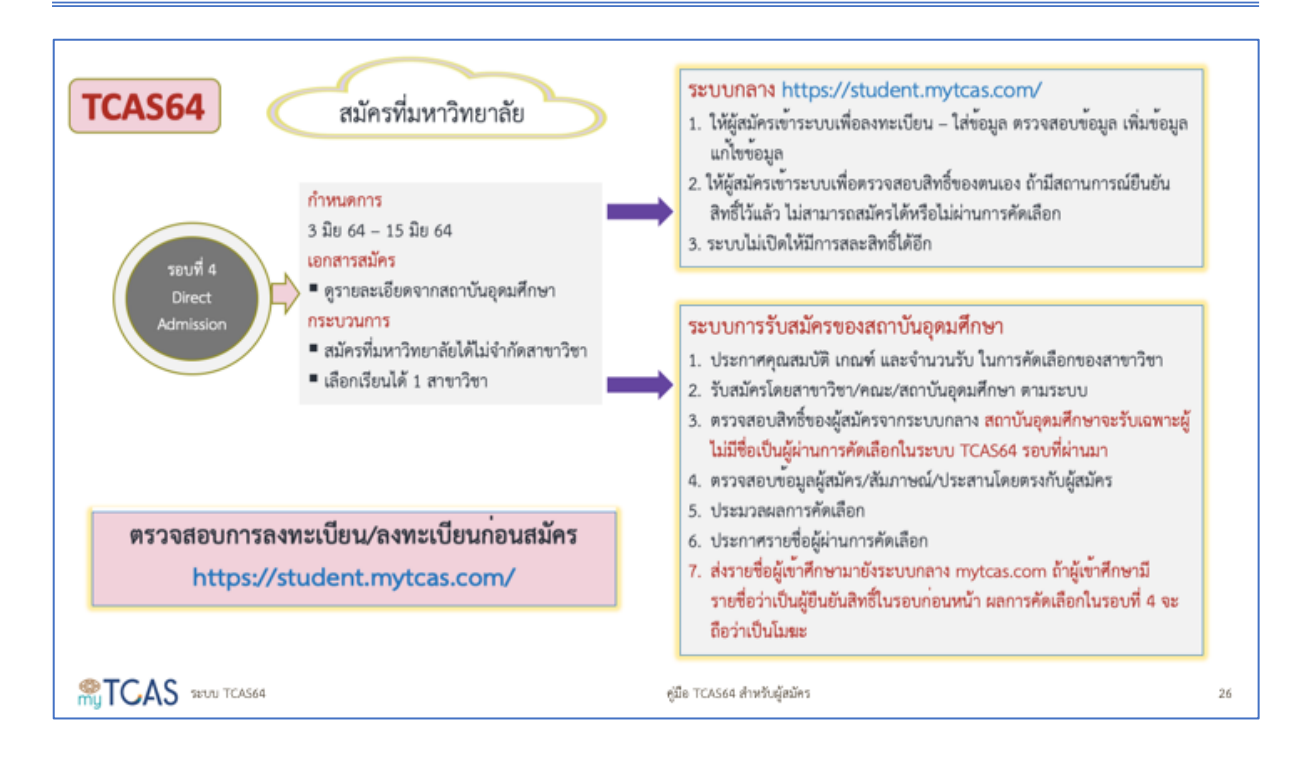

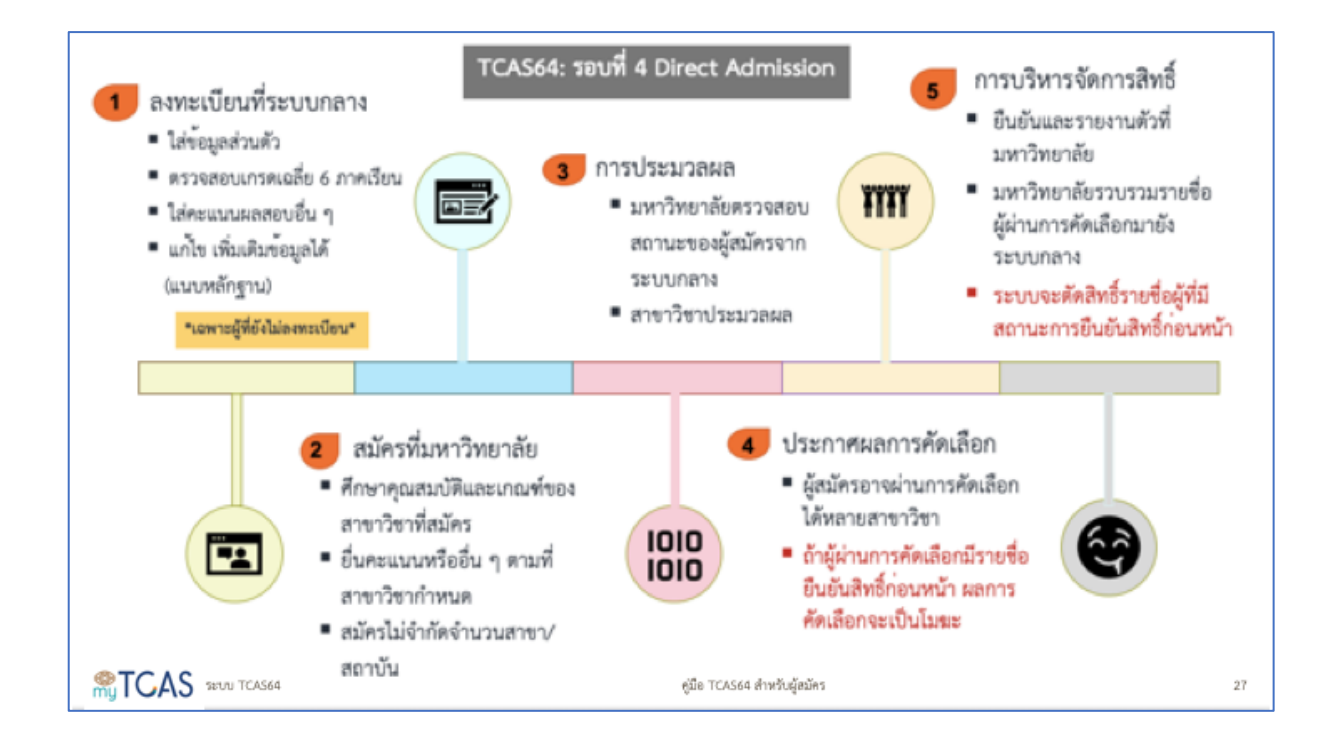

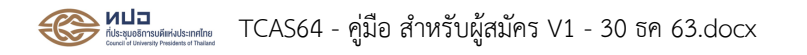

| รอบ 4 | Direct Admission (3 –                   | 15                 |    |
|-------|-----------------------------------------|--------------------|----|
|       | กิจกรรม                                 | ช่วงเวลา           |    |
|       | รับสมัครและคัดเลือก                     | มหาวิทยาลัยกำหนด   |    |
|       | ส่งรายชื่อผู้สมัครและผู้ผ่านการคัดเลือก | ภายใน 15 มิ.ย. 64  |    |
|       |                                         |                    |    |
|       |                                         |                    |    |
|       |                                         |                    |    |
|       |                                         |                    |    |
|       | 1564 คู่มีอ TCA                         | S64 สำหรับผู้สมัคร | 28 |

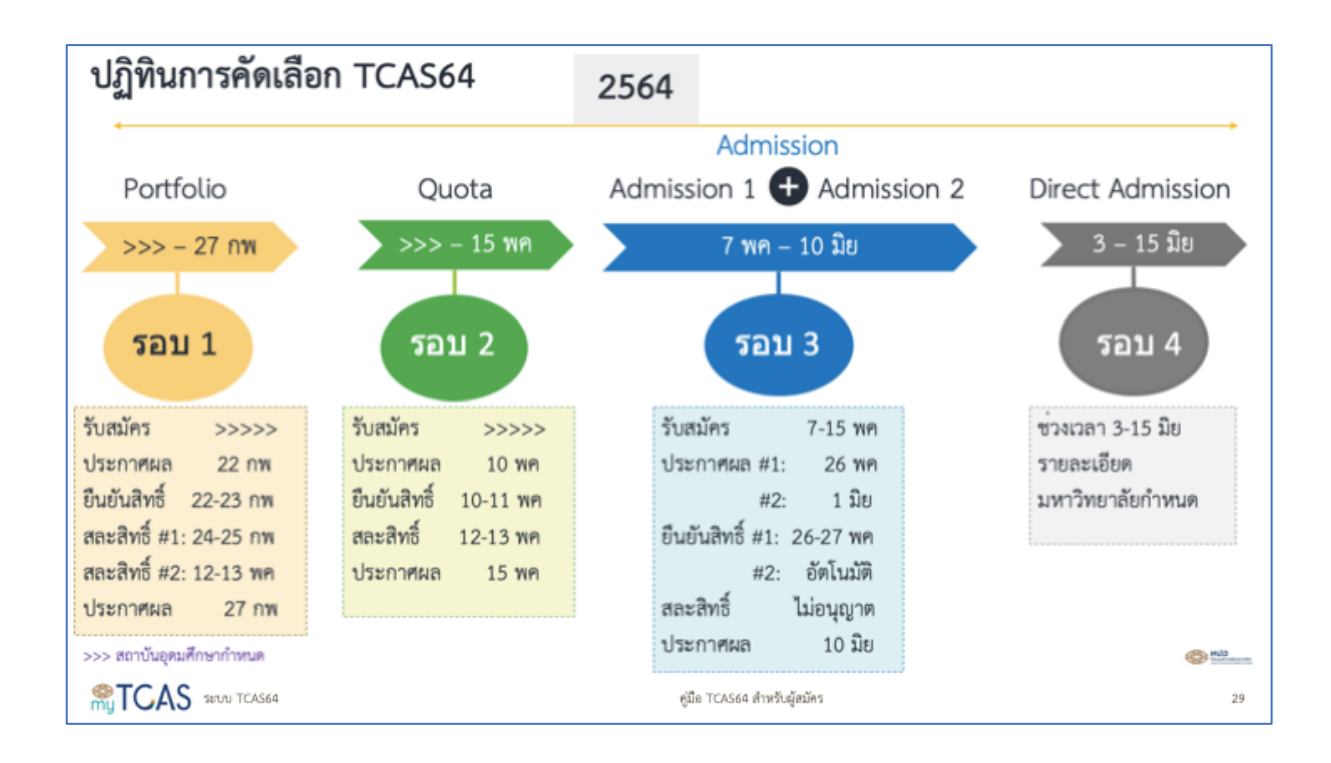

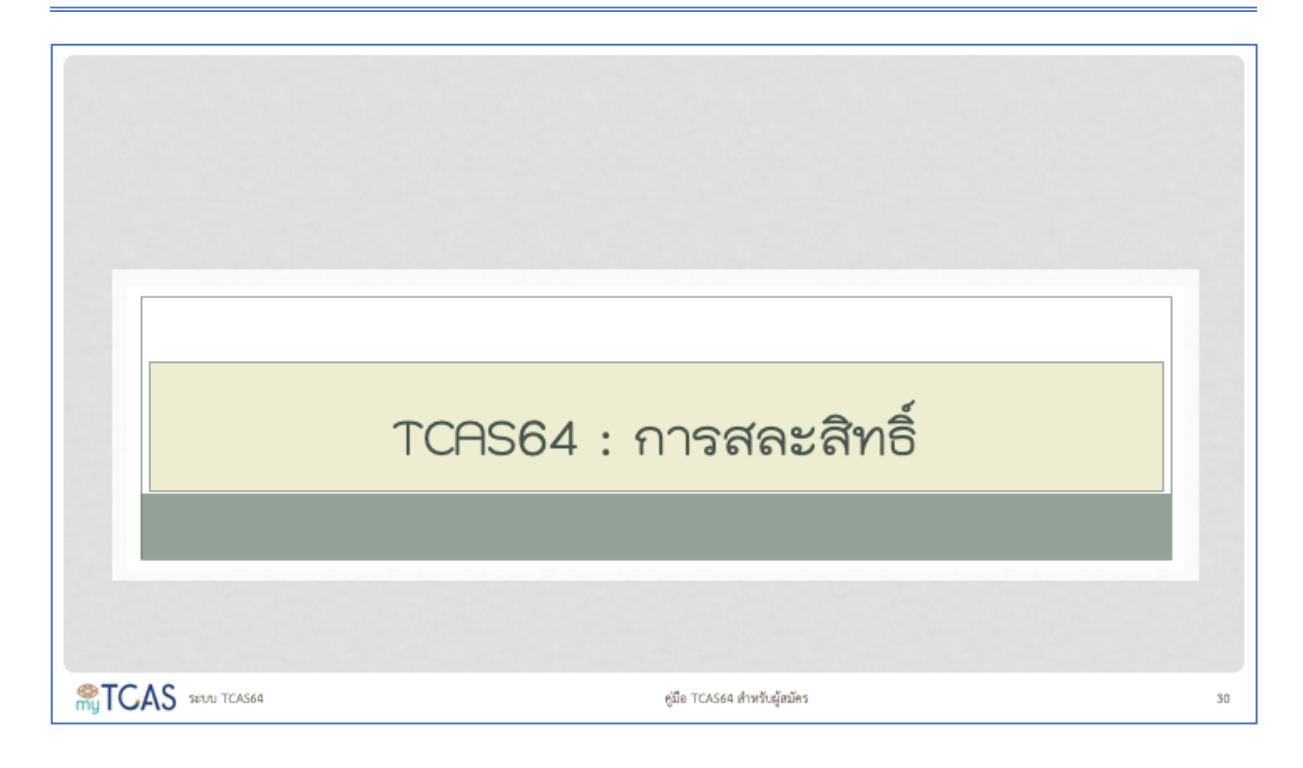

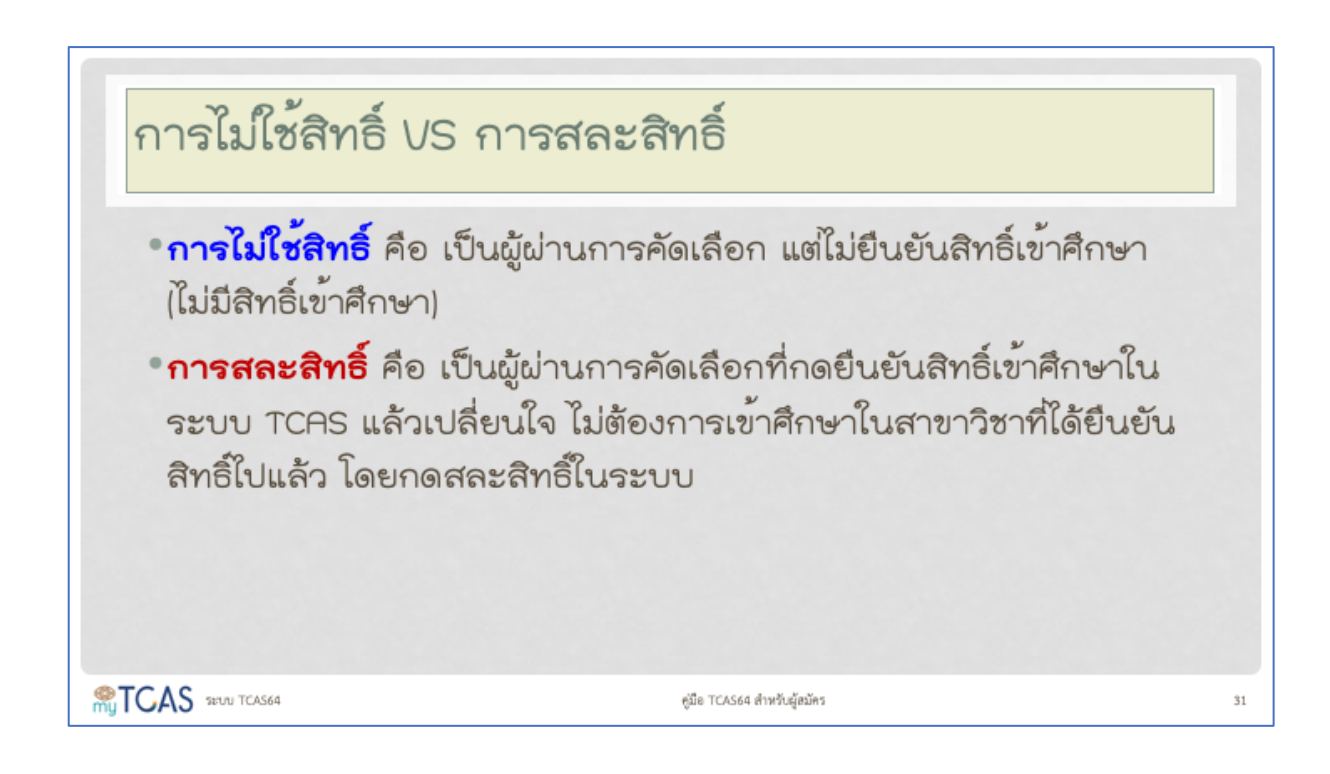

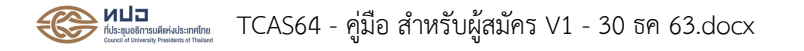

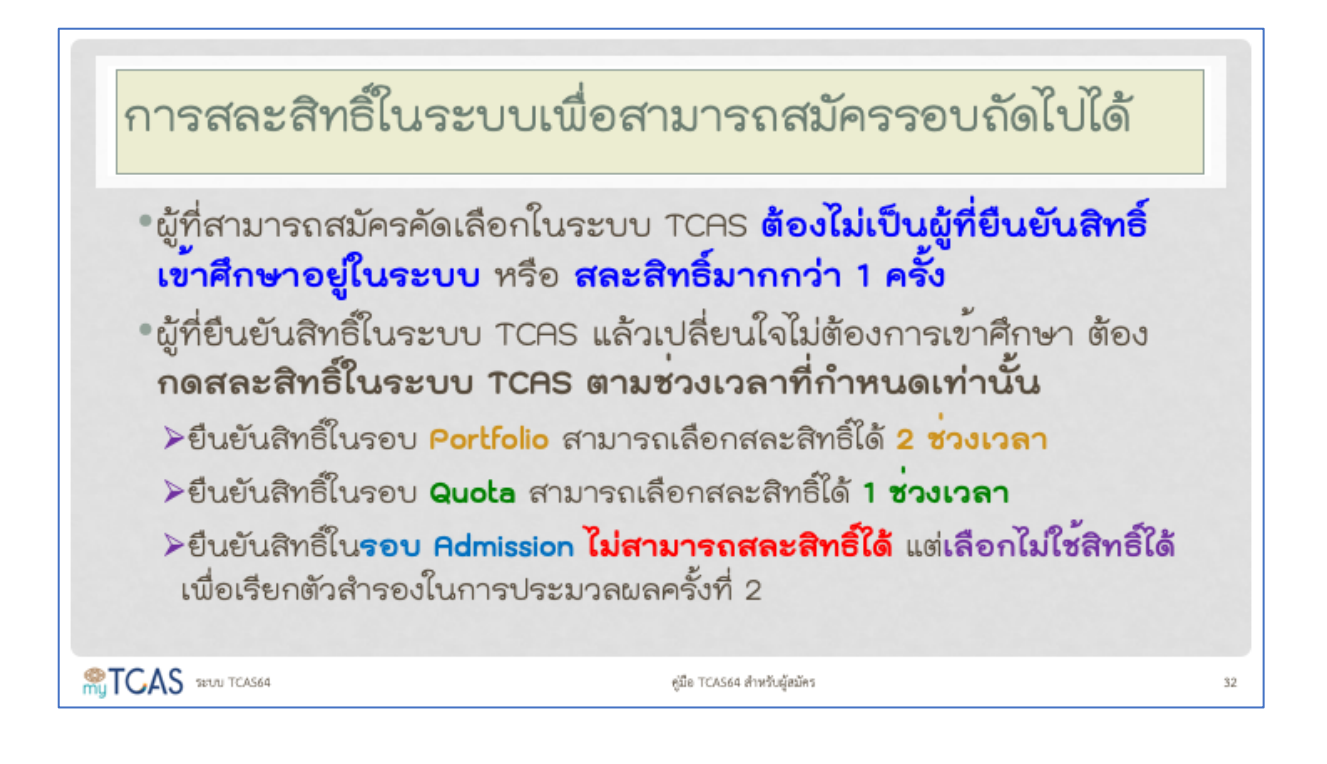

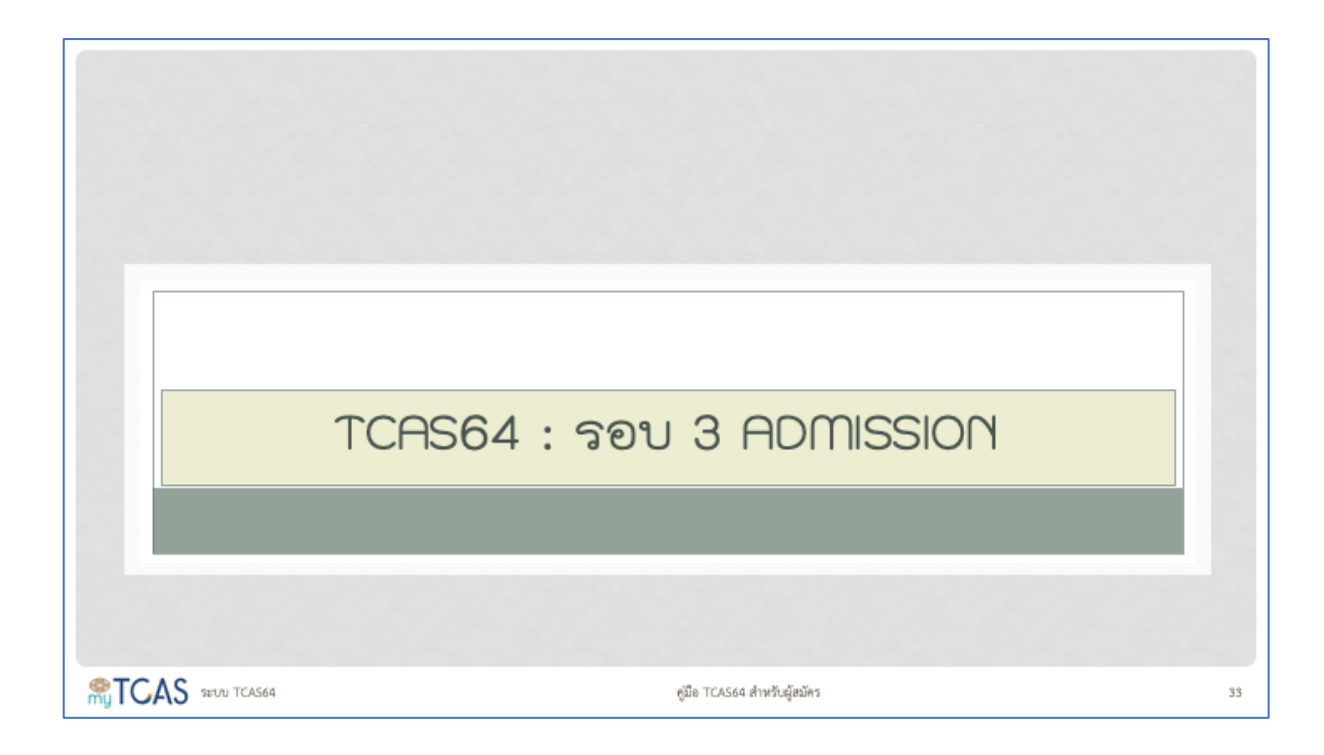

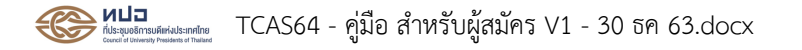

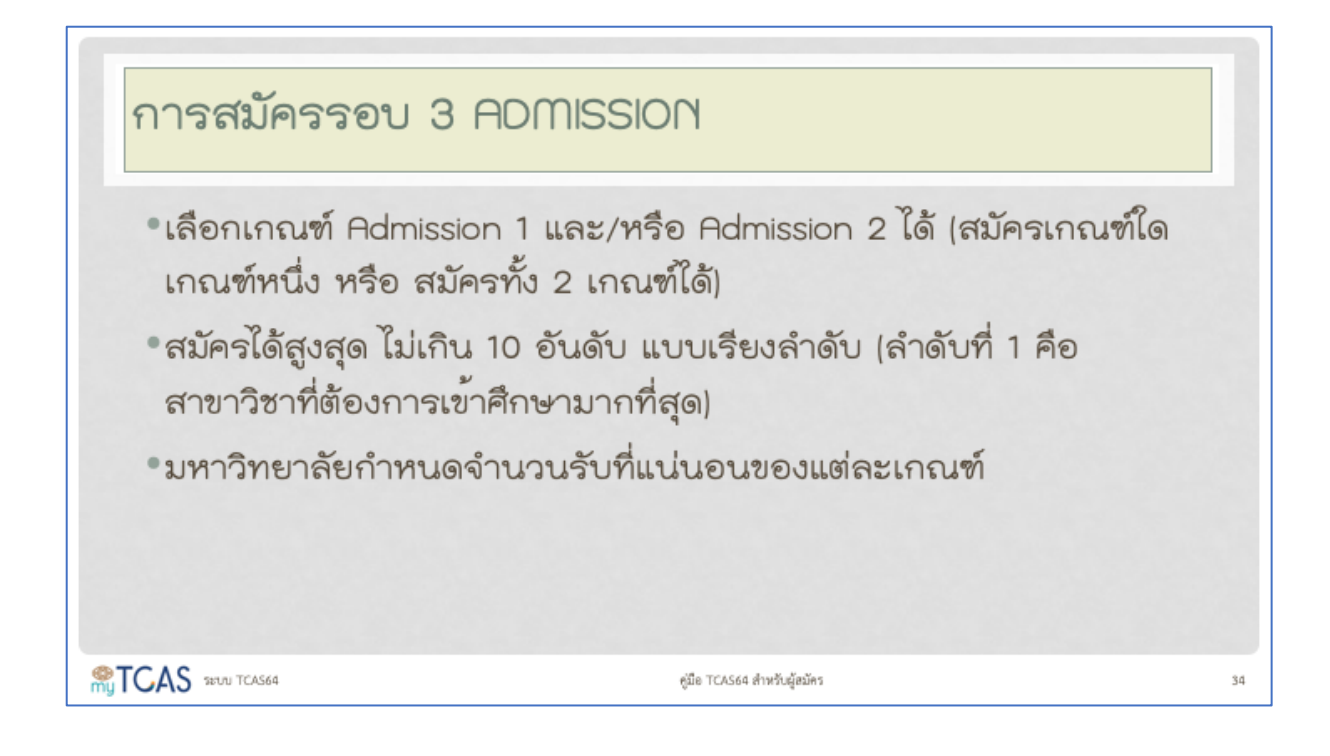

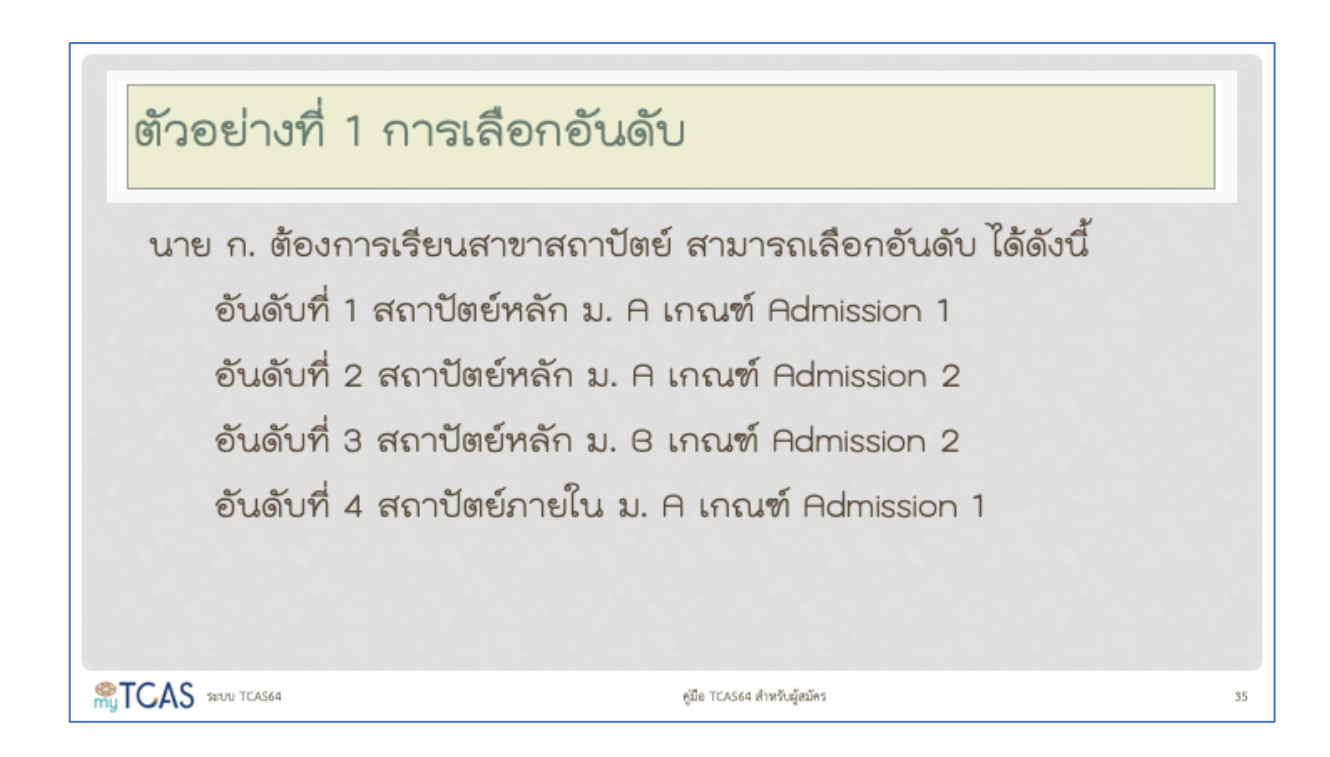

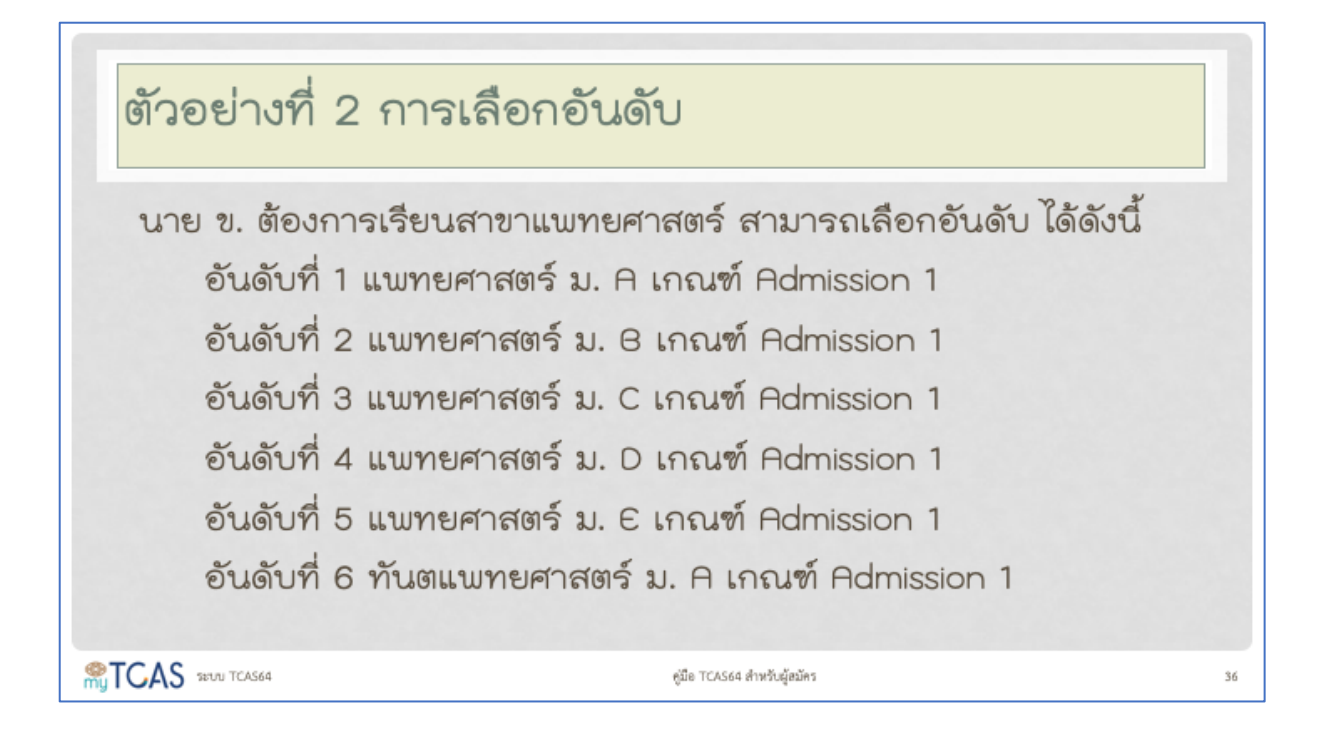

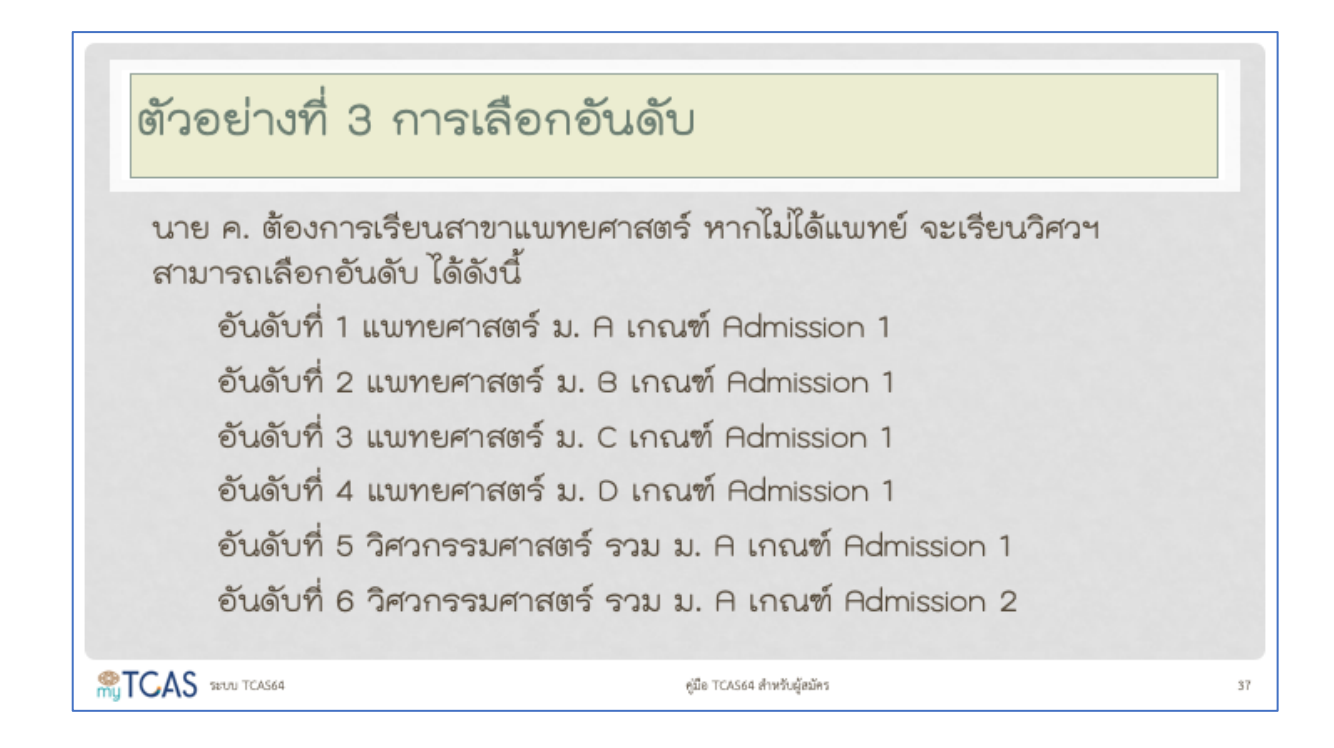

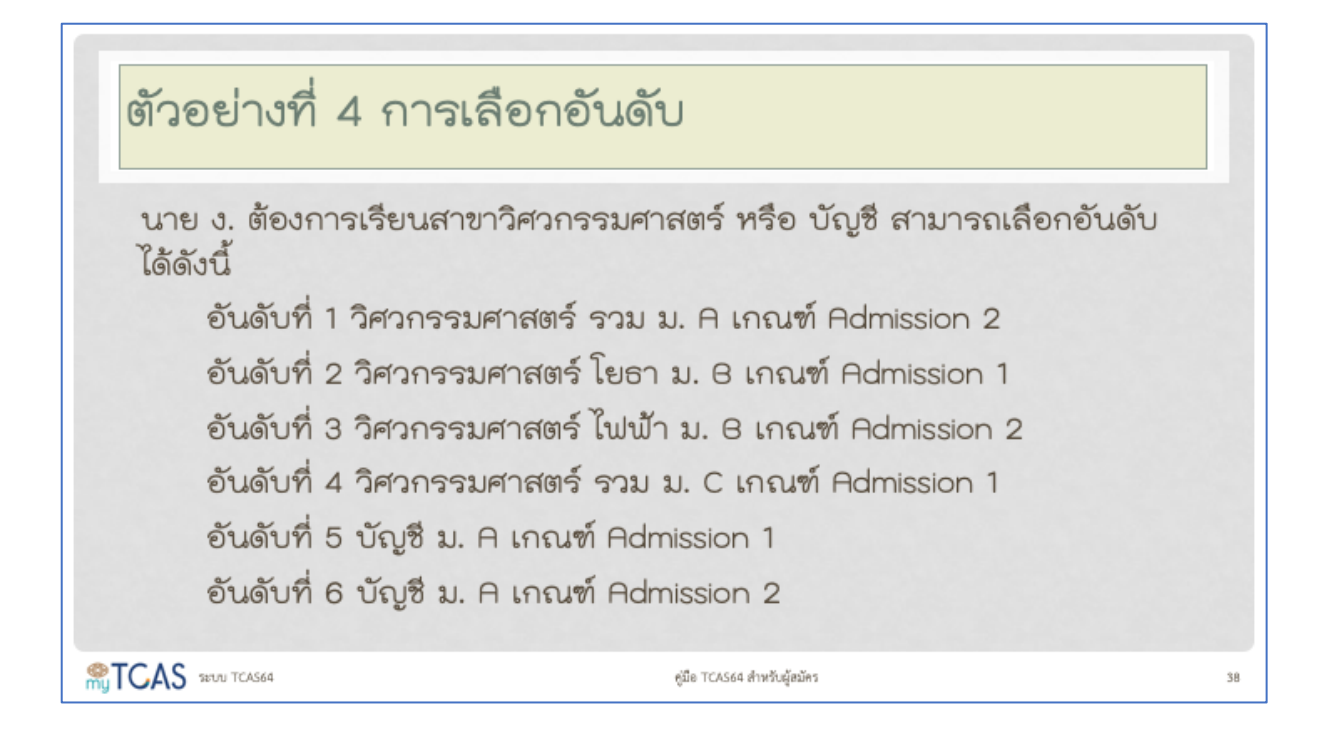

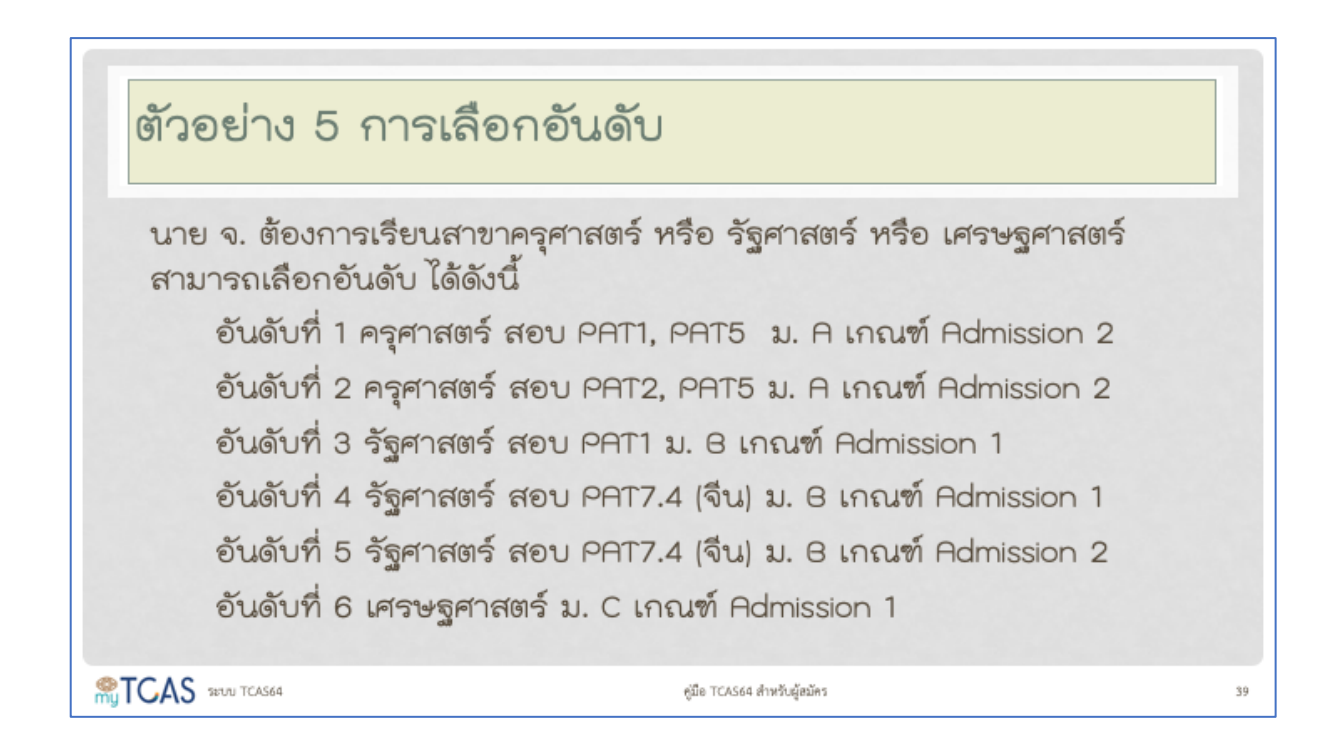

| ค่าสมัครรถ        | อบ 3 ADMISS   | nois                         |                               |
|-------------------|---------------|------------------------------|-------------------------------|
| จำนวนอันดับ       | тс            | AS63                         | TCAS64                        |
| ที่สมัคร          | Admission 1   | Admission 2                  | Admission                     |
| 1                 | 150           | 150                          | 150                           |
| 2                 | 250           | 200 เพิ่มอันด้               | iบละ <u>200</u> เพิ่มอันดับละ |
| 3                 | 350 เพิ่มอันส | <del>ดับละ 250 50 บ</del>    | าท 250 50 บาท                 |
| 4                 | 450 100 1     | บาท 300                      | 300                           |
| 5                 | 550           |                              | 400                           |
| 6                 | 650           |                              | 500                           |
| 7                 |               |                              | 600 เพิ่มอันดับละ             |
| 8                 |               |                              | 700 100 บาท                   |
| 9                 |               |                              | 800                           |
| 10                |               |                              | 900                           |
| TCAS 28010 TCAS64 |               | คู่มือ TCAS64 สำหรับผู้สมัคร |                               |

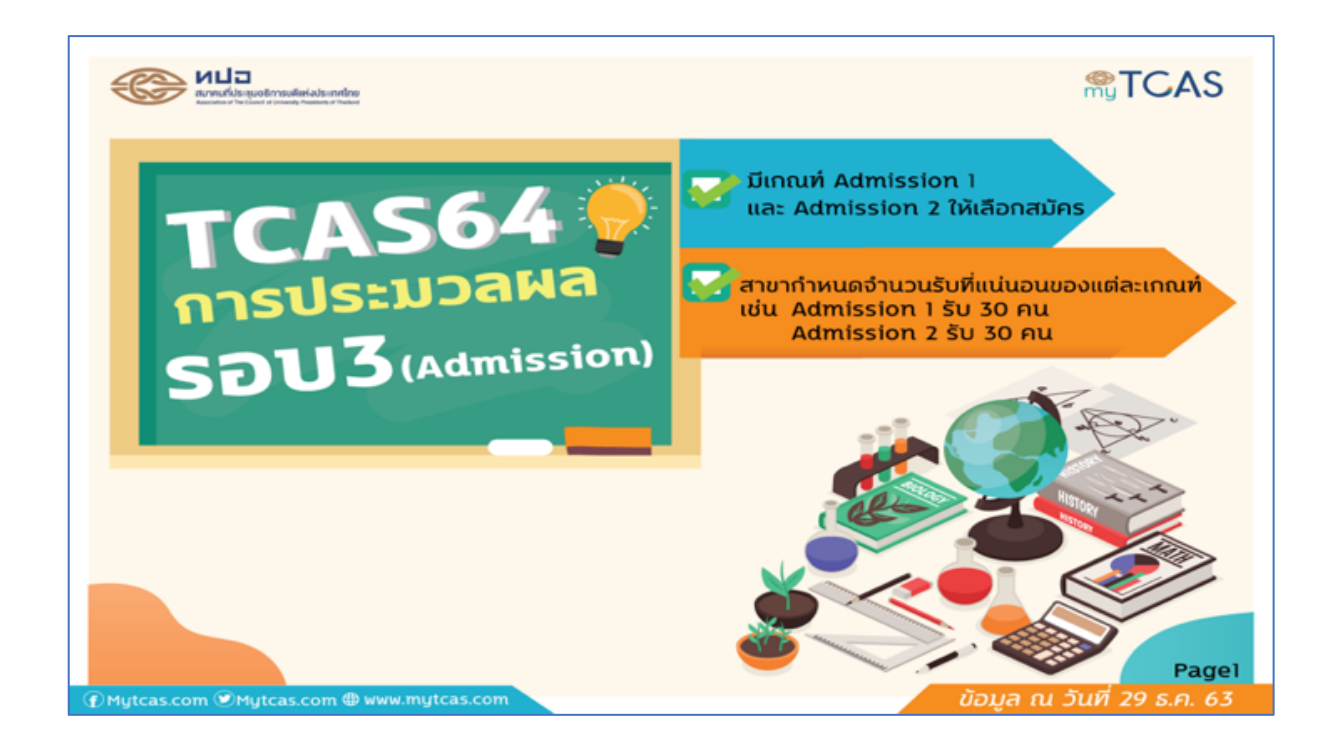

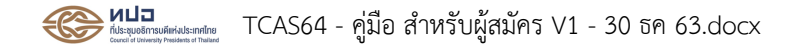

**TCAS** 27

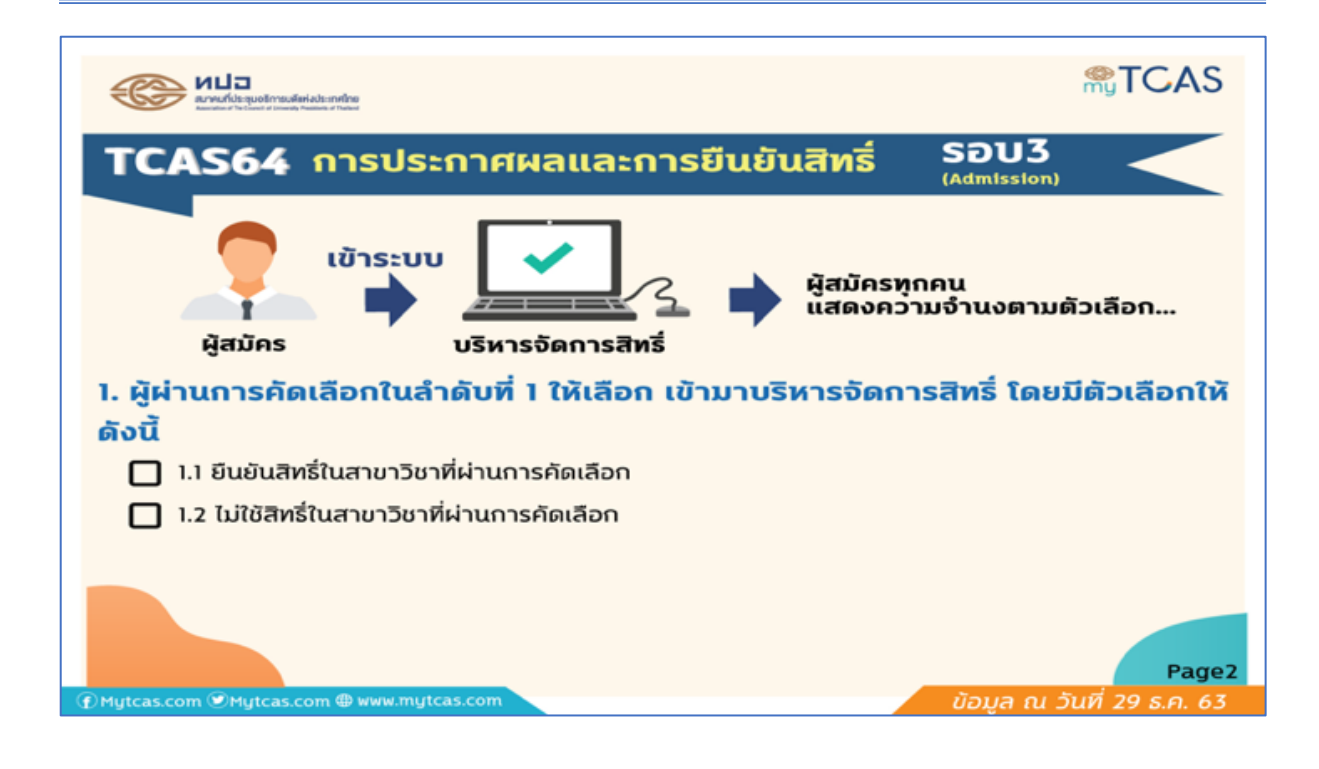

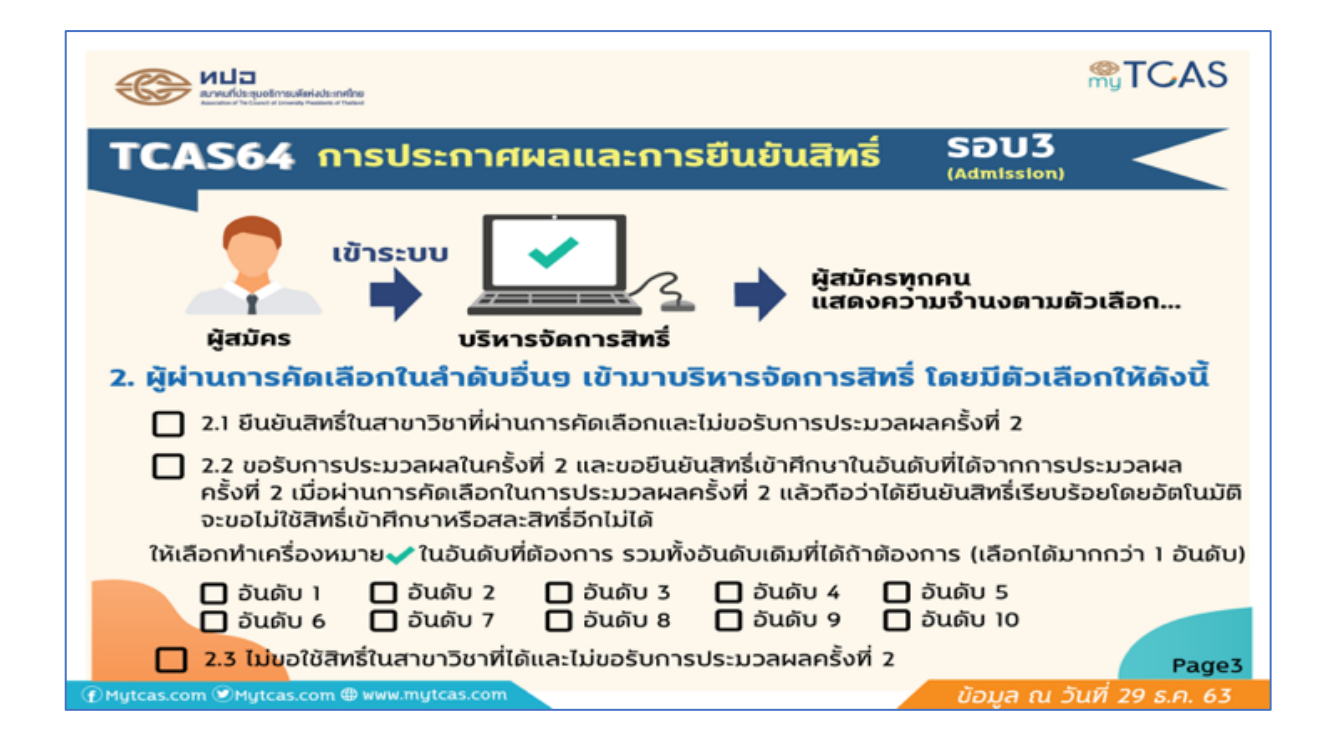

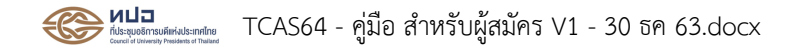

**STCAS** 28

| Runuficies guodin musifieri admentine<br>Auroritore of the function of the function of the function                                                                                                    | <b>STCAS</b>           |
|----------------------------------------------------------------------------------------------------|------------------------|
| TCAS64 การประกาศผลและการยืนยันสิทธิ์ รอบ3                                                                                                    |                        |
| เข้าระบบ ผู้สมัครทุกคน<br>แสดงความจำนงตามต้                                                                                                    | ่วเลือก                |
| 3. ผู้ไม่ผ่านการคัดเลือกในการประกาศผลครั้งที่ 1 ให้เลือก                                                                                                    |                        |
| 🔲 3.1 ไม่ขอรับการประมวลผลในครั้งที่ 2                                                                                                    |                        |
| 3.2 ขอรับการประมวลผลครั้งที่ 2 และขอยืนยันสิทธิ์ในอันดับที่ได้จากการประมวลผลค<br>เมื่อผ่านการคัดเลือกในการประมวลผลครั้งที่ 2 แล้ว ถือว่าได้ยืนยันสิทธิ์เรียบร้อยโดยอ่<br>จะขอไม่ใช้สิทธิ์เข้าศึกษาหรือสละสิทธิ์อีกไม่ได้ | รั้งที่ 2<br>วัตโนมัติ |
| ให้เลือกทำเครื่องหมาย 🗸 ในอันดับที่ต้องการ (เลือกได้มากกว่า 1 อันดับ)                                                                                                    |                        |
| 🔲 ອັນດັບ 1 🔲 ອັນດັບ 2 🔲 ອັນດັບ 3 🔲 ອັນດັບ 4 🔲 ອັນດັບ 5<br>🗋 ອັນດັບ 6 🔲 ອັນດັບ 7 🔲 ອັນດັບ 8 🔲 ອັນດັບ 9 🗋 ອັນດັບ 10                                                                                                    | Page4                  |
| 🕧 Mytcas.com @ Mytcas.com 🌐 www.mytcas.com 🧷 ບ້ອນູສ ແ ວັ                                                                                                    | นที่ 29 ธ.ค. 63        |

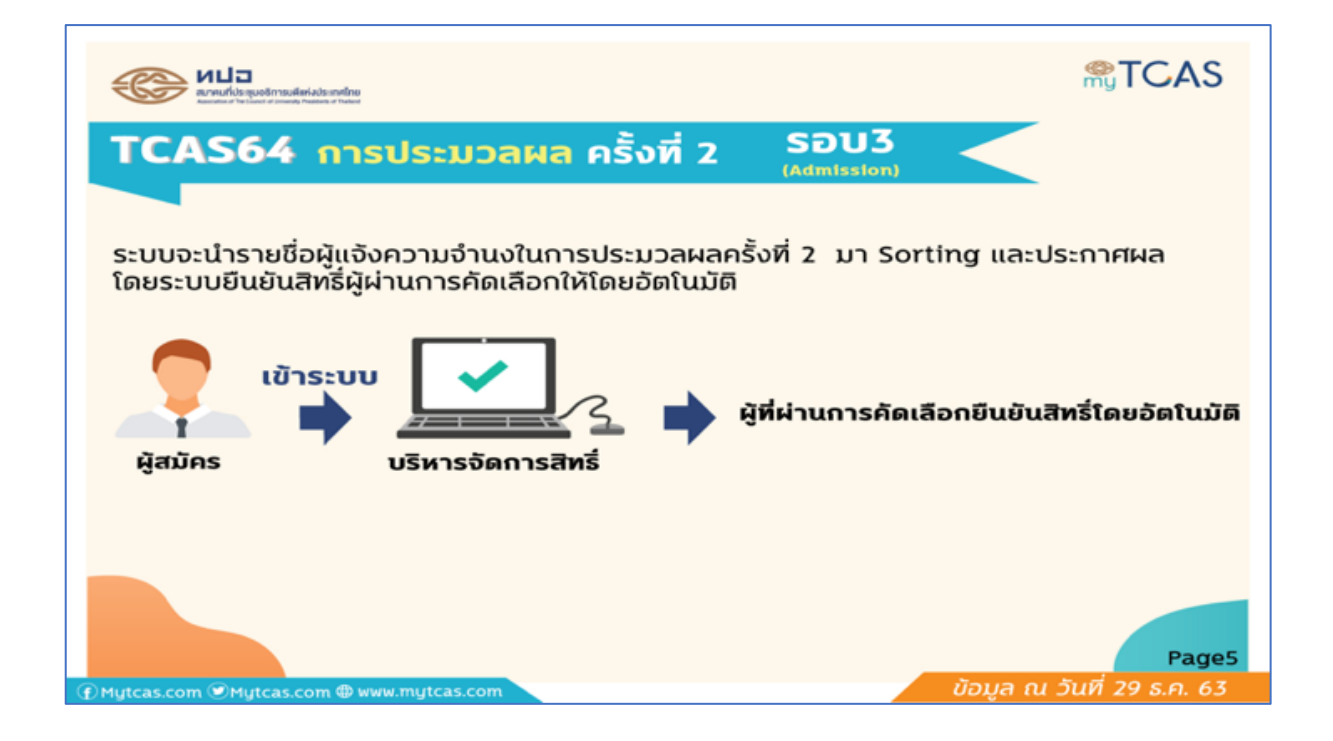

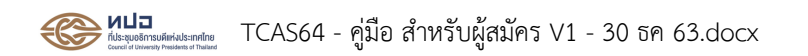

| AS64         มีผู้สมัคร         แสดงการเลือกอันดับของผู้สมัคร           มีผู้สมัครและผ่านการคัดเลือกจำนวน 8 คน         มีผู้สมัครและผ่านการคัดเลือกจำนวน 8 คน           มันการคัดเลือกครั้งที่ 1 จำนวน 7 คน และ ไม่ผ่านการคัดเลือก 1 คน           ผู้สมัคร         มีผู้สมัคร           มันดับ 1         อันดับ 2         อันดับ 3         อันดับ 5           มันการคัดเลือกครั้งที่ 1 จำนวน 7 คน และ ไม่ผ่านการคัดเลือก 1 คน         ผลการ           ผู้สมัคร         อันดับ 1         อันดับ 3         อันดับ 4         อันดับ 5           นาย ก          C         D         B         E         อันดับ 1         อันดับ 3           นาย ก          C         D         B         E         อันดับ 2         อันดับ 2           นาย ก          C         D         A         E         อันดับ 2         อันดับ 2           นาย ง          C         D         A         E         อันดับ 2         อันดับ 2           นาย ง          C         G         H         B         อ         อันดับ 5         อันดับ 5           นาย ง          C         G         H         B         อ         อันดับ 5         อันดับ 4         อันดับ 4         อันดับ 2         อันดับ 4         อันดับ 2         อันดับ 2         อันดับ 2         อันดับ | AS64 ອີວອຍ່າວ ແสดงการเลือกอันดับของผู้สมัคร<br>nsdscnrekansčvrl 1<br>hightips contraction of the transformed and the transformed and transformed and the transformed and the transformed a |         | นอธิการบพี่เค่งประกศไทย<br>แต่ d David Palatics of Palati |              |                                |                         |                                                     |                  |                    | <b>∰T</b> ( |
|----------------------------------------------------------------------------------------------------|----------------------------------------------------------------------------------------------------|---------|-----------------------------------------------------------|--------------|--------------------------------|-------------------------|-----------------------------------------------------|------------------|--------------------|-------------|
| มีผู้สมัคร เละผ่านการคัดเลือกจำนวน 8 คน         ม่ผู้สมัคร       มีผู้สมัคร เละผ่านการคัดเลือกจำนวน 8 คน         ผ่านการคัดเลือกครั้งที่ 1 จำนวน 7 คน และ ไม่ผ่านการคัดเลือก 1 คน         ผู้สมัคร       สายาวิชาที่เลือก         ผู้สมัคร       สายาวิชาที่เลือก         มนุง 1       อันดับ 2       อันดับ 3       อันดับ 4       อันดับ 5         นาย ก       A       C       D       B       E       อันดับ 1       A         นาย ง       A       B       O       C       F       อันดับ 2       O         นาย ง       B       C       D       A       E       อันดับ 2       O         นาย ง       C       D       A       E       อันดับ 2       O         นาย ง       C       C       D       A       E       อันดับ 2       O         นาย ง       C       G       H       B       O       อันดับ 5       O         นาย ง       C       G       H       B       O       อันดับ 5       O         นาย ง       D       A       C       F       B       E       อันดับ 4       O         นาย ง       D       A       B       C       F       อันดับ 2                                                                                                    | Insubscription         Insubscription         Bigativestication of the second second s                                                                                                    | AS6     | 4 តា                                                      | ้วอเ         | ข่าง                           | แสดง                    | การเลือ<br>5 จับดั                                  | งกอันดั<br>''    | ับของผู้สมั        | ์คร 🧹       |
| ผ่านการคัดเลือกาครั้งที่ 1 จำนวน 7 คน และ ไม่ผ่านการคัดเลือก 1 คน         หลุ้สมัคร       สายาวิชาที่เลือก       หลการ         อันดับ 1       อันดับ 2       อันดับ 3       อันดับ 4       อันดับ 5       หลการ         นาย ก       (A)       C       D       B       E       อันดับ 1       (A)         นาย ก       (A)       C       D       B       E       อันดับ 3       (D)         นาย ก       (A)       B       (D)       C       F       อันดับ 3       (D)         นาย ก       (B)       (C)       D       A       (D)       (D)                                                                                                    | ผ่านการคัดเลือกใครั้งที่ 1 จำนวน 7 คน และ ไม่ผ่านการคัดเลือก 1 คน         ผู้สมัคร       หลักร         อันดับ 1       อันดับ 2       อันดับ 3       อันดับ 4       อันดับ 5       ผลการ         นาย ก       A       C       D       B       E       อันดับ 3       อันดับ 4         นาย ก       A       B       O       C       F       อันดับ 3       O         นาย ก       A       B       O       C       F       อันดับ 3       O         นาย ก       A       B       O       C       F       อันดับ 3       O       O       F       อันดับ 3       O         นาย ก       B       C       D       A       E       อันดับ 3       O       O                                                                                                    |         |                                                           |              | <b>การป</b> ร<br>มีผู้สมัครและ | <b>ระกาศผ</b><br>ระกาศผ | <b>้ว อินษิ</b><br>เ <b>ลครั้งที่</b><br>เลือกจำนวน | <b>ไ</b><br>8 คน |                    |             |
| ผู้สมัคร         มัลดับ 1         อันดับ 2         อันดับ 3         อันดับ 4         อันดับ 5         ผลการ<br>ศิลเลือก           นาย ก         A         C         D         B         E         อันดับ 1         A           นาย ก         A         B         D         C         Fail         อันดับ 1         A           นาย ก         A         B         D         C         Fail         อันดับ 1         A           นาย ก         B         C         D         B         E         อันดับ 2         D           นาย ก         B         C         D         A         E         อันดับ 2         C           นาย ก         B         C         D         A         E         อันดับ 2         C           นาย ก         C         G         H         B         D         อันดับ 5         D           นาย ก         A         C         F         B         E         อันดับ 4         B           นาย ก         D         A         B         C         F         อันดับ 2         อันดับ 2         A                                                                                                    | μ̄สมัคร         อันดับ 1         อันดับ 2         อันดับ 3         อันดับ 4         อันดับ 5         ผลการ<br>คัดเลือก           นาย ก         A         C         D         B         E         อันดับ 1         A           นาย ก         A         B         O         C         F         อันดับ 3         อันดับ 3         อันดับ 4         อันดับ 5         O           นาย ก         A         B         O         C         F         อันดับ 3         O           นาย ก         B         C         D         A         B         O         C         F         อันดับ 3         O           นาย ก         B         C         D         A         E         อันดับ 2         O         O         A         E         อันดับ 2         O           นาย ง         B         C         G         H         B         O         อันดับ 5         O         O         O         O         O         O         O         O         O         O         O         O         O         O         O         O         O         O         O         O         O         O         O         O         O         O         O                                                                                                    |         |                                                           | ผ่านการคัดเล | ลือกครั้งที่ 1                 | จำนวน 7 คเ              | น และ ไม่ผ่าน                                       | การคัดเลือก      | าโคน               |             |
| นาย ก ( ) C D B E อันดับ 1 ( )<br>นาย ข A B D C F อันดับ 3 D<br>นาย ค B C E G H อันดับ 2 C<br>นาย ง B C D A E อันดับ 1 B<br>นาย ง C G H B D อันดับ 5 D<br>นาย ฉ A C F B E อันดับ 4 B<br>นาย ช D ( ) B C F อันดับ 2 ( )                                                                                                    | นาย ก A B C D B E วันดับ 1 (4)<br>นาย ข A B D C F วันดับ 3 (1)<br>นาย ค B C E G H วันดับ 2 C<br>นาย ง 3 C D A E วันดับ 2 C<br>นาย จ C G H B D วันดับ 5 (1)<br>นาย ฉ A C F 3 E วันดับ 4 (3)<br>นาย ช D (4) B C F วันดับ 2 (4)<br>นาย ช D A B E C F วันดับ 2 (4)                                                                                                    |         | ผู้สมัคร                                                  | อันดับ 1     | สา<br>อันดับ 2                 | ขาวชาทเละ<br>อันดับ 3   | อันดับ 4                                            | อันดับ 5         | ผลการ<br>คัดเลือก  |             |
| นาย ข         A         B         O         C         F         อันดับ 3 โ           นาย ค         B         C         E         G         H         อันดับ 2 C           นาย ง         B         C         D         A         E         อันดับ 2 C           นาย ง         B         C         D         A         E         อันดับ 1 C           นาย จ         C         G         H         B         D         อันดับ 5 D           นาย ฉ         A         C         F         C         E         อันดับ 4 C           นาย ช         D         A         B         C         F         อันดับ 2 A                                                                                                    | นาย ข       A       B       D       C       F       อันดับ 3 D         นาย ค       B       G       E       G       H       อันดับ 2 G         นาย ง       B       C       D       A       E       อันดับ 2 G         นาย ง       B       C       D       A       E       อันดับ 2 G         นาย ง       C       G       H       B       D       อันดับ 5 D         นาย ฉ       A       C       F       B       E       อันดับ 5 D         นาย ฉ       A       C       F       B       E       อันดับ 2 (A)         นาย ช       D       (A)       B       C       F       อันดับ 2 (A)         นาย ฌ       A       B       E       C       F       มีผ่านการค์ดเสอก                                                                                                    |         | นาย ก                                                     | Δ            | с                              | D                       | в                                                   | Е                | ວັນດັບ 1 🛕         |             |
| นาย ค B C E G H อันดับ 2 C<br>นาย ง B C D A E อันดับ 1 B<br>นาย จ C G H B D อันดับ 5 D<br>นาย ฉ A C F B E อันดับ 4 B<br>นาย ช D A B C F อันดับ 2 ( )                                                                                                    | นาย ค B G E G H อันดับ 2 C<br>นาย ง B C D A E อันดับ 1 B<br>นาย จ C G H B D อันดับ 5 D<br>นาย ฉ A C F B E อันดับ 4 B<br>นาย ช D A B C F อันดับ 2 A<br>นาย ฌ A B E C F ไม่ผ่านการคัดเลือก                                                                                                    |         | นาย ข                                                     | Α            | В                              | Ο                       | С                                                   | F                | ວັນດັບ 3 D         |             |
| นาย ง     B     C     D     A     E     ວັນດັບ 1       นาย ຈ     C     G     H     B     D     ວັນດັບ 5       นาย ฉ     A     C     F     B     E     วันดับ 4       นาย ช     D     A     C     F     C     F                                                                                                    | นาย ง       B       C       D       A       E       อันดับ 1 (3)         นาย ง       C       G       H       B       D       อันดับ 5 (0)         นาย ฉ       A       C       F       (3)       E       อันดับ 4 (3)         นาย ช       D       (A)       B       C       F       อันดับ 2 (A)         นาย ฌ       A       B       E       C       F       อันดับ 2 (A)                                                                                                    |         | นาย ค                                                     | В            | G                              | E                       | G                                                   | н                | ວັນດັບ 2 🕒         |             |
| ນາຍ ຈ C G H B D ວັນດັບ 5 D<br>ນາຍ ລ A C F <table-cell> E ວັນດັບ 4 B<br/>ນາຍ ช D A B C F ວັນດັບ 2 A</table-cell>                                                                                                    | นาย อ       C       G       H       B       D       อันดับ 5       D         นาย ฉ       A       C       F       B       E       อันดับ 4       B         นาย ช       D       Image: C       F       B       C       F       อันดับ 2       A         นาย ๗       A       B       E       C       F       อันดับ 2       A                                                                                                    |         | นาย ง                                                     | •            | с                              | D                       | Α                                                   | E                | ອັນທັບ 1 🕒         |             |
| ນາຍ a A C F 🚯 E ວັນດັບ 4 B<br>ນາຍ ຮ D 🕢 B C F ວັນດັບ 2 🔬                                                                                                    | นาย ฉ A C F <b>เ</b> E อันดับ 4 (3)<br>นาย ช D (A B C F อันดับ 2 (A<br>นาย ฌ A B E C F ไม่ฝานการคัดเลือก                                                                                                    |         | นาย จ                                                     | С            | G                              | н                       | В                                                   | O                | ວັນດັບ 5 D         |             |
| นาย ซ D 🙆 B C F อันดับ 2 🕰                                                                                                    | นาย ช D (A) B C F อันดับ 2 (A)<br>นาย ฌ A B E C F เม่ห่านการศัตเสีอก                                                                                                    |         | นาย ฉ                                                     | Α            | C                              | F                       | B                                                   | E                | ອັນດັບ 4 🕒         |             |
|                                                                                                    | นาย ฌ A B E C F ไม่ผ่านการคัดเลือก                                                                                                    |         | นาย ช                                                     | D            | A                              | В                       | с                                                   | F                | ອັນດັບ 2 🗛         |             |
| นาย ฌ A B E C F ไม่ผ่านการคัดเลือก                                                                                                    |                                                                                                    |         | นาย ฌ                                                     | Α            | в                              | E                       | с                                                   | F                | ไม่ผ่านการคัดเลือก |             |
|                                                                                                    |                                                                                                    | om 🕑 My | tcas.com @ w                                              | ww.mytcas.co | om                             |                         |                                                     | -                | ้ ข้อมูล ณ         | วันที่ 29   |

|                | Restricts and the set of the set of the set |      |      |               |          |             |               |                                  |  |  |
|----------------|----------------------------------------------------------------------------------------------------|------|------|---------------|----------|-------------|---------------|----------------------------------|--|--|
| ТСА            | TCAS64 ตัวอย่าง แสดงการเลือกอันดับของผู้สมัคร                                                                                                    |      |      |               |          |             |               |                                  |  |  |
|                | การเ                                                                                                    | ยนยน | สทรศ | เรงท          | ไ (หากยื | ่นยันสิทธิ์ | ແລ້ວ ໄມ່ສານາະ | รถสละสิทธิ์ได้)                  |  |  |
|                | ผ้สมัคร                                                                                                    |      | สา   | ขาวิชาที่เลือ | n        |             | ผลการคัดเลือก | การยืนยันสิทธิ์/<br>แสดงความจำนง |  |  |
|                | มู่สมหรี อันดับ 1 อันดับ 2 อันดับ 3 อันดับ 4 อันดับ 5 ครึ่งที่ 1 อากตัวเลือก<br>อากตัวเลือก                                                                                                    |      |      |               |          |             |               |                                  |  |  |
|                | นายาก                                                                                                    | •    | B    | Ö             | C        | F           |               | 1.1 0000405                      |  |  |
|                |                                                                                                    |      |      |               |          |             |               |                                  |  |  |
|                |                                                                                                    |      |      |               |          |             |               |                                  |  |  |
|                | นาย จ C G H B D #5 D                                                                                                    |      |      |               |          |             |               |                                  |  |  |
|                | นาย ฉ A C F 🚯 E #4 🚯                                                                                                    |      |      |               |          |             |               |                                  |  |  |
|                |                                                                                                    |      |      |               |          |             |               |                                  |  |  |
|                | นาย ฌ                                                                                                    | Α    | В    | E             | С        | F           | ไม่ผ่าน       |                                  |  |  |
| (f) Mutcas.com | นาย ก และ นาย ง (ผ่านการคัดเลือกในลำดับที่ 1)<br>ชิ 1.1 ยืนยันสิทธิ์ในสาขาวิชาที่ผ่านการคัดเลือก<br>1.2 ไม่ใช้สิทธิ์ในสาขาวิชาที่ผ่านการคัดเลือก<br>Page7                                                                                                    |      |      |               |          |             |               |                                  |  |  |

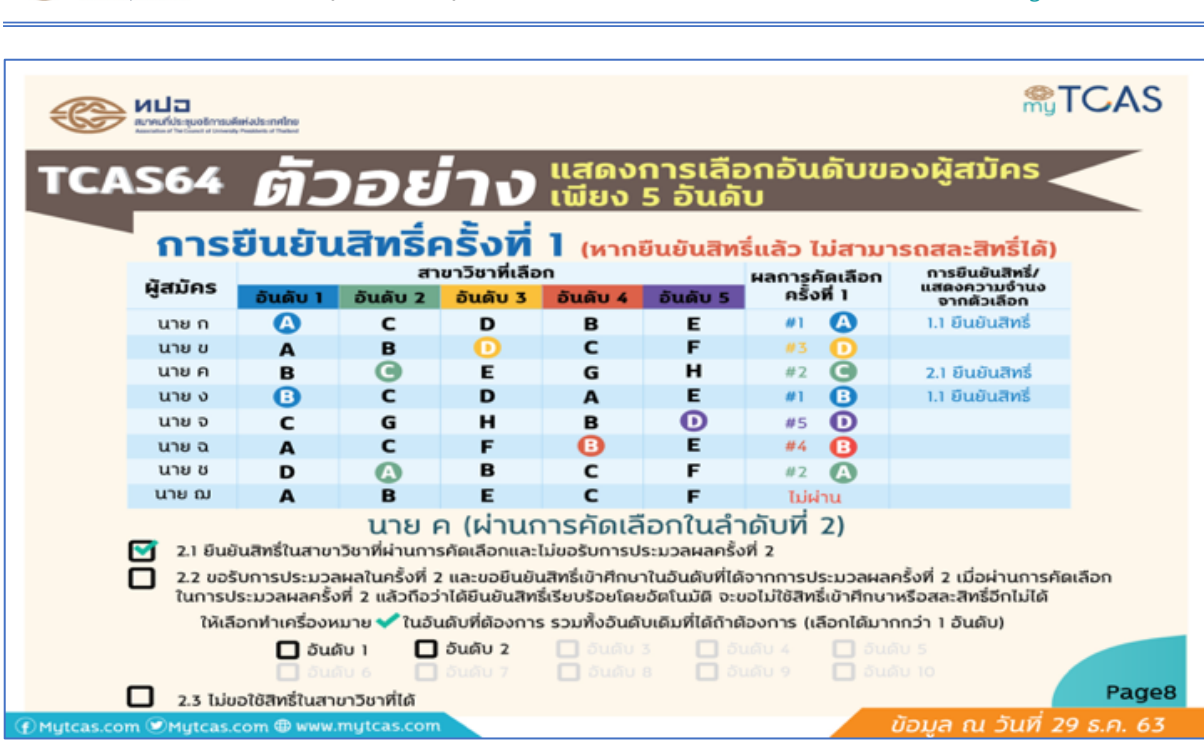

|              | <b>มม่อ</b><br>สามเกิดของสัมพิมพ์ส                                          | Kads:milline                                                                                       |                                                                                               |                                                                                                    |                                                                                  |                                                                                           |                                                                                                    | <b>My</b>                                                                               | CAS       |
|--------------|-----------------------------------------------------------------------------|----------------------------------------------------------------------------------------------------|-----------------------------------------------------------------------------------------------|----------------------------------------------------------------------------------------------------|----------------------------------------------------------------------------------|-------------------------------------------------------------------------------------------|----------------------------------------------------------------------------------------------------|-----------------------------------------------------------------------------------------|-----------|
| TCA          | TCAS64 ตัวอย่าง แสดงการเลือกอันดับของผู้สมัคร                               |                                                                                                    |                                                                                               |                                                                                                    |                                                                                  |                                                                                           |                                                                                                    |                                                                                         |           |
|              | การเ                                                                        | มืนยัน                                                                                             | สิทธิค                                                                                        | เริงที                                                                                               | ไ (หากยี                                                                         | ่นยันสิทธิ์                                                                               | ແລ້ວ ໄມ່ສານາ                                                                                                    | sถสละสิทธิ์ได <u>้</u> )                                                                |           |
|              | ผู้สมัคร                                                                    | อันดับ 1                                                                                           | สา<br>อันดับ 2                                                                                | ขาวิชาที่เลือ<br>อันดับ 3                                                                            | ก<br>อันดับ 4                                                                    | อันดับ 5                                                                                  | ผลการคัดเลือก<br>ครั้งที่ 1                                                                                                    | การยืนยันสิทธิ์/<br>แสดงความจำนง<br>จากตัวเลือก                                         |           |
|              | นาย ก                                                                       | Δ                                                                                                  | с                                                                                             | D                                                                                                    | в                                                                                | E                                                                                         | #1 🙆                                                                                                    | 1.1 ยืนยันสิทธิ์                                                                        |           |
|              | นาย ข                                                                       | Α                                                                                                  | В                                                                                             | Ο                                                                                                    | с                                                                                | F                                                                                         | #3 🕩                                                                                                    |                                                                                         |           |
|              | นาย ค                                                                       | в                                                                                                  | C                                                                                             | E                                                                                                    | G                                                                                | н                                                                                         | #2 <b>C</b>                                                                                                    | 2.1 ยืนยันสิทธิ์                                                                        |           |
|              | นาย ง                                                                       | •                                                                                                  | с                                                                                             | D                                                                                                    | A                                                                                | E                                                                                         | #1 🕒                                                                                                    | 1.1 ยืนยันสิทธิ์                                                                        |           |
|              | นาย จ                                                                       | с                                                                                                  | G                                                                                             | н                                                                                                    | в                                                                                | Ο                                                                                         | #5 D                                                                                                    |                                                                                         |           |
|              | นาย ฉ                                                                       | Α                                                                                                  | С                                                                                             | F                                                                                                    | B                                                                                | E                                                                                         | #4 🖪                                                                                                    |                                                                                         |           |
|              | นาย ช                                                                       | D                                                                                                  | A                                                                                             | в                                                                                                    | с                                                                                | F                                                                                         | #2 🔼                                                                                                    |                                                                                         |           |
|              | นาย ฌ                                                                       | Α                                                                                                  | В                                                                                             | E                                                                                                    | с                                                                                | F                                                                                         | ไม่ผ่าน                                                                                                    | 2.2 เลือน #1,#2                                                                         |           |
|              | <ul> <li>2.1 ยืนย์</li> <li>2.2 ขอร้<br/>ในการป</li> <li>ให้เลีย</li> </ul> | มันสิทธิ์ในสาย<br>ใบการประมวล<br>ไระมวลผลครั้ง<br>วกทำเครื่องห<br>ฮิ อันดั<br>อิ อันดั<br>อิ อันดั | <b>นาย ช</b><br>เวีชาที่ผ่านกา<br>าผลในครั้งที่ :<br>งที่ 2 แล้วถือว่<br>มาย ✔ ในอัน<br>บ 1 🖸 | (ผ่านก<br>รคัดเลือกและ<br>2 และขอยืนยับ<br>ว่าได้ยืนขันสิท<br>เด้บที่ต้องการ<br>อันดับ 2<br>อันดับ 7 | ารคัดเลื่า<br>เม่ขอรับการป<br>นสิทธ์เข้าศึกบ<br>ธ่เรียบร้อยโดม<br>ธรวมทั้งอันดับ | อกในลำเ<br>ระมวลผลครั้ง<br>าในอันดับที่ได้<br>มอัตโนมัติ จะข<br>มเดิมที่ได้ถ้าตัส<br>อุษณ | ภั <b>บที่ 2)</b><br>ที่ 2<br>เจากการประมวลผล<br>เอไม่ใช้สิทธิ์เข้าศึกษา<br>องการ (เลือกได้มาก<br>(เลือกได้มาก<br>(เลือกได้มาก<br>(เลือกได้มาก<br>(เลือกได้มาก<br>(เลือกได้มาก) | ครั้งที่ 2 เมื่อผ่านการคับ<br>1หรือสละสิทธิ์อีกไม่ได้<br>1กว่า 1 อันดับ)<br>1 5<br>1 10 | ดเลือก    |
|              | D 2.3 Tuio                                                                  | อใช้สิทธิ์ในสา                                                                                     | ขาวิชาที่ได้                                                                                  |                                                                                                    |                                                                                  |                                                                                           |                                                                                                    |                                                                                         | Page9     |
| @ Mytcas.com | n 🕑 Mytcas.co                                                               | om @ www.n                                                                                         | nytcas.com                                                                                    |                                                                                                    |                                                                                  |                                                                                           | i                                                                                                    | <i>โอมูล ณ วันที่</i> 29                                                                | ) ธ.ค. 63 |

**TCAS** 30

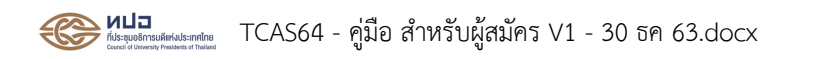

|                                                                                                    |             | riads::milno    |                                |                        |                           |                                    |                                | <b>∰</b> T                       | CAS       |
|----------------------------------------------------------------------------------------------------|-------------|-----------------|--------------------------------|------------------------|---------------------------|------------------------------------|--------------------------------|----------------------------------|-----------|
| TCA                                                                                                    | S64         | <i>ຫັ</i> ວ     | ้อย่                           | טר                     | แสดงก<br>เพียง !          | าารเลือ<br>5 อันด้า                | กอันดับขะ<br>ม                 | องผู้สมัคร 🚽                     |           |
| <b>การยืนยันสีทธิ์ครั้งที่ 1</b> (หากยืนยันสิทธิ์แล้ว ไม่สามารถสละสิทธิ์ได้)                                                                                                    |             |                 |                                |                        |                           |                                    |                                |                                  |           |
|                                                                                                    | ผู้สมัคร    | ວັນອັນ 1        | สา<br>อันดับ 2                 | ขาวิชาที่เลือ          | ວັນອັນ 4                  | ວັນອັນ 5                           | ผลการคัดเลือก<br>ครั้งที่ 1    | การยืนยันสิทธิ์/<br>แสดงความจำนง |           |
|                                                                                                    | นาย ก       |                 | C                              | D                      | B                         | E                                  | #1 🚯                           | จากตวเลอก<br>1.1 ยืนยันสิทธิ์    |           |
|                                                                                                    | นาย ข       | A               | В                              | O                      | С                         | F                                  | #3 D                           | 2.1 เลื่อน #1,#2,#3              |           |
|                                                                                                    | นาย ค       | В               | Θ                              | E                      | G                         | н                                  | #2 <b>G</b>                    | 2.1 ยืนยันสิทธิ์                 |           |
|                                                                                                    | นาย ง       | •               | С                              | D                      | Α                         | E                                  | #1 🕒                           | 1.1 ยืนยันสิทธิ์                 |           |
|                                                                                                    | นาย จ       | с               | G                              | н                      | в                         | O                                  | #5 D                           |                                  |           |
|                                                                                                    | นาย ฉ       | Α               | с                              | F                      | •                         | E                                  | #4 🕒                           |                                  |           |
|                                                                                                    | นาย ช       | D               | Δ                              | в                      | с                         | F                                  | #2 🛕                           | 2.2 เลื่อน #1,#2                 |           |
|                                                                                                    | นาย ฌ       | Α               | В                              | E                      | с                         | F                                  | ไม่ผ่าน                        |                                  |           |
|                                                                                                    | 🔲 2.1 ยีนเ  | ยันสิทธิ์ในสาข  | <b>นาย ข</b><br>าวิชาที่ผ่านกา | (ผ่านก<br>รคัดเลือกและ | ารคัดเลื<br>:ไม่ขอรับการเ | อกในลำเ<br><sup>Js:มวลผลครั้</sup> | ดับที่ 3)<br><sub>งที่ 2</sub> |                                  |           |
| 2.2 ขอรับการประมวลผลในครั้งที่ 2 และขอยืนยันสิทธิ์เข้าศึกษาในอันดับที่ได้จากการประมวลผลครั้งที่ 2 เมื่อผ่านการคัดเลือก<br>ในการประมวลผลครั้งที่ 2 แล้วถือว่าได้ยืนยันสิทธิ์เรียบร้อยโดยอัดโนมัติ จะขอไม่ใช้สิทธิ์เข้าศึกษาหรือสละสิทธิ์อีกไม่ได้ |             |                 |                                |                        |                           |                                    |                                |                                  |           |
| ให้เลือกทำเครื่องหมาย ✔ ในอันดับที่ต้องการ รวมทั้งอันดับเดิมที่ได้ถ้าต้องการ (เลือกได้มากกว่า 1 อันดับ)                                                                                                    |             |                 |                                |                        |                           |                                    |                                |                                  |           |
|                                                                                                    |             | 🖸 อัน           | ດັບ1 🖸                         | อันดับ 2               | 🔄 ວັນດັບ                  | 3 0 5                              | ແລັບ 4 🔲 ວັນ                   | ດັບ 5                            |           |
|                                                                                                    | 2.3 ໄມ່ເ    | บอใช้สิทธิ์ในสา | อบ 6<br>เขาวิชาที่ได้          | อนดบ 7                 | 🔲 ວັນລົບ                  | 8 🗋 ð                              | ແດບ 9 🔲 ວັນ                    | AU 10                            | Pagel     |
| Mytcas.com                                                                                                    | n ®Mytcas.o | om @ www.       | mytcas.com                     |                        |                           |                                    |                                | ข้อมูล ณ วันที่ 29               | 9 ธ.ค. 63 |

|             | ani asi sun effere |                 |                 |                  |                  |                        | <b>@</b> 1                       |
|-------------|--------------------|-----------------|-----------------|------------------|------------------|------------------------|----------------------------------|
|             |                    |                 |                 |                  |                  |                        |                                  |
| SEC.        |                    |                 |                 | แสดงเ            | าารเลือ          | กอันดับข               | องผัสบัคร                        |
| 4304        | 50                 | P1              | עת              | เพียง            | 5 ວັນດ້າ         | U                      |                                  |
|             |                    |                 | 2               | _                |                  |                        |                                  |
| การเ        | ยนยน               | สทรค            | เรงท            | ี (หากยี         | ่นยันสิทธิ่      | ແລ້ວ ໄນ່ສານາ           | รถสละสิทธิ์ได้)                  |
| ພ້ສນັດຮ     |                    | สา              | ขาวิชาที่เลือ   | ้อก              |                  | ผลการุคัดเลือก         | การยืนยันสิทธิ์/<br>แสดงความจำนง |
| 965113      | อันดับ 1           | อันดับ 2        | อันดับ 3        | ວັນດັບ 4         | อันดับ 5         | ครั้งที่ 1             | จากตัวเลือก                      |
| นาย ก       |                    | с               | D               | в                | E                | #1 🔼                   | 1.1 ยืนยันสิทธิ์                 |
| นาย ข       | Α                  | в               | Ο               | с                | F                | #3 🕕                   | 2.2 เลื่อน #1,#2,#3              |
| นาย ค       | в                  | G               | E               | G                | н                | #2 <b>C</b>            | 2.1 ยืนยันสิทธิ์                 |
| นาย ง       | •                  | с               | D               | A                | E                | #1 🚯                   | 1.1 ยืนยันสิทธิ์                 |
| นาย จ       | с                  | G               | н               | в                | Ο                | #5 🕩                   |                                  |
| นาย ฉ       | A                  | с               | F               | •                | E                | #4 🚯                   | 2.2 เลื่อน #1,#2,#3              |
| นาย ช       | D                  |                 | в               | с                | F                | #2 🛕                   | 2.2 เลื่อน #1,#2                 |
| นาย ฌ       | Α                  | В               | E               | С                | F                | ไม่ผ่าน                |                                  |
|             |                    | นาย อ           | เ (ผ่านก        | ารคัดเลื         | อกในลำเ          | ดับที่ 4)              |                                  |
| 🔲 2.1 ยืนย่ | มันสิทธิ์ในสาขา    | วิชาที่ผ่านการ  | ะคัดเลือกและไ   | ม่ขอรับการปร     | ะมวลผลครั้ง      | ที่ 2                  |                                  |
| 2.2 005     | ใบการประมวล        | ผลในครั้งที่ 2  | และขอยืนยัน     | เสิทธิ์เข้าศึกษา | ในอันดับที่ได้เ  | จากการประมวลผล         | ครั้งที่ 2 เมื่อผ่านการคัด       |
| ในการป      | lsะมวลผลครั้ง      | ที่ 2 แล้วถือว่ | าได้ยืนยันสิทรี | ໍ່ເรีຍບຣ້ວຍໂດຍ   | ວັດໂແນັດີ ຈະບ    | อไม่ใช้สิทธิ่เข้าศึกษา | หรือสละสิทธิ์อีกไม่ได้           |
| ให้เสี      | iอกทำเครื่องห      | ນາຍ ✔ ໃນວັນ     | เด้บที่ต้องการ  | รรวมทั้งอันดัง   | มเดิมที่ได้ถ้าตั | องการ (เลือกได้มาก     | າກວ່າ 1 ອັນທັບ)                  |
|             | 😽 ວັນຄໍ            | ່າ 🖬            | อันดับ 2        | 🛃 อันดับ 3       | 5 🗖 ðu           | ທັບ 4 🔲 ວັນຜູ້         |                                  |
|             | 🔲 ວັນທີ            | iu 6 🗖          |                 | 🔲 อันดับ เ       | 8 🗖 ວັນ          | ທັບ 🤉 🔲 ວັນຜ່          | กับ 10                           |
| D 2.3 Iniz  | เอใช้สิทธิ์ในสาย   | มาวิชาที่ได้    |                 |                  |                  |                        |                                  |
| om Mutcas   | com @ www          | mutcas com      |                 |                  |                  |                        | ข้อบล กา วันที่ 2                |

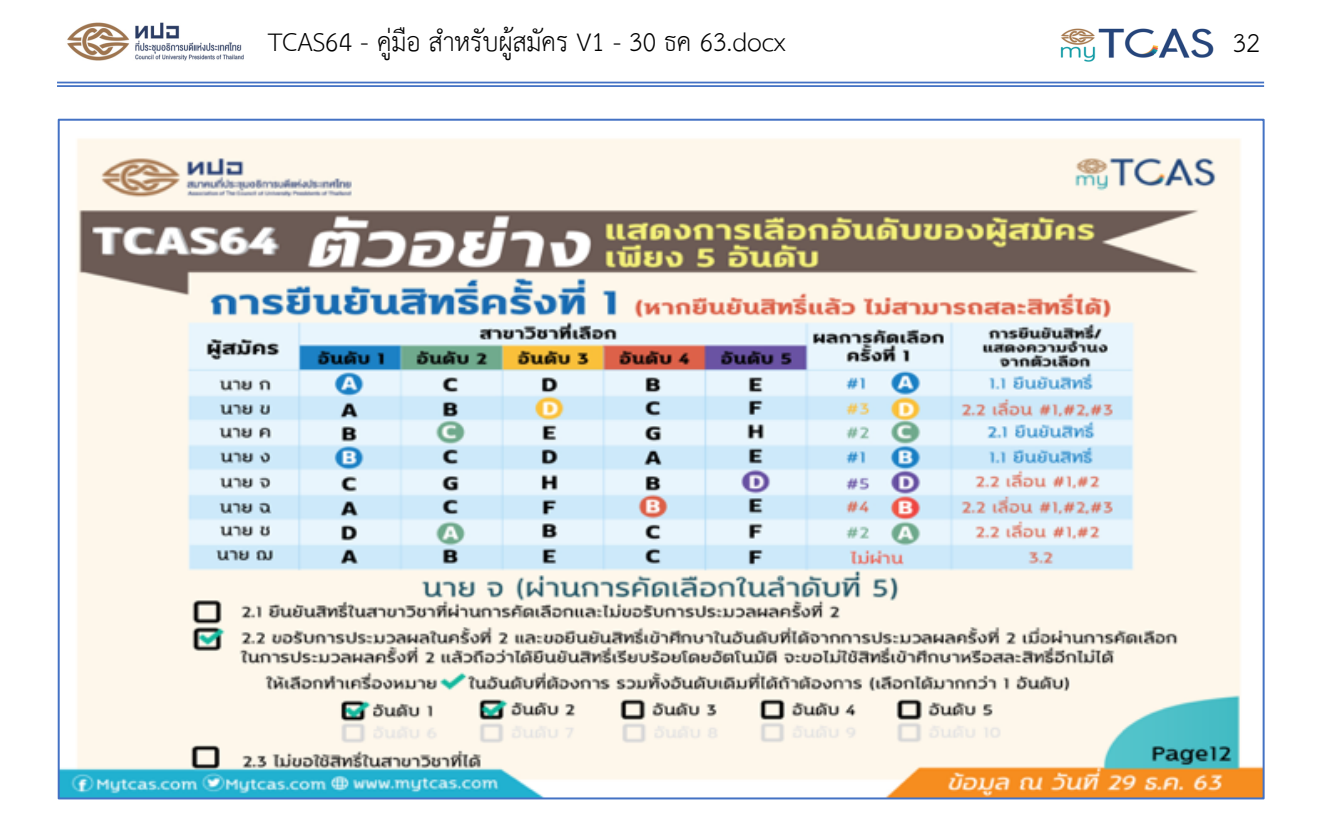

| การยินยินสิทธิคริงที่ ไ (หากยืนยันสิทธิ์แล้ว ไม่สามารถสละสิทธิ์ได้) |              |             |                              |               |             |                              |                                         |                                                     |         |
|---------------------------------------------------------------------|--------------|-------------|------------------------------|---------------|-------------|------------------------------|-----------------------------------------|-----------------------------------------------------|---------|
|                                                                     | 00000        |             | สา                           | ขาวิชาที่เลือ | ก           |                              | ผลการคัดเลือก                           | การยืนยันสิทธิ่/                                    |         |
|                                                                     | ผูสมคร       | อันดับ 1    | อันดับ 2                     | อันดับ 3      | ວັນດັບ 4    | อันดับ 5                     | ครั้งที่ 1                              | แสดงความงานง<br>จากตัวเลือก                         |         |
|                                                                     | นาย ก        |             | с                            | D             | в           | E                            | #1 🔼                                    | 1.1 ยืนยันสิทธิ์                                    |         |
|                                                                     | นาย ข        | A           | в                            | Ο             | с           | F                            | #3 🕩                                    | 2.2 เลื่อน #1,#2,#3                                 |         |
|                                                                     | นาย ค        | в           | G                            | E             | G           | н                            | #2 🕒                                    | 2.1 ยืนยันสิทธิ์                                    |         |
|                                                                     | นาย ง        | •           | с                            | D             | A           | E                            | #1 🕒                                    | 1.1 ยืนยันสิทธิ์                                    |         |
|                                                                     | นาย จ        | с           | G                            | н             | в           | Ο                            | #5 D                                    | 2.2 เลื่อน #1,#2                                    |         |
|                                                                     | นาย ฉ        | A           | с                            | F             | •           | E                            | #4 🕒                                    | 2.2 เลื่อน #1,#2,#3                                 |         |
|                                                                     | นาย ช        | D           | Δ                            | в             | с           | F                            | #2 🔥                                    | 2.2 เลื่อน #1,#2                                    |         |
|                                                                     | นาย ฌ        | Α           | В                            | E             | с           | F                            | ไม่ผ่าน                                 | 3.2 เลื่อน #1,#2,#3,#4                              |         |
|                                                                     |              |             | นา                           | ย ณ (ไ)       | บ่ผ่านกา    | ารคัดเลื                     | อก)                                     |                                                     |         |
|                                                                     |              |             |                              | žud o         |             |                              | ,                                       |                                                     |         |
|                                                                     |              | มขอรบการบ   | ระบวลผลเนค                   | son z         |             | ala a                        |                                         |                                                     |         |
|                                                                     | 210          | ขอรบการประเ | มวลผลครงท<br>อธั้งชื่าว แล้ว | 2 และขอยนย    | งนสทธเนอนด  | บทเดจากการ                   | ประมวลผลครงท 2<br>อะบอไม่ให้สิทธิ์เมือง | : เมื่อผานการคิดเลือก<br>โดนวนสือสอะสิทธิ์รีดไม่ได้ |         |
|                                                                     | tusi         | ISOS:DJAWA  | หรงค 2 แลว<br>ผลิอดช่วเครี่ะ |               | นสุทธเรยบรอ | อเตออตเนมต<br>ดาร (เลือดได้เ | งะออเมเงสพรเขาค                         | การ เพราะสุทราวาเมเต                                |         |
|                                                                     |              | <b>1</b>    | 8 <b>C</b>                   | รับดับ ว      |             | z <b>ロ</b> か                 | νών ζ <b>Π</b> ών                       | δu E                                                |         |
|                                                                     |              |             | ້ 🖬                          | ວັນດັບ 7      | 🗖 ວັນດັນ    | s 🖸 ວັນ                      | ມຄັບຈ ∎ວນ<br>ມຄັນຈ ∎ວັນ                 | ดับ10                                               |         |
|                                                                     |              | 0.00        |                              |               |             |                              |                                         |                                                     | Page13  |
| Mytcas.cor                                                          | n 🕑 Mytcas.c | om @ www.r  | mytcas.com                   |               |             |                              |                                         | ข้อมูล ณ วันที่ 29 เ                                | ร.ค. 63 |

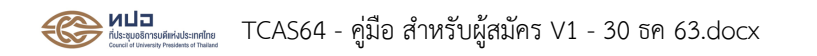

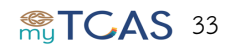

|                                                                                                    |         |           |                |        |        |               | <b>STCAS</b>                 |             |                           |
|----------------------------------------------------------------------------------------------------|---------|-----------|----------------|--------|--------|---------------|------------------------------|-------------|---------------------------|
| TCAS64 ตัวอย่าง แสดงการเลือกอันดับของผู้สมัคร                                                                                                    |         |           |                |        |        |               |                              |             |                           |
| การประมวลผลครั้งที่ 2                                                                                                    |         |           |                |        |        |               |                              |             |                           |
| การประกาศผล : การประมวลผลครั้งที่ 2 มีผู้ผ่านการคัดเลือกในครั้งที่ 1 ขอประมวลผลครั้งที่ 2 จำนวน 5 คน<br>และมีผู้ไม่ผ่านการคัดเลือกในครั้งที่ 1 ระบบนำมาประมวลผลครั้งที่ 2 จำนวน 1 คน |         |           |                |        |        |               |                              |             |                           |
| ผัสมัคร                                                                                                    |         | an        | าขาวิชาที่เลือ | n      |        | ผลการศัตเสียก | การยืนยันสิทธิ์/แสดงความจำนง | การประมวลผล | ผลการภัตเอือก             |
| มายุก                                                                                                    | อนดบ 1  | อนดบ 2    | อนดบ 3         | DUAU 4 | อนดบ 5 | #1 · A        | 1.1 Europethol               | #1 : A      | สรงส 2                    |
| นาย ย                                                                                                    | •       | õ         | D              | c      | F      | #3:0          | 22 เรื่อน #1 #2 #3           | #7 · B      | มินมันสิทธิ์ B            |
| นายุค                                                                                                    | B       | ĕ         | E              | G      | н      | #2:C          | 2.1 ยืนยันสิทธิ์             | #2:C        | ยืนยันสิทธิ์ C            |
| นายง                                                                                                    | 0       | c         | D              | A      | E      | #1:B          | 1.1 ยืนยันสิทธิ์             | #1:B        | ยืนยันสิทธิ์ B            |
| นาย อ                                                                                                    | с       | G         | н              | B      | D      | #5 : D        | 2.2 เลื่อน #1,#2             | #4:B        | ไม่ใช้สิทธิ์              |
| นาย ฉ                                                                                                    | Α       | с         | F              | ē      | E      | #4:B          | 2.2 เลื่อน #1,#2,#3          | #4:B        | ไม่ใช้สิทธิ์              |
| นาย ช                                                                                                    | D       | Δ         | в              | c      | F      | #2 :A         | 2.2 เสื่อน #1,#2             | #2:A        | ยีนยันสิทธิ์ A            |
| นาย ฌ                                                                                                    | Α       | В         | E              | G      | F      | ไม่ผ่าน       | 3.2 เลื่อน #1,#2,#3,#4       | #4 : C      | ยืนยันสิทธิ์ C            |
| Page14                                                                                                    |         |           |                |        |        |               |                              |             |                           |
| 1ytcas.com                                                                                                    | NYtcas. | .com @ ww | w.mytcas.c     | om     |        |               |                              | ข้อมูล ณ ว่ | <u>ง</u> ินที่ 29 ธ.ค. 63 |

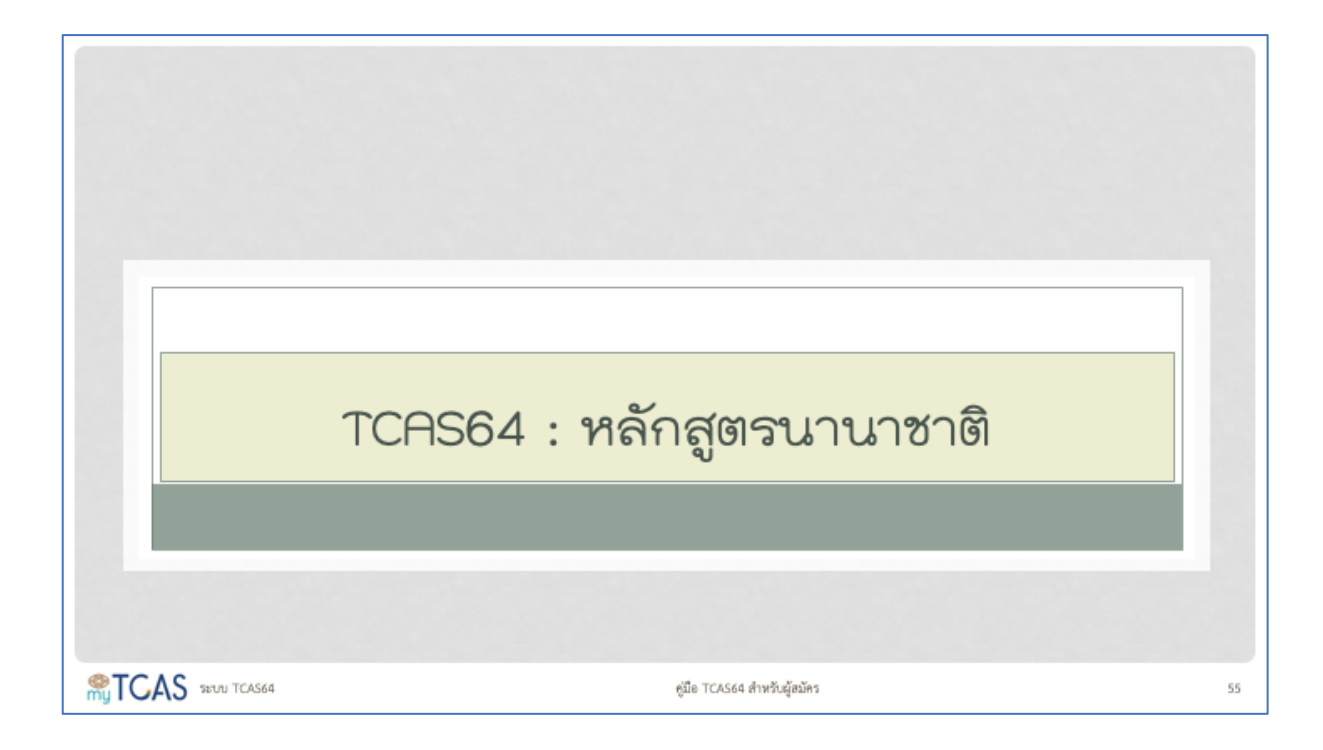

| หลักสูตรนานาชา                                                                | າອີ                                              |      |                                                         |                                                  |  |
|-------------------------------------------------------------------------------|--------------------------------------------------|------|---------------------------------------------------------|--------------------------------------------------|--|
| • สมัครคัดเลือกตามช่วงเ                                                       | เวลาที่มหาวิทย                                   | าลัย | เกำหนด                                                  |                                                  |  |
| •มหาวิทยาลัยส่งชื่อผู้ผ่านการคัดเลือกสัญชาติไทยเข้าระบบ TCAS                  |                                                  |      |                                                         |                                                  |  |
| • ผ้ผ่านการคัดเลือก <b>สัญชาติไทยยืนยันสิทธิ์ในระบบ</b> ตามช่วงเวลาที่กำหนด   |                                                  |      |                                                         |                                                  |  |
| • ผู้ผ่านการคัดเลือกสัญชาติอื่น ๆ ไม่ต้องยืนยันสิทธิ์ในระบบ                   |                                                  |      |                                                         |                                                  |  |
| ช่วงที่ 1 รอบ Portfo                                                          | olio                                             |      | ช่วงที่ 2 รอบ Quo                                       | ta                                               |  |
| ประกาศรายชื่อผู้ผ่านการคัดเลือก                                               | 22 ก.พ. 64                                       |      | ประกาศรายชื่อผู้ผ่านการคัดเลือก                         | 10 พ.ศ. 64                                       |  |
| a was la                                                                      | 22 - 23 n w 64                                   |      | ยืนยันสิทธิ์ในระบบ                                      | 10 11                                            |  |
| ยืนยันสิทธิในระบบ                                                             | 22 - 25 11.11. 04                                |      |                                                         | 10 - 11 W.M. 64                                  |  |
| ยินยันสิทธิ์ในระบบ<br>สละสิทธิ์ในระบบ                                         | 24 – 25 n.w. 64                                  |      | สละสิทธิ์ในระบบ                                         | 10 - 11 W.M. 64<br>12 - 13 W.M. 64               |  |
| ยินยันสิทธิ์ในระบบ<br>สละสิทธิ์ในระบบ<br>สถาบันฯ ประกาศรายชื่อผู้ยืนยันสิทธิ์ | 22 - 25 n.w. 64<br>24 - 25 n.w. 64<br>27 n.w. 64 |      | สละสิทธิ์ในระบบ<br>สถาบันฯ ประกาศรายชื่อผู้ยืนยันสิทธิ์ | 10 - 11 พ.ศ. 64<br>12 - 13 พ.ศ. 64<br>15 พ.ศ. 64 |  |

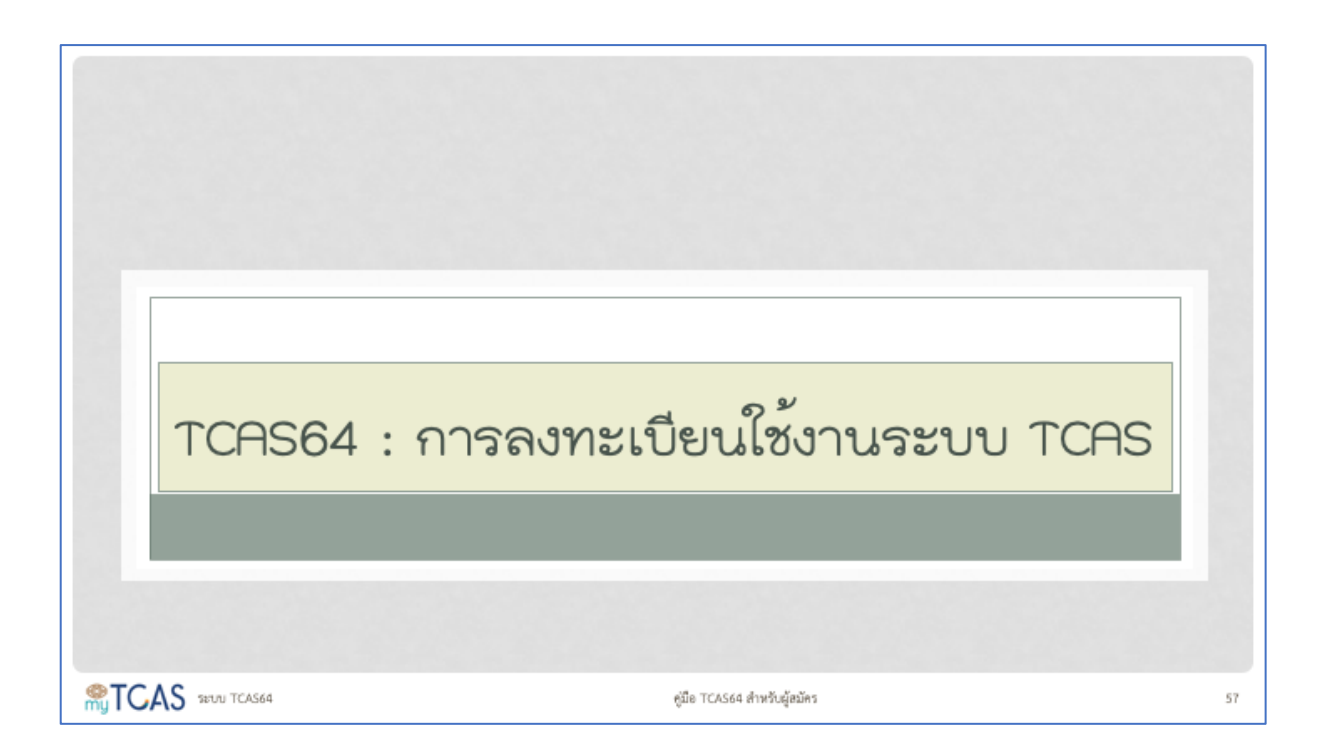

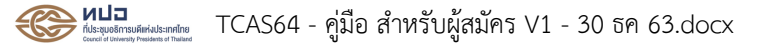

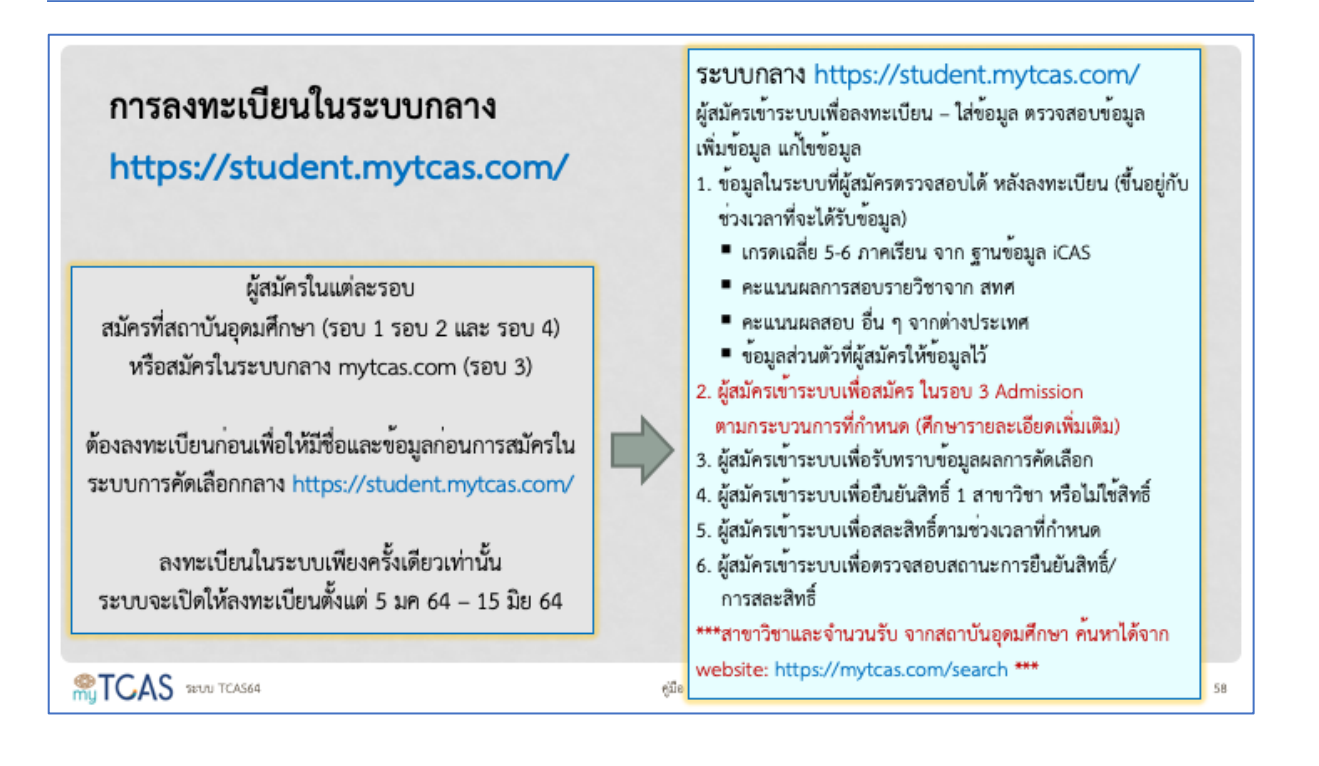

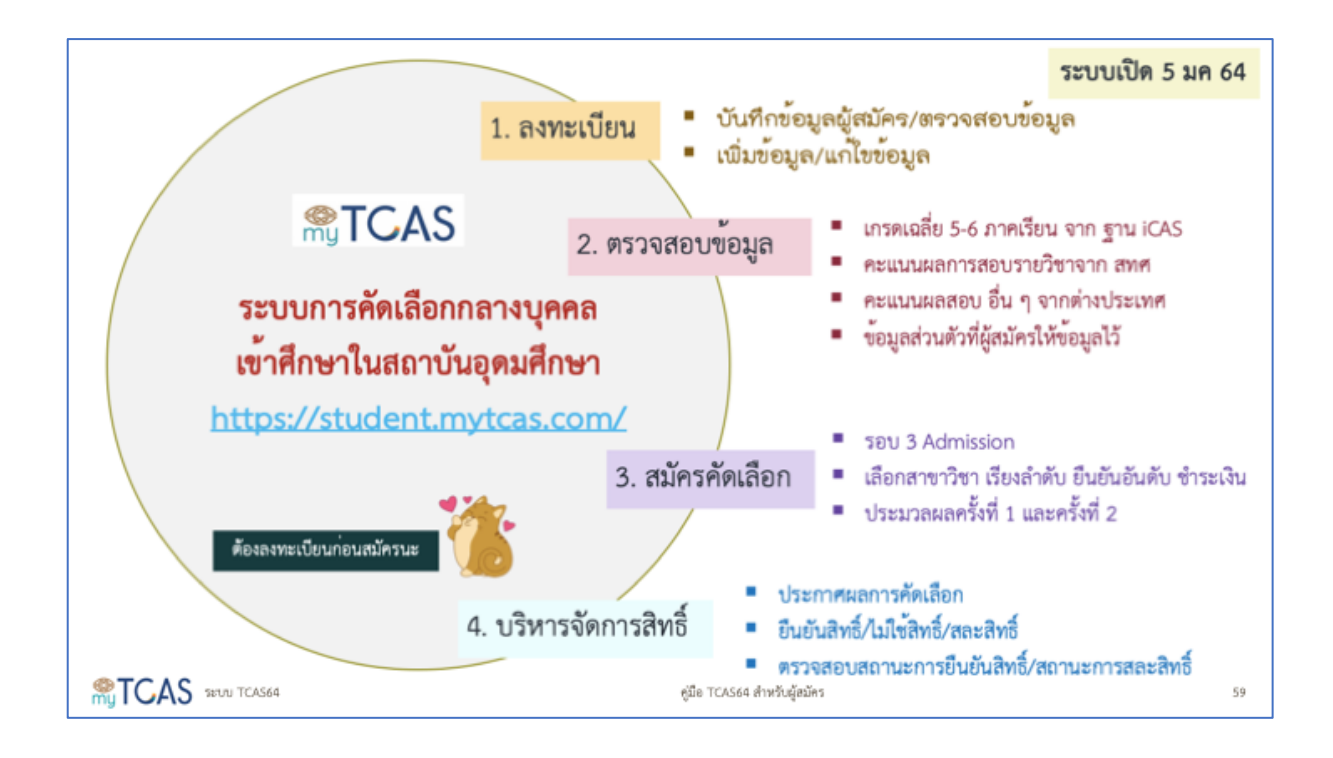

## วิธีการลงทะเบียนในระบบ <u>https://student.mytcas.com/</u>

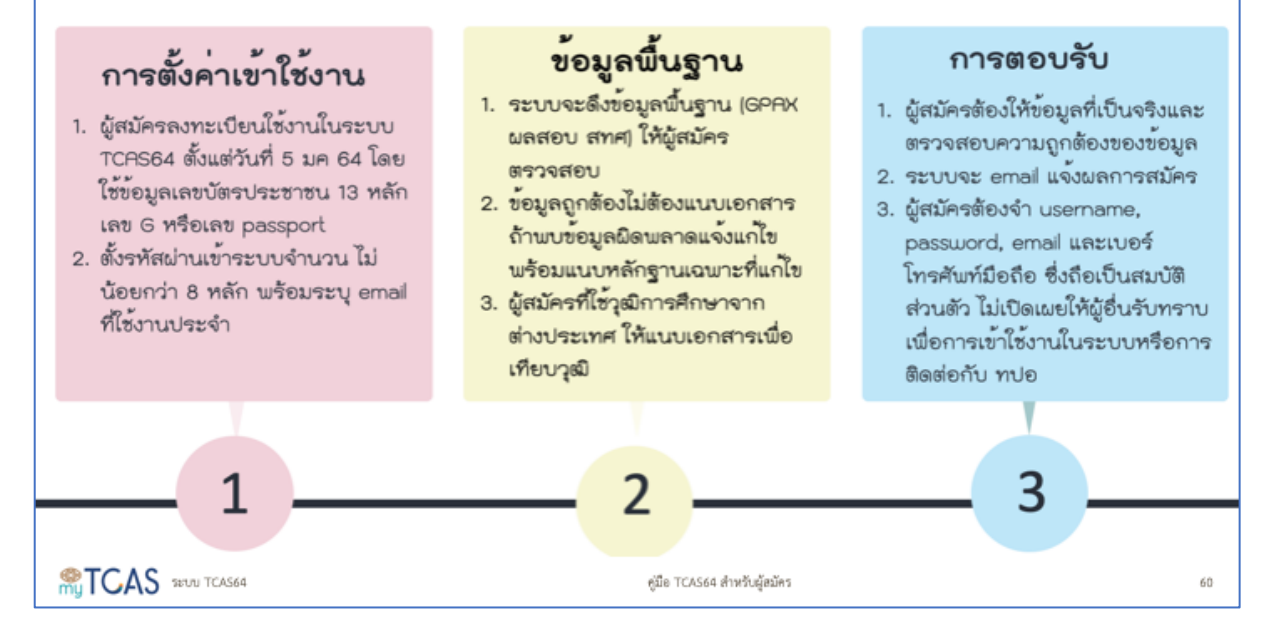

| DO                                                                     | <ol> <li>อ่าน ศึกษา คู่มือ/แนวปฏิบัติ/รายละเอียด/ขั้นตอน/ปร<br/>ลงทะเบียน/ก่อนการสมัครในแต่ละรอบ ใช้ระบบออนไม่</li> </ol> | ะกาศ ที่เกี่ยวข้องก่อนเข้าระบบ<br>ลน์ทุกขั้นตอน |
|------------------------------------------------------------------------|----------------------------------------------------------------------------------------------------|-------------------------------------------------|
| Л                                                                      | <ol> <li>เตรียมเอกสารที่เกี่ยวข้องในแต่ละขั้นตอนให้พร้อมก่อน</li> </ol>                                                   | เข้ามาให้ข้อมูลในระบบ และ                       |
| $\Box \sim \Sigma$                                                     | แนบเอกสารประกอบเฉพาะทตองการแก่เขเทานน<br>3. เข้าใจขั้นตอน ทำให้คราเขั้นตอน ทรเทานเพื่อให้นั่นใจว่                         | าดำเบินการครบก้าน                               |
| LL {                                                                   | <ol> <li>เขาะของปละโลร์ เออาเป็นสิ่งสำรัญ ข้องข้ออระบาทอาก</li> </ol>                                                     | าทางแนนการกรองกระ                               |
|                                                                        | 4. เนวะบบขอนเสน เวสาเบนสงสาคญ ต่องทำกวะบวนก                                                                               | ารเหเสรงสนตามกาหนตเวลา                          |
|                                                                        | <ol> <li>ปรึกษา ขอความชวยเหลือ และแจงปัญหาที่เกิดขันด้วย</li> </ol>                                                       | เตนเอง                                          |
| <ol> <li>ไม่ลงทะเบียนที่<sup>1</sup></li> <li>ให้ข้อมลในระบ</li> </ol> | ระบบการคัดเลือกกลางก <sup>่</sup> อนการยืนยันสิทธิ์ในแต่ละรอบ<br>บที่ไม่ตรงกับความเป็นจริง                                | DON'T                                           |
| <ol> <li>แก้ไขข้อมูลอันเร</li> </ol>                                   | ป็นเท็จในเอกสารราชการ                                                                                                    |                                                 |
| 4. โพสข้อคว <sup>้</sup> ามอัน                                         | เป็นเท็จ โพสข้อความไม่สุภาพ เพื่อให้เกิดกระแสสังคม                                                                        |                                                 |
| <ol><li>ร้องเรียนปัญหา</li></ol>                                       | ของระบบด้วยข้อความที่ไม่ตรงกับข้อเท็จจริง                                                                                 |                                                 |
| <ol> <li>ร้องขอเปลี่ยนสถ</li> </ol>                                    | ถานะการบริหารจัดการสิทธิ์ที่ไม่เป็นไปตามขั้นตอน                                                                           | 0                                               |
| STCAS 28171 TCAS64                                                     | คู่มือ TCAS64 สำหรับผู้สมัคร                                                                                              | 61                                              |

#### <u>กำหนดการสำหรับ TCAS64</u>

| <b>ปฏิทิน TCAS64</b> วันที่ 5 ม.ค 15 มิ.ย. 2564           |                              |                                    |                              |                                     |                                                              |  |  |  |
|-----------------------------------------------------------|------------------------------|------------------------------------|------------------------------|-------------------------------------|--------------------------------------------------------------|--|--|--|
| <u>ลงทะเบียนใช้งานระบบ TCAS64 เริ่มวันที่ 5 ม.ค. 2564</u> |                              |                                    |                              |                                     |                                                              |  |  |  |
|                                                           | Î                            | <b>TTT</b>                         | 7                            | ~                                   | ×                                                            |  |  |  |
| รอบ                                                       | ູຮູປແບບ                      | รับสมัคร                           | ประกาศผล<br>ในระบบ           | ยืนยันสิทธิ์<br>ในระบบ              | สละสิทธิ์<br>ในระบบ                                          |  |  |  |
| 1. Portfolio                                              | Portfolio                    | มหาวิทยาลัยกำหนด                   | 22                           | 22 – 23 ຄ.ພ.                        | #1:24 - 25 ก.พ.<br>#2:12 - 13 พ.ค.                           |  |  |  |
| 2. Quota                                                  | Quota                        | มหาวิทยาลัยกำหนด                   | 10 พ.ค.                      | 10 – 11 w.ค.                        | 12 – 13 w.ค.                                                 |  |  |  |
| 3. Admission                                              | Admission 1 &<br>Admission 2 | 7 - 15 พ.ค.                        | #1 : 26 พ.ค.<br>#2 : 1 มิ.ย. | #1 : 26 – 27 ພ.ค.<br>#2 : ວັຫໂນນັຫົ | <b>່ ໄມ່ອນຸญາต</b><br>ถ้าไม่ต้องการ<br>ໄມ່ต้องกดยืนยันในระบบ |  |  |  |
| 4. Direct<br>Admission                                    | Direct<br>Admission          | มหาวิทยาลัยกำหนด (3-15 มิ.ย. 2564) |                              |                                     |                                                              |  |  |  |
| € Mytcas.com € Mytcas.com €                               | Mytcas.com                   |                                    |                              |                                     | ข้อมูล ณ วันที่ 30 ก.ค. 2563                                 |  |  |  |

#### <u>ข้อกำหนดสำหรับผู้สมัคร</u>

- ผู้สมัครแต่ละคนมี 1 สิทธิ์ในการเข้าศึกษา แต่สามารถสละสิทธิ์ที่ยืนยันไปแล้วเพื่อสมัครคัดเลือกและ ยืนยันสิทธิ์ในรอบต่อไปได้อีก 1 ครั้ง (ยืนยันสิทธิ์เข้าศึกษาได้สูงสุด 2 รอบ) โดยต้องสละสิทธิ์ สาขาวิชาที่ได้ยืนยันสิทธิ์เข้าศึกษาไปแล้วในระบบตามช่วงเวลาที่กำหนด ก่อน ทำการสมัครคัดเลือก ในรอบต่อไปได้
- ผู้สมัครลงทะเบียนใช้งานระบบ TCAS64 ได้ตั้งแต่วันที่ 5 มกราคม 2564 เป็นต้นไป โดยกรอกข้อมูล ส่วนตัว ได้แก่
  - รหัสประจำตัวผู้สมัคร (username) ได้แก่
    - เลขประจำตัวประชาชน (เลข 13 หลัก) พร้อมชื่อและนามสกุลภาษาไทย (บังคับ) และ ภาษาอังกฤษ (ทางเลือก กรอกหรือไม่กรอกได้) สำหรับผู้สมัครสัญชาติไทย
    - โลข G (เลข 13 หลัก) พร้อมชื่อและนามสกุลภาษาไทย (บังคับ) และภาษาอังกฤษ (ทางเลือก กรอกหรือไม่กรอกได้) สำหรับผู้สมัครชาวต่างชาติที่เรียนชั้นมัธยมศึกษาปีที่ 6 หรือเทียบเท่าในประเทศไทย และ สป. ศธ. ได้ออกเลข G จากระบบ GCODE ให้ใช้ งานแทนเลขประจำตัวประชาชน
    - เลขพาสปอร์ต พร้อมชื่อและนามสกุลภาษาอังกฤษ (บังคับ) และภาษาไทย (ทางเลือก กรอกหรือไม่กรอกได้) สำหรับผู้สมัครชาวต่างชาติที่ไม่มีเลข G จากระบบ GCODE ของ สป. ศธ.
  - รหัสผ่านเข้าระบบ (password) จำนวนไม่น้อยกว่า 8 หลัก ประกอบด้วย
    - ตัวอักษรภาษาอังกฤษพิมพ์ใหญ่ A Z อย่างน้อย 1 ตัว

- ตัวอักษรภาษาอังกฤษพิมพ์เล็ก a z อย่างน้อย 1 ตัว
- ▶ ตัวเลข 0 9 อย่างน้อย 1 ตัว
- > ตัวอักษรอักระพิเศษ !@#\$%^&\*()\_+|~-=\`{}[]:";'<>?,./ มีหรือไม่มีก็ได้
- เบอร์โทรศัพท์มือถือที่ใช้งานเป็นประจำ ทั้งนี้ ระบบจะส่งข้อความไปยังเบอร์โทรศัพท์มือถือ เพื่อยืนยันตัวตนของผู้สมัคร จึงจะสามารถใช้เบอร์โทรศัพท์มือถือเป็นช่องทางในการรับรหัส ใช้ครั้งเดียว (One Time Password: OTP) ได้
- อีเมลที่ใช้งานเป็นประจำ โดยแต่ละอีเมลสามารถใช้ลงทะเบียนได้เพียง 1 บัญชีใช้งานเท่านั้น ซึ่งสามารถใช้เป็น username ได้หลังจากลงทะเบียนเรียบร้อยแล้ว ทั้งนี้ ระบบจะส่งข้อความ ไปยังอีเมล เพื่อยืนยันตัวตนของผู้สมัคร จึงจะสามารถใช้อีเมลเป็นช่องทางในการรับรหัสใช้ ครั้งเดียว (One Time Password: OTP) ได้
- ผู้สมัครที่เคยลงทะเบียนใช้งานระบบ TCAS62 หรือ TCAS63 มาแล้ว ให้ใช้บัญชีเดิม (username & password) เข้าระบบได้โดยไม่ต้องสมัครลงทะเบียนใหม่ หากจำรหัสผ่านเข้าระบบไม่ได้ ให้กดลืม รหัสผ่าน (forget password) เพื่อตั้งรหัสผ่านเข้าระบบใหม่
- เมื่อผู้สมัครลงทะเบียนเข้าใช้งานระบบ TCAS64 เรียบร้อยแล้ว ให้ตรวจสอบข้อมูลการศึกษาของ ตนเองที่ระบบได้รับมาจากฐานข้อมูลของศูนย์พัฒนาระบบข้อมูลทางการศึกษา (iCAS) ภายใต้การ ดูแลของสำนักงานคณะกรรมการการศึกษาขั้นพื้นฐาน (สพฐ.) หากพบข้อผิดพลาด ให้แจ้งแก้ไข ข้อมูลในระบบ TCAS64 พร้อมแนบหลักฐานประกอบการแก้ไข ได้แก่
  - รูปถ่ายบัตรประจำตัวประชาชนด้านหน้าเพียงด้านเดียว เป็นไฟล์นามสกุล jpg สำหรับการ แก้ไขชื่อ นามสกุล และ วันเดือนปีเกิด
  - รูปถ่ายใบระเบียนแสดงผลการเรียน (ปพ. 1) ทุกหน้าที่มีข้อมูล รวมเป็นไฟล์เดียว เป็นไฟล์ นามสกุล pdf สำหรับการแก้ไขชื่อโรงเรียน คะแนนผลการเรียนเฉลี่ยสะสม (GPAX) คะแนน เฉลี่ยกลุ่มสาระการเรียนรู้ และจำนวนหน่วยกิตรวมกลุ่มสาระการเรียนรู้
  - หากไม่พบข้อมูลทางการศึกษาจากระบบ iCAS ให้ผู้สมัครกรอกข้อมูลทางการศึกษาทั้งหมด ด้วยตนเอง พร้อมแนบหลักฐานไฟล์ใบ ปพ.1 ที่เป็นไฟล์นามสกุล pdf เข้าระบบเพื่อให้ เจ้าหน้าที่ระบบตรวจสอบและอนุมัติข้อมูลต่อไป
- 5. ผู้สมัครกรอกข้อมูลส่วนตัวเพิ่มเติม ได้แก่
  - > ส่วนสูง (หน่วยเป็นเซนติเมตร) และ น้ำหนัก (หน่วยเป็นกิโลกรัม)
  - > ชื่อและนามสกุล ของบิดา และ มารดา
  - ชื่อและนามสกุล ของผู้ปกครอง พร้อมเบอร์โทรศัพท์มือถือ และอีเมล ถ้ากรอกอีเมลของ ผู้ปกครอง ระบบจะส่งผลการยืนยันต่าง ๆ ที่ผู้สมัครดำเนินการไปที่อีเมลของผู้ปกครองด้วย
  - ชื่อและนามสกุล ของคุณครูหรือผู้อำนวยการโรงเรียน พร้อมเบอร์โทรศัพท์มือถือ (ถ้าไม่ทราบ ให้กรอกเบอร์โทรศัพท์ของโรงเรียนที่สามารถติดต่อได้)
- ผู้สมัครต้องเป็นผู้รับผิดชอบต่อความถูกต้องและครบถ้วนของข้อมูลของตนเองในระบบ การใช้ข้อมูล ที่ไม่เป็นความจริงอาจส่งผลให้ผลการคัดเลือกเป็นโมฆะ และอาจถูกตัดสิทธิ์ในการสมัครคัดเลือกใน

รอบต่อไปได้ หากพบข้อมูลที่ผิดพลาดในระบบ ต้องรีบดำเนินการแจ้งแก้ไขข้อมูลในระบบทันที

- ผู้สมัครที่เข้าร่วมโครงการเรียนแลกเปลี่ยนต่างประเทศจำนวน 1 ภาคเรียน หรือ 1 ปีการศึกษา โดย โรงเรียนเทียบโอนรายวิชาที่เรียนต่างประเทศแล้วให้สำเร็จการศึกษาได้ สามารถใช้ผลการเรียนเฉลี่ย (GPAX) ที่โรงเรียนคำนวณเมื่อสำเร็จการศึกษาชั้นมัธยมศึกษาปีที่ 6 ในการยื่นสมัครคัดเลือกได้ ทั้งนี้ ผู้สมัครต้องแสดงใบรายงานผลการเรียนที่ต่างประเทศ (Transcript) พร้อมระเบียนแสดงผลการ เรียน (ปพ. 1) ให้กับสถาบันที่รับเข้าศึกษาด้วย
- ผู้สมัครที่สำเร็จการศึกษาจากสถาบันต่างประเทศในระดับเทียบเท่าชั้นมัธยมศึกษาตอนปลาย ถ้า ต้องการสมัครคัดเลือกในรูปแบบที่ 4 Admission 2 ให้ดำเนินการ upload เอกสารต่าง ๆ เพื่อเทียบ วุฒิตามประกาศของที่ประชุมอธิการบดีแห่งประเทศ เรื่อง เกณฑ์การเทียบวุฒิการศึกษาเท่ากับชั้น มัธยมศึกษาตอนปลาย ระบบการคัดเลือกกลางบุคคลเข้าศึกษาในสถาบันอุดมศึกษา ประจำปี การศึกษา 2564
- วิธีการยืนยันตัวตนของผู้สมัคร มีให้เลือก 2 วิธี ได้แก่ อีเมล และ เบอร์โทรศัพท์มือถือ ด้วยผ่านระบบ One Time Password (OTP) สำหรับ
  - ภารแก้ไขข้อมูลส่วนตัว (อีเมล และ เบอร์โทรศัพท์มือถือ)
  - การยืนยันสิทธิ์เข้าศึกษาที่ได้รับการประกาศรายชื่อว่าผ่านการคัดเลือกในรอบที่ 1 รอบที่ 2 และรอบที่ 3
  - > การยืนยันการเลือกสาขาวิชาที่สมัครในรอบที่ 3
  - > การสละสิทธิ์ในสาขาวิชาที่ได้ยืนยันสิทธิ์เข้าศึกษาแล้ว
- ผู้สมัครต้องตรวจสอบสถานะของตนเองที่ได้ดำเนินการในขั้นตอนต่าง ๆ จนมั่นใจว่าระบบได้ดำเนิน การเรียบร้อยตามที่ต้องการแล้ว ทั้งนี้ ระบบจะอีเมลแจ้งผลการดำเนินการถึงผู้สมัครทุกครั้งที่มีการ ดำเนินการจนเสร็จสิ้นกระบวนการยืนยันตัวตน
- ก่อนการสมัครในแต่ละรอบ ผู้สมัครต้องศึกษาคุณสมบัติของผู้สมัครแต่ละสาขาวิชาที่ต้องการสมัครที่ ระบุในประกาศการรับสมัครของสถาบันอุดมศึกษาอย่างละเอียด และปฏิบัติตามขั้นตอนที่กำหนด ด้วยความระมัดระวัง
- การสมัครในรอบที่ 1 Portfolio รอบที่ 2 Quota และ รอบที่ 4 Direct Admission ให้สมัครที่ โรงเรียนหรือสถาบันอุดมศึกษาที่เปิดรับของสาขาวิชานั้น (ดูตามประกาศการรับสมัครของสถาบัน อุดมศึกษา)
- 13. การสมัครในรอบที่ 3 Admission ให้สมัครผ่านระบบ TCAS64 โดยมีขั้นตอนการสมัคร ดังนี้
  - เลือกสาขาวิชาที่ต้องการสมัคร ไม่เกิน 20 อันดับ
  - > จัดเรียงลำดับสาขาวิชาที่ต้องการสมัคร สูงสุดไม่เกิน 10 อันดับ
  - ยืนยันการเลือกสาขาวิชา
  - ชำระเงินค่าสมัคร
  - พิมพ์ใบสมัครหรือบันทึกไฟล์ใบสมัครเก็บเป็นหลักฐาน ส่วนมากต้องใช้เป็นหลักฐานประกอบ การรายงานตัวขึ้นทะเบียนเป็นนิสิต/นักศึกษาใหม่

- การสมัครในรอบที่ 3 Admission มีเกณฑ์รูปแบบที่ 3 Admission 1 และเกณฑ์รูปแบบที่ 4
   Admission 2 ให้เลือกสมัครได้
  - สามารถเลือกสมัครได้ตั้งแต่ 1 อันดับ จนถึง 10 อันดับ ขึ้นกับความประสงค์ของผู้สมัคร
  - สามารถเลือกสมัครสาขาวิชาที่ใช้เกณฑ์รูปแบบที่ 3 หรือ รูปแบบที่ 4 เพียงรูปแบบใดรูปแบบ หนึ่ง หรือ เลือกสมัครสาขาวิชาที่มีเกณฑ์ทั้งสองรูปแบบนี้ได้ โดยสมัครแต่ละรูปแบบถือเป็น คนละอันดับ ทั้งนี้ สามารถสมัครได้สูงสุด 10 อันดับ
  - ให้เรียงลำดับสาขาวิชาตามความสนใจเข้าศึกษาจากสนใจเข้าศึกษามากที่สุด คือ ลำดับที่ 1
     ไล่ระดับความสนใจลงไปเรื่อย ๆ
  - เมื่อเลือกและจัดลำดับสาขาวิชาที่ต้องการสมัครเรียบร้อยแล้ว ผู้สมัครต้องยืนยันการเลือก สาขา โดยการยืนยันตัวตนผ่านระบบ OTP ก่อนจึงจะชำระเงินค่าสมัครได้
  - ผู้สมัครสามารถเปลี่ยนแปลงสาขาวิชาที่สนใจสมัครคัดเลือกได้จนถึงเวลา 23.59 น. ของวัน ปิดรับสมัคร รวมถึงการเปลี่ยนลำดับของสาขาวิชาที่เลือกสมัครด้วย จำนวนรวมทั้งสิ้น 3 ครั้ง (นับจำนวนครั้งในการยืนยันตัวตนผ่านระบบ OTP) ต่อการชำระเงินค่าสมัครหนึ่งครั้ง
  - หากผู้สมัครยืนยันการเลือกสาขาวิชาที่ต้องการสมัครครบแล้ว 3 ครั้ง (นับจำนวนครั้งในการ ยืนยันตัวตนผ่านระบบ OTP) และต้องการเปลี่ยนแปลงอีก ผู้สมัครต้องยกเลิกการสมัครเดิม ก่อน แล้วดำเนินการสมัครใหม่ พร้อมชำระเงินค่าสมัครใหม่ ทั้งนี้ ขอสงวนสิทธิ์ในการคืนเงิน ค่าสมัครในทุกกรณี
- 15. ในการเลือกสาขาวิชาที่ต้องการสมัครของรูปแบบที่ 4 Admission 2 ระบบ TCAS64 จะแสดงผล คะแนนของผู้สมัครตามเกณฑ์การคัดเลือกของสาขาวิชานั้น ๆ หากพบว่า ระบบแสดงผลคะแนนที่ไม่ ถูกต้อง ให้ผู้สมัครตรวจสอบคะแนนสอบต่าง ๆ ที่อยู่ในระบบ (GPAX, O-NET, GAT/PAT) หากพบ ข้อผิดพลาด ให้รีบดำเนินการแก้ไขข้อมูลคะแนนสอบให้เรียบร้อยภายในช่วงเวลาของการเปิดระบบ รับสมัคร
- 16. ค่าใช้จ่ายสำหรับการสมัครรอบที่ 3 Admission ขึ้นอยู่กับจำนวนอันดับที่แจ้งความจำนงในการ สมัครคัดเลือก
  - ➤ สมัคร 1 อันดับ มีค่าใช้จ่ายในการสมัคร 150 บาท
  - ≻ สมัคร 2 อันดับ มีค่าใช้จ่ายในการสมัคร 200 บาท
  - ≻ สมัคร 3 อันดับ มีค่าใช้จ่ายในการสมัคร 250 บาท
  - สมัคร 4 อันดับ มีค่าใช้จ่ายในการสมัคร 300 บาท
  - ≻ สมัคร 5 อันดับ มีค่าใช้จ่ายในการสมัคร 400 บาท
  - สมัคร 6 อันดับ มีค่าใช้จ่ายในการสมัคร 500 บาท
  - ≻ สมัคร 7 อันดับ มีค่าใช้จ่ายในการสมัคร 600 บาท
  - สมัคร 8 อันดับ มีค่าใช้จ่ายในการสมัคร 700 บาท
  - ≻ สมัคร 9 อันดับ มีค่าใช้จ่ายในการสมัคร 800 บาท
  - ≻ สมัคร 10 อันดับ มีค่าใช้จ่ายในการสมัคร 900 บาท

- 17. การชำระเงินค่าสมัครในรอบที่ 3 Admission สามารถชำระผ่าน Mobile Banking ได้ทุกธนาคาร (ไม่มีค่าบริการ) ให้เรียบร้อยภายในเวลา 23.29 น. ของวันปิดรับสมัคร หรือ บันทึกภาพหรือพิมพ์ ใบแจ้งชำระเงินค่าสมัคร (มี QR Code) เพื่อนำไปชำระเงินได้ที่ Counter Service ร้าน 7-11 (มี ค่าบริการ) ให้เรียบร้อยภายในเวลา 23.59 น. ของวันปิดรับสมัคร หากพ้นเวลาที่กำหนด จะถือว่า ยกเลิกการสมัครเข้าคัดเลือก ทั้งนี้ ขอสงวนสิทธิ์ในการคืนเงินค่าสมัครในทุกกรณี
- 18. ในกรณีที่เลือกสาขาวิชาไม่ครบตามจำนวนสูงสุด 10 อันดับและได้ชำระเงินค่าสมัครเรียบร้อยแล้ว แต่ประสงค์จะเพิ่มจำนวนอันดับในการสมัครคัดเลือกของรอบที่ 3 Admission ให้ผู้สมัครชำระเงิน ค่าสมัครเพิ่มให้เรียบร้อยภายในเวลาที่กำหนดของวันปิดรับสมัคร ระบบ TCAS64 จะพิจารณา จำนวนอันดับที่สมัครตามยอดเงินที่ชำระภายในเวลาที่กำหนดเท่านั้น โดยเรียงจากอันดับจากลำดับ ที่ 1 ไปตามจำนวนอันดับที่ได้ชำระเงินเรียบร้อยแล้ว ส่วนอันดับที่ไม่ได้ชำระเงินหรือชำระเกินเวลาที่ กำหนด จะถือว่าเป็นโมฆะ ทั้งนี้ ให้ยึดข้อมูลที่ปรากฏบนใบสมัครล่าสุดเป็นสำคัญ
- 19. การยืนยันสิทธิ์เข้าศึกษาสำหรับการสมัครรอบที่ 1 Portfolio และ รอบที่ 2 Quota ให้ยืนยันสิทธิ์เข้า ศึกษาโดยเลือกสาขาวิชาที่ผ่านการคัดเลือกเพียงสาขาวิชาเดียวในระบบ TCAS64 พร้อมยืนยัน ตัวตนผ่านระบบ OTP ทางโทรศัพท์มือถือหรืออีเมลที่ได้ลงทะเบียนไว้แล้ว หากไม่เลือกสาขาวิชาที่ ต้องการเข้าศึกษาภายในช่วงเวลาที่กำหนด (23.59 น. ของวันสุดท้ายที่เปิดระบบให้ยืนยันสิทธิ์) จะ ถือว่าผู้สมัครไม่ต้องการใช้สิทธิ์ในการเข้าศึกษาและการคัดเลือกในรอบนั้นถือเป็นโมฆะ โดยผู้สมัคร สามารถสมัครคัดเลือกในสาขาใหม่หรือสาขาเดิมในรอบต่อไปได้ ทั้งนี้ ผู้สมัครสามารถเปลี่ยนแปลง การตัดสินใจเลือกยืนยันสิทธิ์ในสาขาวิชาต่าง ๆ หรือไม่ใช้สิทธิ์เข้าศึกษาได้อีกเพียง 2 ครั้ง (นับ จำนวนครั้งในการยืนยันตัวตนผ่านระบบ OTP สูงสุด 3 ครั้ง) จนถึงเวลาปิดระบบของรอบนั้น ๆ หาก พ้นกำหนดเวลาของการยืนยันสิทธิ์แล้ว ไม่อนุญาตให้เปลี่ยนแปลงการเลือกสาขาวิชาที่ได้ยืนยันสิทธิ์ เข้าศึกษาได้อีก และหากไม่ประสงค์เข้าศึกษาในสาขาวิชาที่ได้ยืนยันสิทธิ์ไปแล้ว ให้ดำเนินการสละ สิทธิ์ในระบบตามช่วงเวลาที่กำหนด
- การยืนยันสิทธิ์เข้าศึกษาสำหรับการสมัครรอบที่ 3 Admission ให้ผู้สมัครทุกคนเข้าระบบในช่วงการ ประกาศผลครั้งที่ 1 เพื่อเลือกยืนยันสิทธิ์เข้าศึกษาในสาขาวิชาที่ผ่านการคัดเลือก หรือแจ้งความ ประสงค์ขอประมวลผลครั้งที่ 2 เพื่อเลื่อนอันดับขึ้นหากที่มีว่างและคะแนนถึงเกณฑ์เป็นตัวจริงใน อันดับที่สูงขึ้น พร้อมเลือกยืนยันสิทธิ์เข้าศึกษาในอันดับที่ต้องการหากได้รับการคัดเลือกให้เข้าศึกษา ในการประมวลผลครั้งที่ 2 ถ้าหากเลื่อนอันดับขึ้นไม่ได้และยังต้องการเข้าศึกษาในอันดับที่ผ่านการ คัดเลือกแล้ว ต้องเลือกยืนยันสิทธิ์ในอันดับที่ผ่านการคัดเลือกนั้นแล้วด้วย
- เมื่อประกาศผลครั้งที่ 2 ผู้สมัครไม่ต้องยืนยันสิทธิ์ในระบบแล้ว ระบบจะถือว่าได้ยืนยันสิทธิ์เรียบร้อย โดยอัตโนมัติ เนื่องจากได้เลือกยืนยันสิทธิ์ในการประกาศผลครั้งที่ 1 ไว้แล้ว และไม่สามารถขอไม่ใช้ สิทธิ์เข้าศึกษาหรือสละสิทธิ์อีกไม่ได้
- 22. หากดำเนินการสละสิทธิ์ที่ได้ยืนยันสิทธิ์เข้าศึกษาแล้ว จะไม่สามารถขอคืนสิทธิ์กลับเข้าศึกษาใน สาขาวิชาที่ได้สละสิทธิ์ไปแล้วไม่ว่ากรณีใด ๆ แต่สามารถเลือกสมัครสาขาวิชานั้นในรอบต่อไปได้

## <u>ปฏิทินกิจกรรม</u>

## <u>รอบที่ 1</u> Portfolio ไม่ใช้คะแนนสอบข้อเขียนหรือข้อปฏิบัติ

ระยะเวลา สถาบันเริ่มได้อิสระ ถึง 27 กุมภาพันธ์ 2564

| กิจกรรม                                                          | ผู้รับผิดชอบ    | วันที่                  |
|------------------------------------------------------------------|-----------------|-------------------------|
| 1.1 เปิดระบบการรับสมัครของสถาบันอุดมศึกษา โดยกำหนด               | สถาบันอุดมศึกษา | สถาบันฯ กำหนด           |
| ช่วงการรับสมัครได้ตามความเหมาะสม                                 |                 |                         |
| 1.2 สมัครที่สถาบันอุดมศึกษา                                      | ผู้สมัคร        | สถาบันฯ กำหนด           |
| 1.3 ลงทะเบียนใช้งานระบบ TCAS พร้อมตรวจสอบข้อมูล                  | ผู้สมัคร        | ตั้งแต่วันที่ 5 ม.ค. 64 |
| พื้นฐาน และคะแนน GPAX 5 ภาคเรียนของตนเองในระบบ                   |                 |                         |
| TCAS                                                             |                 |                         |
| 1.4 ส่งรายชื่อผู้สมัครเข้าระบบ TCAS เพื่อดึงข้อมูลคะแนน          | สถาบันอุดมศึกษา | 21 – 29 ม.ค. 64         |
| GPAX 5 ภาคและคะแนนกลุ่มสาระฯ ของผู้สมัคร                         |                 |                         |
| 1.5 ตรวจสอบคุณสมบัติ ผลงาน สัมภาษณ์ (ควรจัดสอบ                   | สถาบันอุดมศึกษา | 21 ม.ค. – 18 ก.พ. 64    |
| สัมภาษณ์ในช่วงวันหยุดเสาร์-อาทิตย์ เพื่อไม่ให้กระทบการ           |                 |                         |
| เรียนตามปกติของผู้สมัคร) และ สรุปผล                              |                 |                         |
| 1.6 ส่งรายชื่อผู้สมัครและผู้ผ่านการคัดเลือกรูปแบบที่ 1 เข้า      | สถาบันอุดมศึกษา | 19 – 20 ก.พ. 64         |
| ระบบ TCAS                                                        |                 |                         |
| 1.7 ส่งรายชื่อผู้สมัครและผู้ผ่านการคัดเลือกที่เป็นคนไทยใน        | สถาบันอุดมศึกษา | 19 – 20 ก.พ. 64         |
| หลักสูตรนานาชาติ ครั้งที่ 1 เข้าระบบ TCAS                        |                 |                         |
| 1.8 ประกาศรายชื่อผู้ผ่านการคัดเลือก รอบที่ 1                     | ทปอ.            | 22 ก.พ. 64              |
| 1.9 ยืนยันสิทธิ์เข้าศึกษารอบ 1 ในระบบ TCAS โดยเลือกสาขา          | ผู้สมัคร        | 22 – 23 ก.พ. 64         |
| ที่ผ่านการคัดเลือกเพียง 1 สาขา (เปลี่ยนแปลงแก้ไขได้ทั้งหมด       |                 |                         |
| 3 ครั้ง) ถ้าไม่ยืนยันสิทธิ์ จะถือว่าไม่ต้องการใช้สิทธิ์เข้าศึกษา |                 |                         |
| จะขอใช้สิทธิ์เข้าศึกษาในภายหลังไม่ได้                            |                 |                         |
| 1.10 สละสิทธิ์เข้าศึกษาในระบบ TCAS ช่วงที่ 1 สำหรับผู้ที่ได้     | ผู้สมัคร        | 24 – 25 ก.พ. 64         |
| ยืนยันสิทธิ์เข้าศึกษาในรอบที่ 1                                  |                 |                         |
| 1.11 ดึงรายชื่อผู้ยืนยันสิทธิ์เข้าศึกษาในรอบที่ 1 เพื่อปรับ      | สถาบันอุดมศึกษา | 26 ก.พ. 64              |
| แผนการรับของรอบถัดไป                                             |                 |                         |
| 1.12 ประกาศรายชื่อผู้ยืนยันสิทธิ์เข้าศึกษาในรอบที่ 1             | สถาบันอุดมศึกษา | 27 ก.พ. 64              |

## <u>รอบที่ 2</u> Quota ใช้คะแนนสอบข้อเขียนหรือสอบปฏิบัติ

ระยะเวลา สถาบันเริ่มได้อย่างอิสระ ถึง 15 พฤษภาคม 2564

| กิจกรรม                                                      | ผู้รับผิดชอบ    | วันที่           |
|--------------------------------------------------------------|-----------------|------------------|
| 2.1 เปิดระบบการรับสมัครของสถาบันอุดมศึกษา โดยกำหนด           | สถาบันอุดมศึกษา | สถาบันฯ กำหนด    |
| ช่วงการรับสมัครได้ตามความเหมาะสม                             |                 |                  |
| 2.2 สมัครที่สถาบันอุดมศึกษา หรือ สมัครผ่านโรงเรียน (ตาม      | ผู้สมัคร        | สถาบันฯ กำหนด    |
| เงื่อนไขของสถาบันอุดมศึกษา)                                  |                 |                  |
| 2.3 ปรับเพิ่มจำนวนเรียกรับของรูปแบบที่ 2 – 4                 | สถาบันอุดมศึกษา | 1 - 2 มี.ค. 64   |
| 2.4 ตรวจสอบคุณสมบัติของผู้สมัคร และ ตรวจสอบ                  | สถาบันอุดมศึกษา | 1 – 31 มี.ค. 64  |
| สถานะการยืนยันสิทธิ์เข้าศึกษาในระบบ TCAS                     |                 |                  |
| 2.5 จัดสอบวิชา GAT/PAT                                       | สทศ.            | 20 - 23 มี.ค. 64 |
| 2.6 จัดสอบวิชา O-NET                                         | สทศ.            | 27 - 28 มี.ค. 64 |
| 2.7 จัดสอบ 9 วิชาสามัญ                                       | สทศ.            | 3 – 4 เม.ย. 64   |
| 2.8 จัดสอบวิชาเฉพาะเพิ่มเติมที่ไม่มีหน่วยงานใดจัดสอบให้      | สถาบันอุดมศึกษา | 6 – 10 เม.ย. 64  |
| 2.9 ประกาศผลคะแนนสอบวิชา GAT/PAT                             | สทศ.            | 23 ເມ.ຍ. 64      |
| 2.10 ประกาศผลคะแนนสอบวิชา O-NET                              | สทศ.            | 27 ເມ.ຍ. 64      |
| 2.11 ประกาศผลคะแนนสอบวิชาสามัญ 9 วิชา                        | สทศ.            | 29 ເມ.ຍ. 64      |
| 2.12 สพฐ. รวบรวมข้อมูลคะแนน GPAX 6 ภาคของนักเรียน            | สพฐ.            | 30 เม.ย. 64      |
| ทั้งหมดและส่งเข้าระบบ TCAS                                   |                 |                  |
| 2.13 ดึงข้อมูลคะแนน GPAX 5 ภาค คะแนนกลุ่มสาระฯ ของ           | สถาบันอุดมศึกษา | 1 พ.ค. 64        |
| ผู้สมัคร และ คะแนนสอบ O-NET, V-NET, I-NET, B-NET,            |                 |                  |
| GAT/PAT, สามัญ 9 วิชาของผู้สมัคร                             |                 |                  |
| 2.14 ผู้สมัครตรวจสอบข้อมูลคะแนนสอบ สทศ. ในระบบ               | ผู้สมัคร        | 2 – 6 พ.ค. 64    |
| TCAS                                                         |                 |                  |
| 2.15 ผู้สมัครตรวจสอบข้อมูลคะแนน GPAX 6 ภาคของตนเอง           | ผู้สมัคร        | 2 – 6 พ.ค. 64    |
| ในระบบ TCAS                                                  |                 |                  |
| 2.16 ดึงข้อมูลคะแนน GPAX 6 ภาคของผู้สมัคร (ถ้าใช้)           | สถาบันอุดมศึกษา | 2 พ.ค. 64        |
| 2.17 จัดสอบสัมภาษณ์และสรุปผล                                 | สถาบันอุดมศึกษา | 3 – 7 พ.ค. 64    |
| 2.18 ส่งรายชื่อผู้สมัครและผู้ผ่านการคัดเลือกรูปแบบที่ 2 เข้า | สถาบันอุดมศึกษา | 8 พ.ค. 64        |
| ระบบ TCAS                                                    |                 |                  |
| 2.19 ส่งรายชื่อผู้สมัครและผู้ผ่านการคัดเลือกที่เป็นคนไทยใน   | สถาบันอุดมศึกษา | 8 พ.ค. 64        |
| หลักสูตรนานาชาติ ครั้งที่ 2 เข้าระบบ TCAS                    |                 |                  |

| กิจกรรม                                                           | ผู้รับผิดชอบ    | วันที่          |
|-------------------------------------------------------------------|-----------------|-----------------|
| 2.20 ตรวจสอบรายชื่อผู้สมัครและผู้ผ่านการคัดเลือกใน                | ทปอ.            | 8 พ.ค. 64       |
| รูปแบบที่ 2 กับรายชื่อผู้ที่มีสถานะยืนยันสิทธิ์เข้าศึกษาใน        |                 |                 |
| ระบบ TCAS                                                         |                 |                 |
| 2.21 ประกาศรายชื่อผู้ผ่านการคัดเลือก รอบที่ 2                     | ทปอ.            | 10 พ.ค. 64      |
| 2.22 ยืนยันสิทธิ์เข้าศึกษารอบที่ 2 ในระบบ โดยเลือกสาขาที่         | ผู้สมัคร        | 10 – 11 พ.ค. 64 |
| ผ่านการคัดเลือกเพียง 1 สาขา (เปลี่ยนแปลงแก้ไขได้ทั้งหมด 3         |                 |                 |
| ครั้ง) ถ้าไม่ยืนยันสิทธิ์ จะถือว่าไม่ต้องการใช้สิทธิ์เข้าศึกษา จะ |                 |                 |
| ขอใช้สิทธิ์เข้าศึกษาในภายหลังไม่ได้                               |                 |                 |
| 2.23 สละสิทธิ์เข้าศึกษาในระบบ TCAS ช่วงที่ 2 สำหรับผู้            | ผู้สมัคร        | 12 - 13 พ.ค. 64 |
| ยืนยันสิทธิ์ในรอบที่ 1 หรือ รอบที่ 2                              |                 |                 |
| 2.24 ดึงรายชื่อผู้ยืนยันสิทธิ์เข้าศึกษาในรอบที่ 2 เพื่อปรับ       | สถาบันอุดมศึกษา | 14 พ.ค. 64      |
| แผนการรับของรอบถัดไป                                              |                 |                 |
| 2.25 ประกาศรายชื่อผู้ยืนยันสิทธิ์เข้าศึกษาในรอบที่ 2              | สถาบันอุดมศึกษา | 15 พ.ค. 64      |

หมายเหตุ โครงการที่เรียกสำรองผู้ผ่านการคัดเลือกเพิ่มเติมในการบริหารจัดการภายในได้ จะต้องเป็นโครงการนโยบายของ รัฐบาล หรือโครงการที่ได้รับการสนับสนุนให้หน่วยงานหรือให้บุคคล หรือโครงการที่มีเงื่อนไขเฉพาะพิเศษ เช่น แพทย์ชนบท จุฬาชนบท เป็นต้น โดยโครงการต้องส่งรายชื่อตัดสิทธิ์สมัครรอบที่ 3 มายัง ทปอ. และเก็บเอกสารยินยอมให้ส่งชื่อมาตัดสิทธิ์ใน ระบบลงนามโดยผู้สมัครไว้ที่โครงการเป็นหลักฐาน

## <u>รอบที่ 3</u> Admission ใช้คะแนนสอบข้อเขียนหรือสอบปฏิบัติ

#### ระยะเวลา 6 พฤษภาคม ถึง 10 มิถุนายน 2564

| กิจกรรม                                                        | ผู้รับผิดชอบ    | วันที่         |
|----------------------------------------------------------------|-----------------|----------------|
| 3.1 ส่งชื่อนิสิต/นักศึกษาปัจจุบันของหลักสูตรแพทยศาสตร          | สถาบันอุดมศึกษา | 6 พ.ค. 64      |
| บัณฑิต ทันตแพทยศาสตรบัณฑิต เภสัชศาสตรบัณฑิต และ                |                 |                |
| สัตวแพทยศาสตรบัณฑิต เข้าระบบ TCAS                              |                 |                |
| 3.2 ลงทะเบียนใช้งานระบบ TCAS (สำหรับผู้ที่ยังไม่เคย            | ผู้สมัคร        | 7 – 15 พ.ค. 64 |
| ลงทะเบียนมาก่อน) และ เลือกสาขาวิชาที่ต้องการสมัครแบบ           |                 |                |
| เรียงลำดับไม่เกิน 10 อันดับ พร้อมชำระเงินค่าสมัคร              |                 |                |
| 3.3 ตรวจสอบรายชื่อผู้สมัครรูปแบบที่ 3 และ รูปแบบที่ 4 กับ      | ทปอ.            | 16 พ.ค. 64     |
| รายชื่อผู้ยังคงยืนยันสิทธิ์เข้าศึกษาในรอบที่ 1 และ รอบที่ 2    |                 |                |
| หรือ ผู้ที่ได้ยืนยันสิทธิ์เข้าศึกษาครบแล้ว 2 ครั้ง และ รายชื่อ |                 |                |
| นิสิต/นักศึกษาปัจจุบันที่สาขาไม่อนุญาตให้สมัครเข้าศึกษาได้     |                 |                |

| กิจกรรม                                                       | ผู้รับผิดชอบ    | วันที่          |
|---------------------------------------------------------------|-----------------|-----------------|
| 3.4 ดึงข้อมูลผู้สมัครรูปแบบที่ 3 ไปดำเนินการคัดเลือก โดย      | สถาบันอุดมศึกษา | 17 พ.ค. 64      |
| เรียงลำดับผู้ผ่านการคัดเลือก (Ranking)                        |                 |                 |
| 3.5 สถาบันอุดมศึกษาประมวลผลผู้สมัครรูปแบบที่ 3 และ            | สถาบันอุดมศึกษา | 17 – 20 พ.ค. 64 |
| ทปอ. ประมวลผลผู้สมัครรูปแบบที่ 4 โดยเรียงลำดับผู้ผ่านการ      |                 |                 |
| คัดเลือก (Ranking) ตามเกณฑ์ที่แต่ละสาขาวิชากำหนด              |                 |                 |
| 3.6 ปรับเพิ่มจำนวนเรียกรับของรูปแบบที่ 3 และรูปแบบที่ 4       | สถาบันอุดมศึกษา | 18 – 19 พ.ค. 64 |
| (Admission 1 & Admission 2)                                   |                 |                 |
| 3.7 ส่งชื่อผู้สมัครรูปแบบที่ 3 ทุกคน พร้อมลำดับการคัดเลือก    | สถาบันอุดมศึกษา | 21 พ.ค. 64      |
| เข้าระบบ TCAS (ถ้าไม่ผ่านการคัดเลือก คุณสมบัติไม่เป็นไป       |                 |                 |
| ตามเกณฑ์ที่กำหนด ให้ระบุลำดับเป็น 0)                          |                 |                 |
| 3.8 ส่งรายชื่อผู้ผ่านการคัดเลือกเข้าเรียนในโครงการที่ผู้เรียน | สถาบันอุดมศึกษา | 21 พ.ค. 64      |
| ได้รับทุนการศึกษา 100% (ไม่ได้เข้าร่วมการคัดเลือกในระบบ       |                 |                 |
| TCAS)                                                         |                 |                 |
| 3.9 ส่งรายชื่อผู้ผ่านการคัดเลือกเพิ่มเติมในรอบที่ 2 โควตา     | สถาบันอุดมศึกษา | 21 พ.ค. 64      |
| (คัดเลือกตัวสำรอง) เช่น แพทย์ชนบท เป็นต้น                     |                 |                 |
| 3.10 ส่งรายชื่อผู้ยืนยันสิทธิ์เข้าศึกษาที่ไม่ได้เปิดรับในระบบ | สถาบันอุดมศึกษา | 21 พ.ค. 64      |
| ของรอบ 3                                                      | นอกเครือข่าย    |                 |
|                                                               | ทปอ.            |                 |
| 3.11 ประมวลผลการจัดลำดับผู้ผ่านการคัดเลือกของแต่ละ            | ทปอ.            | 22 – 25 พ.ค. 64 |
| สาขาวิชา (Sorting) ครั้งที่ 1                                 |                 |                 |
| 3.12 ประกาศผลการคัดเลือกรอบที่ 3 ครั้งที่ 1                   | ทปอ.            | 26 พ.ค. 64      |
| 3.13 ผู้สมัครทุกคนเข้าระบบเพื่อยืนยันสิทธิ์ หรือ แสดงความ     | ผู้สมัคร        | 26 – 27 พ.ค. 64 |
| จำนงในการประมวลผลครั้งที่ 2 (ผู้สมัครที่ไม่แสดงความจำนง       |                 |                 |
| ถือว่าเป็นผู้ไม่ใช้สิทธิ์เข้าศึกษาในรอบที่ 3)                 |                 |                 |
| 3.14 ประมวลผลการจัดลำดับ ครั้งที่ 2                           | ทปอ.            | 28 – 31 พ.ค. 64 |
| 3.15 ประกาศผลการคัดเลือกรอบที่ 3 ครั้งที่ 2 โดยระบบจะ         | ทปอ.            | 1               |
| ยืนยันสิทธิ์เข้าศึกษาให้อัตโนมัติตามที่ผู้สมัครได้แสดงความ    |                 |                 |
| จำนงไว้แล้ว                                                   |                 |                 |
| 3.16 ดึงข้อมูลรายชื่อผู้ยืนยันสิทธิ์รอบที่ 3 เพื่อตรวจสอบ     | สถาบันอุดมศึกษา | 1               |
| คุณสมบัติเพิ่มเติม และ/หรือ ตรวจสุขภาพ                        |                 |                 |
| 3.17 เข้ารับการตรวจคุณสมบัติเพิ่มเติม และ/หรือ ตรวจ           | ผู้สมัคร        | 2 – 8 ມີ.ຍ. 64  |
| สุขภาพตามช่วงเวลาที่สาขาวิชากำหนด                             |                 |                 |

| กิจกรรม                                                            | ผู้รับผิดชอบ    | วันที่     |
|--------------------------------------------------------------------|-----------------|------------|
| 3.18 ส่งผลการตรวจคุณสมบัติและ/หรือผลการตรวจสุขภาพ<br>เข้าระบบ TCAS | สถาบันอุดมศึกษา | 9 ນີ.ຍ. 64 |
| 3.19 ประกาศรายชื่อผู้มีสิทธิ์เข้าศึกษาในรอบที่ 3                   | สถาบันอุดมศึกษา | 10         |

## <u>รอบที่ 4</u> Direct Admission

## ระยะเวลา 2 มิถุนายน ถึง 15 มิถุนายน 2564

| กิจกรรม                                                           | ผู้รับผิดชอบ    | วันที่            |
|-------------------------------------------------------------------|-----------------|-------------------|
| 4.1 เปิดระบบการรับสมัคร และดำเนินการคัดเลือกภายใน                 | สถาบันอุดมศึกษา | สถาบันฯ กำหนด     |
| ช่วงเวลาที่สาขาวิชากำหนด โดยตรวจสอบสถานะของผู้สมัคร               |                 |                   |
| ซึ่งต้องไม่มีสถานะเป็นผู้ที่มีชื่อยืนยันสิทธิ์เข้าศึกษาอยู่ในระบบ |                 |                   |
| หรือ ไม่เป็นผู้ที่ได้สละสิทธิ์เข้าศึกษาครบแล้ว 2 ครั้ง            |                 |                   |
| 4.2 สมัครที่สถาบันอุดมศึกษา ตามช่วงเวลาที่สถาบันฯ                 | สถาบันอุดมศึกษา | สถาบันฯ กำหนด     |
| กำหนด                                                             |                 |                   |
| 4.3 ดึงข้อมูลคะแนน GPAX 6 ภาค และคะแนนสอบ สทศ.                    | สถาบันอุดมศึกษา | 2 – 15 มิ.ย. 64   |
| ของผู้สมัคร                                                       |                 |                   |
| 4.4 ส่งข้อมูลรายชื่อสาขาวิชาที่เปิดรับในรูปแบบที่ 5 พร้อม         | สถาบันอุดมศึกษา | 2 – 7 ົມ.ຍ. 64    |
| จำนวนเรียกรับของแต่ละสาขาวิชา                                     |                 |                   |
| 4.5 ส่งรายชื่อผู้สมัครและผู้ผ่านการคัดเลือกรูปแบบที่ 5 เข้า       | สถาบันอุดมศึกษา | ภายใน 15 มิ.ย. 64 |
| ระบบ TCAS                                                         |                 |                   |
| 4.6 ประกาศรายชื่อผู้ยืนยันสิทธิ์เข้าศึกษาในรอบที่ 4               | สถาบันอุดมศึกษา | ภายใน 15 มิ.ย. 64 |

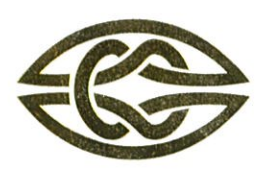

#### สมาคมที่ประชุมอธิการบดีแห่งประเทศไทย

เลขที่ 328 ชั้น 3 อาคารสำนักงานคณะกรรมการการอุดมศึกษา ถนนศรีอยุธยา แขวงทุ่งพญาไท เขตราชเทวี กรุงเทพฯ 10400

Association of The Council of University Presidents of Thailand (CUPT) 328, 3<sup>rd</sup> Floor, Office of The Higher Education Commission Bld., Sri-Ayutthaya Road, Ratchathewi, Bangkok 10400, Thailand Tel. (662) 354-5150-2 Fax (662) 3545155-6 E-mail : Contacts@cupt.net Website : http:/a.cupt.net

ประกาศสมาคมที่ประชุมอธิการบดีแห่งประเทศไทย เรื่อง เกณฑ์การเทียบวุฒิการศึกษาเท่ากับชั้นมัธยมศึกษาตอนปลาย ในระบบการคัดเลือกกลางบุคคลเข้าศึกษาในสถาบันอุดมศึกษา ประจำปีการศึกษา 2564

ตามระเบียบกระทรวงศึกษาธิการ ว่าด้วยการเทียบวุฒิการศึกษาในประเทศและต่างประเทศระดับ การศึกษาขึ้นพื้นฐาน พ.ศ. 2563 ที่ในหมวดที่ 2 หน้าที่ของหน่วยงานในการเทียบวุฒิการศึกษา ข้อ 16 "การเทียบ วุฒิการศึกษาต่างประเทศระดับมัธยมศึกษาตอนปลายเพื่อการศึกษาต่อในระดับอุดมศึกษาเป็นอำนาจการพิจารณา ของสถาบันอุดมศึกษาแต่ละแห่งในการกำหนดเกณฑ์และคุณสมบัติของผู้ที่ศึกษาต่อตามความเหมาะสม" ที่ประกาศ ในราชกิจจานุเบกษาวันที่ 18 พฤษภาคม 2563 นั้น

สมาคมที่ประชุมอธิการบดีแห่งประเทศไทย มอบหมายให้ประธานคณะกรรมการวิชาการที่ประชุม อธิการบดีแห่งประเทศไทย จัดทำเรื่องเกณฑ์การเทียบวุฒิการศึกษาเท่ากับชั้นมัธยมศึกษาตอนปลาย ในระบบ การคัดเลือกกลางบุคคลเข้าศึกษาในสถาบันอุดมศึกษา ประจำปีการศึกษา 2564 สำหรับผู้ที่จบการศึกษาจาก ต่างประเทศ และในการประชุมคณะกรรมการวิชาการ ครั้งที่ 3/2563 เมื่อวันศุกร์ที่ 21 สิงหาคม 2563 ที่ประชุมมี มติเห็นชอบเรื่องการใช้เกณฑ์การเทียบวุฒิดังกล่าวแล้ว สมาคมที่ประชุมอธิการบดีแห่งประเทศไทย จึงขอประกาศ เกณฑ์การเทียบวุฒิการศึกษาเท่ากับชั้นมัธยมศึกษาตอนปลาย ในระบบการคัดเลือกกลางบุคคลเข้าศึกษา ในสถาบันอุดมศึกษา ประจำปีการศึกษา 2564 ดังนี้

#### 1.ระบบอังกฤษ

ผู้สมัครมีผลการสอบระดับ GCE 'A' Level จำนวนอย่างน้อย 3 วิชา เกรด A\*-E หรือ ผลการสอบ Cambridge Pre-U จำนวนอย่างน้อย 3 วิชา เกรด M1 หรือ D1-D3

#### 2. ระบบอเมริกา/แคนาดา

ผู้สมัครที่สอบ GED ก่อนเดือนพฤษภาคม พ.ศ. 2560 และมีผลการสอบ GED 5 รายวิชา มีคะแนนรวม ไม่น้อยกว่า 2,250 คะแนน แต่ละวิชาต้องได้อย่างน้อย 410 คะแนน

ผู้สมัครที่สอบ GED ตั้งแต่เดือนพฤษภาคม พ.ศ. 2560 ถึง 31 กรกฎาคม พ.ศ. 2563 และมีผลการสอบ GED 4 รายวิชา โดยแต่ละวิชามีคะแนนอย่างน้อย 145 คะแนน

ผู้สมัครที่สอบ GED ตั้งแต่ 1 สิงหาคม พ.ศ. 2563 เป็นต้นไป และมีผลการสอบ GED 4 รายวิชา มีคะแนน รวมไม่น้อยกว่า 660 คะแนน แต่ละวิชาต้องได้อย่างน้อย 145 คะแนน โดยสามารถเทียบเท่าการจบมัธยมปลายใน สายศิลป์-ภาษา หรือ ศิลป์-คำนวณ (เดิม) ได้เท่านั้น

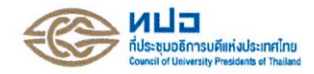

#### 3. ระบบนิวซีแลนด์

 ผู้สมัครที่สอบผ่านวิชา New Zealand National Certificate of Educational Achievement (NCEA) ซึ่งอยู่ในความดูแลของ New Zealand Qualifications Authority (NZQA) จำนวนไม่น้อยว่า 80 หน่วยกิต ประกอบด้วย

วิชาใน level 2 หรือสูงกว่าจำนวนไม่น้อยกว่า 60 หน่วยกิต และ

- วิชาใน level 1 หรือสูงกว่าจำนวนไม่น้อยกว่า 20 หน่วยกิต

การพิจารณาให้นับวิชา English for Speaker of other Languages (ESOL) เป็นอีก 1 วิชาได้ด้วย

ผู้จบการศึกษาจะต้องได้รับประกาศนียบัตร NCEA level 2 ใบแสดงผลการสอบ (Record of Achievement) หนังสือรับรองระดับ จำนวนวิชา และจำนวนหน่วยกิตของแต่ละวิชา จาก New Zealand Qualifications Authority (NZQA)

ทั้งนี้ การพิจารณาตามเกณฑ์ข้อที่ 1 ให้มีผลสำหรับผู้จบการศึกษาในระดับมัธยมศึกษาตอนปลาย ของประเทศนิวซีแลนด์ตั้งแต่ปีการศึกษา 2553 เป็นต้นไป <u>หรือ</u>

2. ผู้ สมัครที่สอบผ่านวิชา New Zealand National Certificate of Educational Achievement (NCEA) ซึ่งอยู่ในความดูแลของ New Zealand Qualification Authority (NZQA) ใน level 2 หรือสูงกว่า อย่างน้อย 5 วิชา ไม่ซ้ำกัน นับจำนวนรวมไม่น้อยกว่า 60 หน่วยกิต ประกอบด้วยวิชาบังคับ 2 วิชา ได้แก่

- English (literacy) ใน level 2 หรือสูงกว่า อย่างน้อย 4 หน่วยกิต

- Mathematics (numeracy) ใน level 2 หรือสูงกว่า อย่างน้อย 4 หน่วยกิต

การพิจารณาไม่นับรวมวิชา English for Speakers of other Languages (ESOL)

ผู้จบการศึกษาจะต้องได้รับใบแสดงผลการสอบ (Record of Achievement) และหนังสือรับรอง ระดับ จำนวนวิชา และจำนวนหน่วยกิตของแต่ละวิชาจาก New Zealand Qualifications Authority (NZQA)

ทั้งนี้ การพิจารณาตามเกณฑ์ข้อที่ 2 ให้มีผลสำหรับผู้จบการศึกษาในระดับมัธยมศึกษาตอนปลาย ของประเทศนิวซีแลนด์ตั้งแต่ปีการศึกษา 2552 เป็นต้นไป

#### 4. หลักสูตรนานาชาติ International Baccalaureate (IB)

ผู้สมัครจะต้องได้รับประกาศนียบัตรระดับมัธยมศึกษาตอนปลายจากโรงเรียน (High School Diploma) และ/หรือ ได้รับ IB Diploma และ/หรือ IB DP Course Results ดังนี้

 ผู้สมัครที่สำเร็จการศึกษาจากต่างประเทศ จะต้องได้รับ IB Diploma กล่าวคือเป็นผู้มีผลคะแนนรวมจาก 5 หมวดวิชา และอีก 1 วิชาเลือก ไม่ต่ำกว่า 24 คะแนน พร้อมกับผ่านการประเมิน Extended Essay (EE), Theory of Knowledge (TOK) และ Creativity, Action & Service (CAS) ตามเกณฑ์ ของ International Baccalaureate Organization (IBO) ทั้งนี้ สถาบันอุดมศึกษาอาจพิจารณาให้ยกเว้นการเรียนบางวิชาในปี 1 ที่ผู้สมัครเรียนผ่านมาแล้ว ตามหลักสูตร IB Diploma ในระดับ Higher level ที่ได้คะแนนสูงกว่า 4-5 ขึ้นไป เช่นเดียวกับมหาวิทยาลัย ในต่างประเทศ เช่น อังกฤษ สหรัฐอเมริกา <u>หรือ</u>

2) ได้รับ IB Diploma Course Results (IBCR) อย่างน้อย 5 วิชา โดยแต่ละวิชาจะต้องไม่ซ้ำกัน และได้ผล การเรียนในแต่ละวิชา ไม่น้อยกว่า**เกรด 3** ทั้งนี้ สถาบันอุดมศึกษาอาจพิจารณาลดจำนวนวิชาเพื่อรับผู้สำเร็จการศึกษา ให้เหลืออย่างน้อย 3-4 วิชา ที่ตรงกับสายวิชาที่ผู้สมัครจะสมัครเข้ารับการศึกษา เช่นเดียวกับในต่างประเทศ

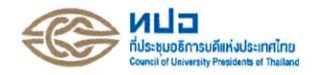

5. หลักสูตรนานาชาติ จากประเทศอื่น ๆ ที่นอกเหนือจากข้อ 1-4

ตรวจสอบการเทียบวุฒิต่างประเทศ จากประกาศกระทรวงศึกษาธิการ เรื่อง การเทียบความรู้วุฒิต่างประเทศ ประกาศ ณ วันที่ 18 มกราคม 2545 (เอกสารแนบ 1)

#### หมายเหตุ

- เกณฑ์การเทียบวุฒิการศึกษาเท่ากับชั้นมัธยมศึกษาตอนปลายในระบบการคัดเลือกบุคคลเข้าศึกษา ในสถาบันอุดมศึกษา ประจำปีการศึกษา 2564 นี้ใช้เป็นแนวทางการเทียบวุฒิการศึกษาสำหรับผู้สมัคร ที่สมัครเข้าศึกษาต่อในมหาวิทยาลัยที่เป็นสมาชิกของที่ประชุมอธิการบดีแห่งประเทศไทย และ<u>สิทธิ์</u> <u>ในการพิจารณาสุดท้ายเป็นของมหาวิทยาลัย/สถาบัน ตามระเบียบกระทรวงศึกษาธิการว่าด้วยการ</u> <u>เทียบวุฒิการศึกษาในประเทศและต่างประเทศระดับการศึกษาขั้นพื้นฐาน พ.ศ. 2563 ประกาศ</u> <u>ณ วันที่ 21 เมษายน พ.ศ. 2563</u> (เอกสารแนบ 2 ข้อ 16)
- 2. เกณฑ์การเทียบวุฒิเท่ากับชั้นมัธยมศึกษาตอนปลายในระบบคัดเลือกกลางบุคคลเข้าศึกษา ในสถาบันอุดมศึกษา ประจำปีการศึกษา 2564 ไม่ใช่ เกณฑ์การคัดเลือก ดังนั้น มหาวิทยาลัย/สถาบัน สามารถกำหนดเกณฑ์การคัดเลือกเพิ่มเติมตามข้อกำหนดของระบบการคัดเลือกกลางบุคคล เข้าศึกษาฯ ของมหาวิทยาลัย/สาขาวิชานั้น ๆ ได้ ผู้สมัครจึงต้องศึกษาข้อมูล เกณฑ์การคัดเลือก ของแต่ละสาขาวิชา เพื่อยื่นเอกสารประกอบการสมัคร หรือตรวจสอบว่าผู้สมัครมีคุณสมบัติครบถ้วน ตามเกณฑ์การคัดเลือกจึงจะสมัครได้

#### เอกสารแนบ

- 1. ประกาศกระทรวงศึกษาธิการ เรื่อง การเทียบความรู้วุฒิต่างประเทศ ประกาศ ณ วันที่ 18 มกราคม 2545
- ระเบียบกระทรวงศึกษาว่าด้วยการเทียบวุฒิการศึกษาในประเทศและต่างประเทศระดับการศึกษาขั้น พื้นฐาน พ.ศ. 2563 ประกาศ ณ วันที่ 21 เมษายน พ.ศ. 2563

ทั้งนี้ ตั้งแต่บัดนี้เป็นต้นไป

ประกาศ ณ วันที่ 21 เดือน สิงหาคม พ.ศ. 2563

(ศาสตราจารย์ ดร.สุชัชวีร์ สุวรรณสวัสดิ์) นายกสมาคมที่ประชุมอธิการบดีแห่งประเทศไทย

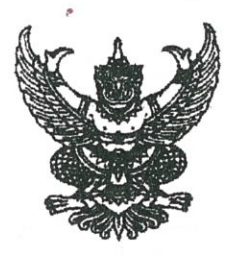

ประกาศกระทรวงศึกษาชิการ เรื่อง การเทียบความรู้วุฒิต่างประเทศ

กระทรวงศึกษาธิการขอประกาศรายชื่อวุฒิพร้อมทั้งชื่อประกาศนียบัตรของประเทศต่าง ๆ ที่เทียบความรู้เท่ามัธยมศึกษาตอนปลาย เพื่อทราบทั่วกัน ดังตารางต่อไปนี้

| ที่ | ประเทศ     | ຈູໜີ                                      | ชื่อประกาศนียบัตร                          | หมายเหตุ         |  |
|-----|------------|-------------------------------------------|--------------------------------------------|------------------|--|
| 1   | กัมพูชา    | Grade 11                                  | Bac                                        | เคิม             |  |
|     |            | Grade12                                   | High School                                | ปัจจุบัน         |  |
| 2   | เกาหลี     | Senior High School                        | High School Certificate                    |                  |  |
| 3   | แคนาคา     | High School                               | General High School Diploma                |                  |  |
|     |            |                                           | Alberta High School Diploma                | Alberta          |  |
|     |            |                                           | Senior Secondary Graduation Diploma        | n strate th      |  |
|     |            |                                           | British Columbia Certificate of Graduation | British Columbia |  |
|     |            | n standista i terre ser y Madari ada<br>T | Ontario Secondary School Diploma           | Ontario          |  |
|     |            |                                           | Diplome d'Études Secondaires               | Quebec           |  |
| 4   | จีน        | Senior High School                        | Senior Middle School / Senior High School  |                  |  |
| 5   | ญี่ปุ่น    | Kotogago Sotsugyo Shomeisho               | Senior High School                         | 5 <sub>10</sub>  |  |
| 6   | เดนมาร์ก   | Gymnasium                                 | Studentereksamen                           |                  |  |
| 7   | ตุรกี      | Lise                                      | Lise Diplomasi                             |                  |  |
| 8   | ได้หวัน    | Senior High School                        | Senior High School                         |                  |  |
| 9   | นิวซีแลนด์ | Sixth Form /Year 12 /Form 6               | Sixth Form Certificate / Unit Stamdard     | ตามเกณฑ์กำหนด    |  |
| 10  | บราซิล     | Certificado de Conclusao<br>de 2 Grau     | Certificado de Conclusao de 2 Grau         |                  |  |
| 11  | บังคลนทศ   | Higher Secondary School                   | Higher Secondary School Certificate        |                  |  |
| 12  | ปากีสถาน   | Higher Secondary School                   | Higher Secondary School Certificate        |                  |  |

15

ตารางการเทียบความรู้วุฒิต่างประเทศเท่ามัชยมศึกษาตอนปลาย

| ที่ | ประเทศ                   | วุฒิ                                         | ชื่อประกาศนียบัตร                          | หมายเหตุ                                            |
|-----|--------------------------|----------------------------------------------|--------------------------------------------|-----------------------------------------------------|
| 13  | เนเชอร์แลนด์             | HAVO (Higher General<br>Secondary Education) | HAVO Diploma                               |                                                     |
| 14  | บราซิล                   | Certificado de Conclusao<br>de 2 Grau        | Certificado de Conclusao de 2 Grau         |                                                     |
| 15  | บังคลาเทศ                | Higher Secondary School                      | Higher Secondary School Certificate        |                                                     |
| 16  | ปากีสถาน                 | Higher Secondary School                      | Higher Secondary School Certificate        |                                                     |
| 17  | ฝรั่งเศส                 | Terminale (Bcalaureat)                       | Diplome du Baccalaureat                    |                                                     |
| 18  | มาเลเซีย                 | Form V                                       | Sijil Pelajaran Malaysia / MCE             |                                                     |
| 19  | เยอรมัน                  | Gymnasium, Abitur                            | Abiturient หรือ Reifezeugnis               |                                                     |
| 20  | รัสเซีย                  | Grade 11 / High School                       | Attectat (Certificate of High School Ed.)  |                                                     |
| 21  | ຄາວ                      | Upper Secondary School                       | อุดมศึกษา หรือ มัธยมศึกษา                  |                                                     |
| 22  | เวียตนาม                 | Tot Nghiep Pho Thong                         | Tot Nghiep Pho Thong                       |                                                     |
| 23  | ศรีลังกา                 | GCE 'O' level                                | Sri Lanka General Certificate of Education | สอบผ่านอย่างต่ำ 5<br>วิชา เกรด C หรือ D             |
| 24  | สหรัฐอเมริกา             | High School                                  | High School Diploma                        | 2                                                   |
|     |                          |                                              | High School Equivalency Diploma            |                                                     |
| 25  | สหรัฐอาหรับ<br>เอมิเรกส์ | Thanawiah Ammah                              | Secondary School Certificate               |                                                     |
| 26  | สกอดแลนด์                | SCE                                          | Scottish Certificate of Education          | ระศับ Standard<br>อย่างค่ำ 5 วิชา<br>เกรด A1 ถึง D1 |
| 27  | สิงคโปร์                 | GCE                                          | Singapore-Cambridge GCE'O'level            | ตามเกณฑ์อังกฤษ                                      |
| 28  | ออสเตรเลีย               | Year 12                                      | ACT Year 12 Certificate                    | ACT                                                 |
| 14  |                          |                                              | Higher School Certificate                  | New South Wales                                     |
|     |                          | and the second second second                 | South Australian Certificate of Education  | NorthernTerritory                                   |
|     |                          | A see of bridged                             | Senior Certificate                         | Queensland                                          |
|     |                          |                                              | South Australian Certificate of Education  | South Australia                                     |
|     |                          |                                              | Tasmanian Certificate of Education         | Tasmania                                            |
|     |                          | and a principal area                         | Victorian Certificate of Education         | Victoria                                            |
|     |                          |                                              | Certificate of Secondary Education         | Western Australia                                   |
| 1   | 1                        |                                              |                                            |                                                     |

| ที่ท | ประเทศ      | วูฒิ                             | ชื่อประกาศนียบัตร                      | หมายเหตุ           |
|------|-------------|----------------------------------|----------------------------------------|--------------------|
| 29   | อินเคีย     | <b>ชื่อเดียวกับประกาศนียบัตร</b> | All India Senior School Certificate    |                    |
|      |             |                                  | All India Higher Secondary Certificate |                    |
|      |             |                                  | Higher Secondary Certificate           |                    |
|      |             |                                  | Indian School Certificate              |                    |
|      |             |                                  | Intermediate Certificate               |                    |
| 30   | อิหร่าน     | Fourth Grade / High              | Diploma / Certificate of Completion of |                    |
|      |             | School                           | Secondary School                       |                    |
| 31   | อินโคนีเซีย | General Senior Secondary School  | Higher Secondary Certificate           |                    |
| 32   | อังกฤษ      | GCSE, IGCSE, GCE 'O'             | GCSE, IGCSE, GCE'O'level, 'A'level,    | ตามเกณฑ์กำหนด      |
|      |             | level, 'A'level, 'AS',           | 'AS'                                   |                    |
| 33   | อัฟริกาใต้  | Form 6                           | Senior Certificate                     |                    |
| 34   | ไอร์แลนค์   | Form 6                           | Leaving Certificate                    | ระคับ Seniar Level |
| 35   | ฮ่องกง      | Form 5                           | (Form 5)                               |                    |

ประกาศ ณ วันที่

18 มกราคม พ.ศ. 2545

15

an

(นายจรูญ รูลาภ) ปลัดกระทรวงศึกษาชิการ

## ระเบียบกระทรวงศึกษาธิการ

ว่าด้วยการเทียบวุฒิการศึกษาในประเทศและต่างประเทศระดับการศึกษาขั้นพื้นฐาน

W.M. ම රො

ด้วยกระทรวงศึกษาธิการเห็นสมควรปรับปรุงระเบียบกระทรวงศึกษาธิการ ว่าด้วยการเทียบ วุฒิการศึกษาในประเทศและต่างประเทศระดับการศึกษาขั้นพื้นฐาน พ.ศ. ๒๕๖๐ ที่มีอยู่เดิม เพื่อให้ การดำเนินการเทียบวุฒิการศึกษามีความเหมาะสมและสอดคล้องกับบริบทภาระหน้าที่ของหน่วยงาน ที่เกี่ยวข้อง

ฉะนั้น อาศัยอำนาจตามความในมาตรา ๕ มาตรา ๘ และมาตรา ๑๒ แห่งพระราชบัญญัติ ระเบียบบริหารราชการกระทรวงศึกษาธิการ พ.ศ. ๒๕๔๖ กระทรวงศึกษาธิการจึงวางระเบียบไว้ ดังต่อไปนี้

ข้อ ๑ ระเบียบนี้เรียกว่า "ระเบียบกระทรวงศึกษาธิการ ว่าด้วยการเทียบวุฒิการศึกษา ในประเทศและต่างประเทศระดับการศึกษาขั้นพื้นฐาน พ.ศ. ๒๕๖๓"

ข้อ ๒ ระเบียบนี้ให้ใช้บังคับตั้งแต่วันถัดจากวันประกาศในราชกิจจานุเบกษาเป็นต้นไป

ข้อ ๓ ให้ยกเลิกระเบียบกระทรวงศึกษาธิการว่าด้วยการปรับปรุงระเบียบกระทรวงศึกษาธิการ ว่าด้วยการเทียบวุฒิการศึกษาในประเทศและต่างประเทศระดับการศึกษาขั้นพื้นฐาน พ.ศ. ๒๕๖๐

บรรดาระเบียบ ประกาศ หรือคำสั่งที่ขัดแย้งกับระเบียบนี้ให้ใช้ความในระเบียบนี้แทน

ข้อ ๔ ในระเบียบนี้

"การเทียบวุฒิการศึกษา" หมายความว่า การนำผลการเรียนที่ได้จากการศึกษาในระบบและ การศึกษานอกระบบที่กำหนดจุดมุ่งหมาย วิธีการศึกษา หลักสูตร ระยะเวลาของการศึกษา การวัด และการประเมินผลจากสถานศึกษาหรือศูนย์สอบ ซึ่งเป็นเงื่อนไขของการสำเร็จการศึกษาที่แน่นอน มาเทียบเท่ากับวุฒิการศึกษาตามหลักสูตรการศึกษาขั้นพื้นฐาน

"วุฒิการศึกษาในประเทศ" หมายความว่า วุฒิการศึกษาที่ดำเนินการจัดการเรียนการสอน ตามหลักสูตรของประเทศไทย หรือตามระบบการศึกษาของประเทศไทย

"วุฒิการศึกษาต่างประเทศ" หมายความว่า วุฒิการศึกษาที่ดำเนินการจัดการเรียนการสอน ตามหลักสูตรของต่างประเทศ หรือตามระบบการศึกษาของต่างประเทศ ซึ่งสถานศึกษาอาจตั้งอยู่ ภายในประเทศหรืออยู่ในต่างประเทศ

|      |     |          |      |   | หนา ๒           |        |         |        |
|------|-----|----------|------|---|-----------------|--------|---------|--------|
| เล่ม | ଭ୩୩ | ตอนพิเศษ | ඉම්ව | ঀ | ราชกิจจานุเบกษา | ଭର୍ଦ୍ଦ | พฤษภาคม | ່ຍ໕່ວຄ |

ข้อ ๕ ให้เลขาธิการคณะกรรมการการศึกษาขั้นพื้นฐานรักษาการให้เป็นไปตามระเบียบนี้ และให้มีอำนาจตีความและวินิจฉัยชี้ขาดปัญหาที่เกิดจากการปฏิบัติตามระเบียบนี้

> หมวด ๑ การพิจารณาเทียบวุฒิการศึกษา

ข้อ ๖ กระทรวงศึกษาธิการจะเทียบวุฒิการศึกษาให้เฉพาะวุฒิการศึกษาที่สำเร็จการศึกษา ตามหลักสูตรใดหลักสูตรหนึ่ง ตามระเบียบการวัดผลและเงื่อนไขต่าง ๆ ของหลักสูตรนั้น ซึ่งผู้ขอเทียบ วุฒิการศึกษาได้รับจากสถานศึกษาในประเทศหรือสถานศึกษาต่างประเทศ โดยจะต้องเป็นวุฒิการศึกษา ที่ผ่านการเรียนหรือการสอบเต็มหลักสูตรและต้องไม่ใช่วุฒิการศึกษาที่ศึกษาทางไกล การฝึกอบรม การดูงาน การเรียนภาคฤดูร้อน การเรียนตามหลักสูตรระยะสั้น วุฒิการศึกษาที่จะเทียบให้ ได้แก่

(๑) วุฒิการศึกษาภาคบังคับ (มัธยมศึกษาตอนต้น)

(๒) วุฒิการศึกษาขั้นพื้นฐาน (มัธยมศึกษาตอนปลาย)

ข้อ ๗ การพิจารณาเทียบวุฒิการศึกษา จะพิจารณาวุฒิการศึกษาในประเทศและ วุฒิการศึกษาต่างประเทศ ดังนี้

(๑) วุฒิการศึกษาในประเทศ

ต้องเป็นวุฒิการศึกษาที่ได้จากการศึกษาตามหลักสูตรของรัฐหรือหน่วยงานของรัฐ หรือรัฐวิสาหกิจ หรือหลักสูตรของเอกชนที่เปิดสอนในสถานศึกษาเอกชนที่ได้รับอนุญาตให้จัดตั้งโดยถูกต้อง ตามกฎและระเบียบที่กำหนดและได้รับการรับรองวิทยฐานะหรือรับรองมาตรฐาน

(๒) วุฒิการศึกษาต่างประเทศ ต้องเป็นวุฒิการศึกษาที่ได้จากการศึกษาตามหลักสูตรของรัฐ หรือเอกชน ในลักษณะ ดังต่อไปนี้

(๒.๑) หลักสูตรของรัฐหรือหน่วยงานของรัฐ ที่เปิดสอนในสถานศึกษาของรัฐ หรือสถานศึกษาของเอกชน หรือรัฐเป็นผู้ดำเนินการสอบ/วัดและประเมินผลหรือให้การรับรอง หรือออกประกาศนียบัตร

(๒.๒) หลักสูตรของเอกชน ที่เปิดสอนในสถานศึกษาเอกชนที่ได้รับการรับรองวิทยฐานะ หรือรับรองมาตรฐาน (Accredited) จากรัฐบาลของประเทศนั้น หรือจากองค์กรซึ่งเป็นที่ยอมรับ โดยกระทรวงศึกษาธิการหรือองค์กรที่ได้รับการยอมรับโดยสากล

การรับรองวิทยฐานะหรือรับรองมาตรฐาน (Accredited) ในส่วนนี้ ครอบคลุมถึง โรงเรียนของสถานทูต หรือโรงเรียนตามหลักสูตรของรัฐบาลประเทศหนึ่งแต่ไปเปิดสอนในอีกประเทศหนึ่ง หรือเป็นโรงเรียนนานาชาติในประเทศไทย

ข้อ ๘ ให้เลขาธิการคณะกรรมการการศึกษาขั้นพื้นฐานแต่งตั้งคณะกรรมการคณะหนึ่ง เพื่อพิจารณาเทียบวุฒิการศึกษาในประเทศและต่างประเทศ ประกอบด้วย ดังนี้

(๑) เลขาธิการคณะกรรมการการศึกษาขั้นพื้นฐาน เป็นที่ปรึกษา

(๒) รองเลขาธิการคณะกรรมการการศึกษาขั้นพื้นฐาน หรือผู้ช่วยเลขาธิการคณะกรรมการ การศึกษาขั้นพื้นฐาน ที่ได้รับมอบหมาย เป็นประธาน

(๓) ผู้อำนวยการสำนักทดสอบทางการศึกษา สำนักงานคณะกรรมการการศึกษาขั้นพื้นฐาน เป็นรองประธาน

(๔) กรรมการผู้ทรงคุณวุฒิ ซึ่งเลขาธิการคณะกรรมการการศึกษาขั้นพื้นฐานแต่งตั้งจากบุคคล ที่มีความรู้ ความเชี่ยวชาญและประสบการณ์ในด้านงานเทียบวุฒิการศึกษาในประเทศและต่างประเทศ ระดับการศึกษาขั้นพื้นฐาน

(๕) กรรมการโดยตำแหน่งจำนวนแปดคน ได้แก่ ผู้เชี่ยวชาญด้านการพัฒนาเครื่องมือวัดผล ผู้อำนวยการสำนักวิชาการและมาตรฐานการศึกษา สำนักงานคณะกรรมการการศึกษาขั้นพื้นฐาน ผู้อำนวยการสำนักมาตรฐานการอาชีวศึกษาและวิชาชีพ สำนักงานคณะกรรมการการอาชีวศึกษา ผู้อำนวยการกลุ่มพัฒนาการศึกษานอกระบบและการศึกษาตามอัธยาศัย สำนักงานส่งเสริมการศึกษา นอกระบบและการศึกษาตามอัธยาศัย ผู้อำนวยการกลุ่มงานโรงเรียนนโยบายพิเศษ สำนักงาน คณะกรรมการส่งเสริมการศึกษาเอกชน ผู้อำนวยการสำนักมาตรฐานและประเมินผลอุดมศึกษา กระทรวงการอุดมศึกษา วิทยาศาสตร์ วิจัยและนวัตกรรม ผู้อำนวยการกลุ่มพัฒนาระบบการประกัน คุณภาพการศึกษาขั้นพื้นฐาน ผู้อำนวยการกลุ่มประเมินคุณภาพการศึกษา สำนักทดสอบทางการศึกษา และผู้อำนวยการกลุ่มทะเบียนและสารสนเทศทางการศึกษา สำนักทดสอบทางการศึกษา เป็นกรรมการ และเลขานุการ

คณะกรรมการมีหน้าที่พิจารณาเทียบวุฒิตามเกณฑ์ที่กำหนดและเสนอความเห็นต่อเลขาธิการ คณะกรรมการการศึกษาขั้นพื้นฐานเพื่ออนุมัติการเทียบวุฒิการศึกษา

ข้อ ๙ การพิจารณาเทียบวุฒิการศึกษา ให้ยึดองค์ประกอบที่สำคัญ ดังนี้

(๑) จุดมุ่งหมายของหลักสูตร

(๒) โครงสร้างของหลักสูตร

ทั้งนี้ ให้พิจารณาความสอดคล้องกันกับเนื้อหา สาระ และมาตรฐานการเรียนรู้หลักสูตร การศึกษาขั้นพื้นฐาน ไม่น้อยกว่าร้อยละ ๗๐

(๓) พื้นความรู้เดิมก่อนเข้าศึกษาตามหลักสูตรที่มาขอเทียบวุฒิการศึกษา

(๔) ผลการเรียนที่ได้ หรือที่เป็นไปตามเกณฑ์ที่กำหนด

ข้อ ๑๐ การยื่นคำร้องขอใบเทียบวุฒิการศึกษาให้ใช้แบบคำร้องที่สำนักงานคณะกรรมการ การศึกษาขั้นพื้นฐานกำหนด และอัตราค่าธรรมเนียมการขอใบเทียบวุฒิการศึกษาให้เป็นไปตามที่ กระทรวงศึกษาธิการกำหนด

ข้อ ๑๑ ให้จัดทำทะเบียนใบเทียบวุฒิการศึกษาไว้เป็นหลักฐานของทางราชการ และในกรณีที่ ใบเทียบวุฒิการศึกษาชำรุดหรือสูญหาย ให้ผู้ได้รับใบเทียบวุฒิการศึกษายื่นคำร้องขอใบแทนใบเทียบวุฒิ การศึกษาตามแบบคำร้องที่สำนักงานคณะกรรมการการศึกษาขั้นพื้นฐานกำหนด

|      |     |          |     |   | หนา ๔           |    |         |       |
|------|-----|----------|-----|---|-----------------|----|---------|-------|
| เล่ม | ଭ୩୩ | ตอนพิเศษ | ඉමේ | খ | ราชกิจจานุเบกษา | ଭଜ | พฤษภาคม | මඳ්වബ |

ข้อ ๑๒ คำร้องขอที่ได้ยื่นหรืออยู่ในระหว่างการพิจารณาดำเนินการก่อนการใช้ระเบียบนี้และ ยังไม่แล้วเสร็จในวันที่ระเบียบนี้ใช้บังคับ ให้ดำเนินการต่อไปตามระเบียบที่ใช้บังคับอยู่เดิมจนกว่า จะแล้วเสร็จ

ข้อ ๑๓ ให้เลขาธิการคณะกรรมการการศึกษาขั้นพื้นฐานเป็นผู้มีอำนาจอนุมัติการเทียบวุฒิ การศึกษาและลงนามในใบเทียบวุฒิการศึกษา

> หมวด ๒ หน้าที่ของหน่วยงานในการเทียบวุฒิการศึกษา

ข้อ ๑๔ การเทียบวุฒิการศึกษาในประเทศระดับมัธยมศึกษาตอนต้นและมัธยมศึกษา ตอนปลายเป็นอำนาจการพิจารณาของสำนักงานคณะกรรมการการศึกษาขั้นพื้นฐาน

ข้อ ๑๕ การเทียบวุฒิการศึกษาต่างประเทศระดับมัธยมศึกษาตอนต้นเป็นอำนาจการพิจารณา ของสำนักงานคณะกรรมการการศึกษาขั้นพื้นฐาน

ข้อ ๑๖ การเทียบวุฒิการศึกษาต่างประเทศระดับมัธยมศึกษาตอนปลายเพื่อการศึกษาต่อ ในระดับอุดมศึกษาเป็นอำนาจการพิจารณาของสถาบันอุดมศึกษาแต่ละแห่งในการกำหนดเกณฑ์และ คุณสมบัติของผู้ที่ศึกษาต่อตามความเหมาะสม

ข้อ ๑๗ การเทียบวุฒิการศึกษาต่างประเทศระดับมัธยมศึกษาตอนปลายเพื่อสิทธิประโยชน์ ในการอื่นนอกเหนือจากการศึกษาต่อ ข้อ ๑๖ เป็นอำนาจการพิจารณาของสำนักงานคณะกรรมการ การศึกษาขั้นพื้นฐาน

ข้อ ๑๘ การเทียบวุฒิการศึกษาหลักสูตรที่เปิดสอนโดยโรงเรียนในระบบ ประเภทนานาชาติ ในประเทศไทย ที่อยู่ในกำกับของสำนักงานคณะกรรมการส่งเสริมการศึกษาเอกชน เป็นอำนาจ การพิจารณาของสำนักงานคณะกรรมการส่งเสริมการศึกษาเอกชน

> ประกาศ ณ วันที่ ๒๑ เมษายน พ.ศ. ๒๕๖๓ ณัฏฐพล ทีปสุวรรณ รัฐมนตรีว่าการกระทรวงศึกษาธิการ